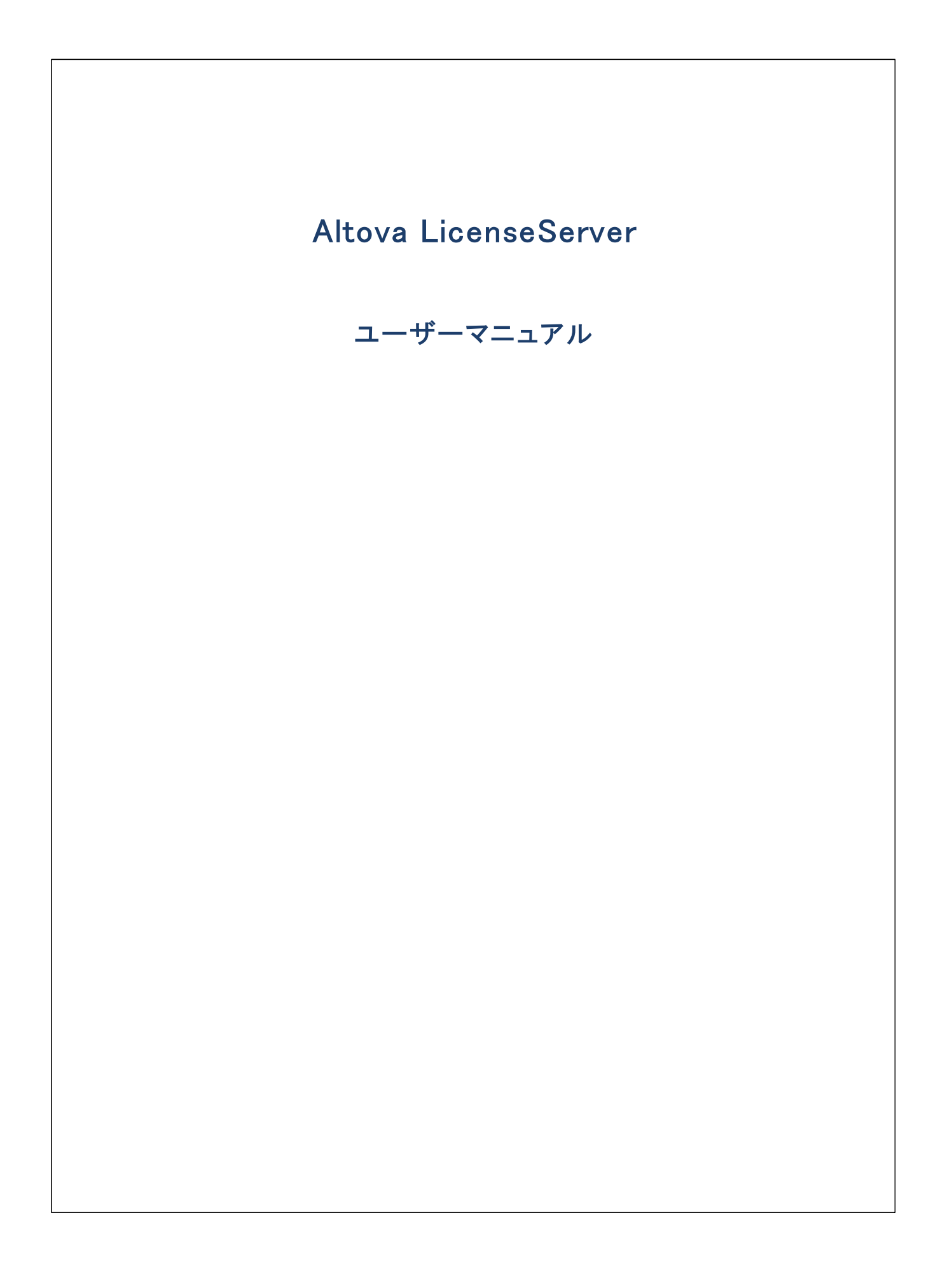

### Altova LicenseServer ユーザーマニュアル

All rights reserved. No parts of this work may be reproduced in any form or by any means – graphic, electronic, or mechanical, including photocopying, recording, taping, or information storage and retrieval systems – without the written permission of the publisher.

Products that are referred to in this document may be either trademarks and/or registered trademarks of the respective owners. The publisher and the author make no claim to these trademarks.

While every precaution has been taken in the preparation of this document, the publisher and the author assume no responsibility for errors or omissions, or for damages resulting from the use of information contained in this document or from the use of programs and source code that may accompany it. In no event shall the publisher and the author be liable for any loss of profit or any other commercial damage caused or alleged to have been caused directly or indirectly by this document.

公開日: 2015-2021

(C) 2015-2021 Altova GmbH

# 目次

### 1 LicenseServer にようこそ

# 2 一般的な情報

| 2.1  | Altova <sup>:</sup> | ライセンスの種類                       | 8  |
|------|---------------------|--------------------------------|----|
| 2.2  | プロセッ                | リサーコアとライセンス                    | 10 |
| 2.3  | ネットワ                | 一ク情報                           | 12 |
| 2.4  | 中央サ                 | ーバー上の Altova 製品                | 15 |
| 2.5  | Altova S            | ServiceController (Windows のみ) | 16 |
| 2.6  | フェール                | ッオーバー LicenseServer            | 17 |
| 2.7  | ライセン                | ィスのチェックアウト                     | 19 |
| 2.8  | License             | Server の更新                     | 20 |
| 2.9  | 新規の                 | LicenseServer ヘライセンスを移動する方法    | 21 |
| 2.10 | パスワ-                | ードのリセット                        | 22 |
| 2.11 | SSL 暗               | 号化                             | 23 |
|      | 2.11.1              | CA から証明書を取得する                  | 23 |
|      | 2.11.2              | 秘密キーの必要条件                      | 25 |
|      | 2.11.3              | LicenseServer のために SSL を有効化する  | 26 |
|      |                     |                                |    |

# 3 LicenseServer のインストールと開始(Windows) 29

| 3.1 | LicenseServer のインストール (Windows)      | 30 |
|-----|--------------------------------------|----|
| 3.2 | LicenseServer をサービスとして開始する (Windows) | 32 |
| 3.3 | LicenseServer の構成ページの開きかた (Windows)  | 33 |

# 4 LicenseServer のインストールと開始(Linux) 36

| 4.1 | LicenseServer のインストール (Linux)      | 37 |
|-----|------------------------------------|----|
| 4.2 | LicenseServer をサービスとして開始する (Linux) | 40 |
| 4.3 | LicenseServer の構成ページの開きかた (Linux)  | 41 |

6

7

| 5   | LicenseServer のインストールと開始 (macOS)   | 43 |
|-----|------------------------------------|----|
| 5.1 | LicenseServer のインストール (macOS)      | 44 |
| 5.2 | LicenseServer をサービスとして開始する (macOS) | 46 |
| 5.3 | LicenseServer の構成ページの開きかた (macOS)  | 47 |

# 6 製品の登録と登録の解除

| 6.1 | Altova デスクトップ製品の登録          | 50 |
|-----|-----------------------------|----|
| 6.2 | DiffDog Server の登録          | 51 |
| 6.3 | FlowForce Server の登録        | 52 |
| 6.4 | MapForce Server の登録         | 57 |
| 6.5 | MobileTogether Server の登録   | 59 |
| 6.6 | RaptorXML(+XBRL) Server の登録 | 61 |
| 6.7 | StyleVision Server の登録      | 63 |
| 6.8 | 製品の登録の解除                    | 65 |

# 7 製品ライセンスのアップロードと認証

| 7.1 | 製品ライセンスの LicenseServer へのアップロード | 67 |
|-----|---------------------------------|----|
| 7.2 | ライセンスの有効化/無効化                   | 68 |
| 7.3 | ライセンスの状態                        | 69 |

# 8 製品ライセンスを割り当てる方法

| 8.1 | 登録された製品へのライセンスの割り当て | 72 |
|-----|---------------------|----|
| 8.2 | ライセンスの割り当ての解除       | 75 |
| 8.3 | 割り当て済みのライセンスの編集     | 76 |

## 9 構成ページ レファレンス

| 9.1 | ライセン  | スプール            | 79 |
|-----|-------|-----------------|----|
| 9.2 | クライア  | ント管理            | 82 |
|     | 9.2.1 | ライセンスの割り当て      | 83 |
|     | 9.2.2 | 評価ライセンスのリクエスト   | 85 |
|     | 9.2.3 | 製品とクライアントの登録の解除 | 87 |

### 66

49

# 78

71

|     | 9.2.4  | 異なる名前で登録されている1台のマシン       | . 87 |
|-----|--------|---------------------------|------|
| 9.3 | クライア   | ントの監視                     | . 89 |
| 9.4 | 設定     |                           | . 90 |
|     | 9.4.1  | メンテナンス                    | . 90 |
|     | 9.4.2  | フェールオーバー LicenseServer 設定 | . 91 |
|     | 9.4.3  | LicenseServer パスワード       | 93   |
|     | 9.4.4  | 接続のテスト                    | 93   |
|     | 9.4.5  | ライセンスのチェックアウト             | 93   |
|     | 9.4.6  | Web UI                    | . 94 |
|     | 9.4.7  | プロキシサーバー                  | 95   |
|     | 9.4.8  | ライセンスサービス                 | 95   |
|     | 9.4.9  | 通知メール                     | 96   |
|     | 9.4.10 | その他                       | . 98 |
| 9.5 | メッセー   | ジ、ログアウト                   | . 99 |

# インデックス

100

# 1 LicenseServer にようこそ

Altova LicenseServer(今後は踏してLicenseServerと称されます)は、Altova 製品のライセンを集中して中央管理する場所です。ネトワークで作動するAltova アプルケーションはLicenseServer からライセンを書い当てられます、ですから、管理者はライセンスを管理及び監視する柔軟性を有します。

#### 現在のバージョン: 3.6

\* LicenseServer 3.6 は、以下にライセンスを与えるために使用することができます (i)ハージョン 2021r2 または以降の Altova ソフトウェア製品、および(ii) Altova Mobile Together Server ハージョン 7.2 または以降。 メモ内でリスト されるものよりも新しい Altova 製品 ハージョン にライセンスを供与するには使用することができません。 互換性に関する詳細は、 <u>LicenseServerの更</u> 新<sup>20</sup>を参照してくたさい。

### ライセンスプロシージャ

LicenseServerを無料でAltova Web サイトからダウロードすることができます。LicenseServerを正確にインストールた後、サービスとして起動します。Altova 製品にライセンを割り当てるプロシージィは以下の通りです。

- 1. LicenseServer に<u>Altova 製品を登録します</u>49。Altova 製品から登録を行うことかできます。
- 2. LicenseServer のディセノスプールに<u>Altova 製品ライセノスをアップロードします</u>の。
- 3. 登録済みの製品にアップロードされている製品ライセンスを割り当てます

使用することのできる機能は関しては、一般的な情報のセクションのと構成ページのレファレンスできを参照してくたさい。

このドキュメントにていて

このドキュメトは、以下のパトに整理されて、ます

- 一般的な情報
- Windows<sup>29</sup>、Linux<sup>36</sup>とmacOS<sup>43</sup>上の化ストールとセナアップ
- 製品をLicenseServer に登録、および、登録の解除<sup>49</sup>
- 製品ライセノスをアップロードしてアクティブ化する方法 60
- 製品ライセンな割り当てる方法<sup>(1)</sup>
- 構成ページレファレンス<sup>78</sup>

最終更新日: 2021年02月24日

#### 一般的な情報 2

このセクションコはLicenseServer に関する一般的な情報が含まれています:

- <u>Altova ライセスの種類®</u> •
- プロセッサゴアとライセス<sup>10</sup> ネトワーク情報<sup>12</sup> •
- •
- <u>中央サーバー上のAltova</u>製品<sup>15</sup> •
- Altova ServiceController
   <sup>16</sup>
- フェールオー、ーLicenseServer ライセンスのチェックアナ<sup>19</sup> LicenseServerの更新<sup>20</sup> •
- •
- •
- 新規のLicenseServerにライセンスを移動する<sup>21</sup> •
- <u>パマワードの地水</u>22 •
- SSL 暗号化<sup>23</sup> •

## 2.1 Altova ライセンスの種類

Altova デスクトップ製品

デスケーップユーザーライセンスコおつの種類が存在します

- インストール済みのライセンス各ライセンス指定されたコンピューターの数のために使用されます。例えば、10-インストール済みのライセンスを購入した場合、10台までのエンピューターでノストウエアをインストールし、使用することができます。
- *同時ユーザー* n 同時実行ユーザーのオメのライセンスにより以下か許可されます:
   (i) 10n 台のエピューターへインストールする ことができます
   (ii) n 人までのユーザーが一度に同時にノストウェアを使用することができます。例えば、20 同時実行ユーザーラ イセンを購入すると、ソストウェアを200 台のエピューターまでインストールすることができ、20 台のエピューターで一度に使用 することができます。
- 名前付きユーザー:名前付きユーザーライセンスは、購入されたライセンスのための数量に一致するノストウェアを使用する特定の ユーザーの数を承認します。例えば、ライセンスがつの名前付きユーザーを承認すると、5名の名前付きユーザーがノストウェアを使用することができます(名前付きのユーザーイニ関するノートを参照してくたさし)。名前付きのユーザーライセンスは5台までの異なるコンピューター上で使用するための特定のユーザーを認証します。
- メモ インストール済みのライセンスと同時実行ユーザーライセンスの場合、LicenseServerは、マシンの木水名、おけよ IP アドレ スを使用してライセンスを割り当て、割り当て済みのライセンスのカウトを保ちます。ケライアトの認識プロセスに関する詳細は <u>ネットワーク情報</u><sup>12</sup>を参照してくたさい。
- メモ LicenseServer にノストウェアを登録する際、(他の登録データと共に)ソストウェアを登録したコーザーのコーザープレンパ 別名 (UPN) も登録されます。名前が付けられているユーザーライセンスは UPN に割り当てられます。 UPN かライセンズを受け取ると、 この UPN を持つユーザーはこの UPN を使用してや ホワーク上のマンノコングインして、ソストウェアを使用することができます。 こ のライセンズを使用して、ですから、 UPN を使用してログイノし、ユーザーは仮想環境を含む) やホワーク内の異なるエピュータ ーで作業することができます。 クライアントの認識プロセスに関する詳細は、<u>やホワーク情報</u><sup>(2)</sup>を参照してくたさい。
- メモ v2019sp1 おけお以前のデスケップ製品のために作成された名前を持つユーザーラインセンスは Altova License Server を介してライセンの供与を受けることができません。これらの、チンションにライセンスを供与する方法に関しては、インストールされた製品に、シケージされているドキュメンテーションを参照してくたさい。

### Altova デスクトップ製品のノスト

Authentic Desktop, DatabaseSpy, DiffDog, MapForce, SchemaAgent, StyleVision, UModel, XMLSpy.

### Altova MissionKit ライセンス

Altova MissionKit はAltova デスケップ製品の、シケージです。Altova MissionKit ライセンスよ MissionKit ノシケージ内のデスク トップ製品の個別のライセンスから構成されています。これら個別の製品ライセンスコよ、異なる、一意のキーコードか存在しますが、同じ MissionKit ノンドルID を有しています。Altova MissionKit ライセンスライセンスプールにアップロードすると、個別の製品ライセンスが (Altova MissionKit ロゴ<sup>400</sup>のロゴがぞれぞれのライセンスの横に表示されライセンスプール内に表示されます。これらの製品ライセンスの ーつを特定のケライアト(マシン、おけよ、名前を持つユーザー)に割り当てると、MisisonKit ノンドルの他の製品もそのケライアトに割り 当てられます。この結果、その特定のMissionKit ノンドルの他の製品は他のケライアントに割り当てられることができません。これらの製品ラ トに割り当てられます。この結果、その特定のMissionKit ノンドルの他の製品はそのケライアント

#### Altova MissionKit 製品のJスト

 ${\tt DatabaseSpy}, {\tt DiffDog}, {\tt MapForce}, {\tt SchemaAgent}, {\tt StyleVision}, {\tt UModel}, {\tt XMLSpy}_{\circ}$ 

### Altova サーバー製品

サードシノオウェアがインストールされているコンピューターの物理的なコアをベースしてすべてのサード、製品のライセンスは拱与されています。

- 各ライセンスはライセンス供与されているコアの数量を指定します。
- n つの数量のコアを持つエレビューターにサーバー製品がインストールされている場合、ライセンスはn つ、おけま それ以上のコアを 認証する必要があります。例えば、RaptorXML Server が8 コアを持つエレビューターにインストールされている場合、 RaptorXML Server ライセンスおったけはそれ以上のコアを認証する必要があります。
- ライセンスを必要なコア数に達するまで組み合わせることができます。例えば、RaptorXML Server が8 コアか存在するコンピュ ーターにインストールされている場合、それぞれ4つのカウントのコアを持つ、2つのRaptorXML Server ライセンスを使用すること ができます。
- メモ Altova サート・製品を仮想マンン上で実行する方法(i)仮想マンが一意に識別することのできる安定した IP アドレス おこ は、ホスト名を有している必要がおります。(ii) Altova サード・製品は少なくと、ホストマシンパンド版想マシンパ 書い当てられて いる仮想プロセッサの数のライセンスの供与を受けている必要がおります。

### Altova サーバー製品のJスト

DiffDog Server, FlowForce Server, MapForce Server, MobileTogether Server, RaptorXML(+XBRL) Server, StyleVision Server.

### 異なる License Servers を使用するシナオ

ライセノスプール のライセノスプールは以下の、ずれかを含むことができます:

- グループ1 ライセンス・インストール済みライセンスおよびおける同時進行のユーザーライセンスおよびおけま、サーバー製品ライセンスおける
- グループ2 ライセンズ 名前が付けられているユーザーのライセンス。

両方のグループからライセンスを使用する場合、個別のLicenseServerを各グループのナックコクロ目する必要があります。両方のグループからライセンスを使用する場合、個別のLicenseServerを各グループのナックコクロープのがあります。LicenseServerがライセンスプ ール内に両方のグループからのライセンスが存在する状況を検知すると、これを通知し、適切なステップを推薦します。(通常、ライセンスのグル ープをこのグループ専用の個別のLicenseServer ご移動します)。

### (通常、ライセンスのグループをこのグループ専用の個別のLicenseServer に移動します)。

異なるライセンスの種類のためにLicenseServersを区別することが強く奨励されています個別のLicenseServerを3つのライセンスの種類のために個別に使用することが奨励されています:(i) クライアントに対応する種類のライセンスを確認し、(ii) 正しい種類のライセンスを取得することができます。

### 製品を再登録する場合

LicenseServer バージョンを3.0以前からLicenseServer 3.0以降にアップグレードする場合、ライセンスプール内に古い製品の登録が検知される可能性があり、(バージョン3.0から搭載されている)新規の登録フォームと互換性がない場合があります。このような状況が発生した場合、古い製品の登録は削除される必要があり、製品は再度登録される必要があります。LicenseServer はこの状況を外セージで通知し、必要なステップを取るようにプロンプトします。

# 2.2 プロセッサーコアとライセンス

Altova サード、製品へのライセス供与は(ロジカルはコアの数量ではなく製品マシントで使用することのできる物理的なプロセッサーの コアの数量をベースしています。例えば、デュアルコアプロセッサーイコは、ケアドコアプロセッサー4コア、ヘキサコアるコアなどの2つのコアか存在 します。製品にライセンス供与されたコア数は、物理ませま板想マシントに関わらず、サードーマシントで使用することのできるコアの数量と同 数、ませま、それ以上である必要があります。例えば、サードーが8コア持つ場合、8コアライセンを購入する必要があります。コアの数量を 満たすためにライセンスを組み合わせることもできます。ですから、2つの4コアライセンスを使用して、8コアライセンスの代わり13コアを達成する こともできます。

処理する容量は少ないが、CPUコアの大きなコンピューターサーバーを使用している場合、少ない数量のコアは割り当てられている仮想マ シンを作成し、その数量のライセンスを購入することもできます。このようなデプロイの場合、もちろん、コンピューターのすべてのコアを使用する場 合に北ベニのようなデプロイの処理スピードは遅いです。

メモ 各 Altova サーバー製品ライセンスは、使用されていないライセンス供与能力が存在する場合でも、Altova サーバー製品がインストールされているマシンで、一度にコンのグライア・トマンンのためにつみ使用することができます。例えば、10 コアライセンスが6 CPU コアを持つマシンのために使用されている場合、残りのライセンス許与能力の4 コアは、他のグライア・トマシンのために同時 に使用することとできません。

#### <u>Mobile Together Server Advanced Edition のためのメモ</u> サービスの機能のため、Mobile Together Server Advanced Edition は2つまたは以上のコアを持つマシン上のみで作動します。

#### FlowForce Server & MapForce Server Ot-DOXE

FlowForce Server Advanced Edition とMapForce Server Advanced Edition はつませましたので持つマシン上でのみ作動します。

ライセンスを供与するコアの数を評価するコよビジネス環境で必要とする処理時間、おコよ処理するデータの容量にお異なります。多くのシーリオの場合、多くの数量のコア数によりより多くのデータを短時間で処理が可能なことを意味します。アプリケーション固有のヒントの一部は、以下のとおりです:

- FlowForce Server はマルチスレンドのアプリケーションとして作動します。同時にサーバーはクレエストされる数量が多し場合、不 十分なコア数は、待機時間(待ち時間)を必要とする可能性があります。例えば、Webサービスとしてジョブが公開されている 場合、クライアントからの同時リクエストが数百件存在する場合があります。この場合、FlowForce Server で多くのコア数を使 用するメリントがあります。
- MapForce Server は単ースレメドのアプリケーションとして作動し、単一コアを各マピングのために利用します。このため、同時に複数のマピングを作動する場合、多数のコアの使用が奨励されます。例えば、MapForce Server がFlowForce Server の管理下で作動する場合、複数のマピングショブがサーバーラップし、セメアップにより、同時に実行される場合があります。しかしながら、マピングにより処理される容量が大き、場合、待機時間が発生する場合があります。

### 単ースレイ実行

Altova サードを製品が単ースレドの実行を許可すると*単ースレドの実行を*使用できるようスなります。この場合、Altova サードを製品ライセンスようイセンスプール内で「コアのみ使用することができます。複数のコアを持つマシンムエの「コアライセンス」書り出てることができます。このような場合、その製品を作動するマシンム単一コアで作動します。(マルチコアでは使用可能な)複数スレンドを使用できな、サーダ処理 「よこのような場合、その製品を作動するマシンム単一コアで作動します。

マルチコアマシノン単一コラティセンスを割り当てるコよその製品のためにLicenseServer内で「単一スレンド実行に制限する」チェックボックスを選択してくたさい。

#### 必要なコア数の見積もり

サーバーが扱うことのできるデータの量と処理回数を影響する多くの外部要素が存在します。(例えば、ハードウエア、CPU 上の現在のコード、サーバー上で作動する他のアプリケーションのメモルの割り当てなどか挙(応れます)。パフォーマンスを正確に測定するために、データの量、 条件、およびビジネスの環境に近い状態でアプリケーションをテストしてくたさい。

# 2.3 ネットワーク情報

Altova LicenseServer は、ライセンスを必要とするAltova 製品が作動するすべてのグライアントからアクセスできるサー、レーマンノにインストールになれている必要があります。 クライアントとサーバーのファイアウォールは、LicenseServer が正しく作動するために必要なLicenseServer からへのホットワークトランハックのフローを許可しなければなりません。

LicenseServer マンンではポート 35355 かライセンス配布用に使用されます。ですので、クライアントマンンとやオ・ワークトラフィックのオメク に開かれている必要が初ます。フェールオー・・・LicenseServers もプライマリLicenseServer に接続されています。 クライアント かポート 35355 でのTCP おけましDP を使用して行うよう は続されています。

以下がLicenseServerのデフォルのホナワーク、テメータおよび必要条件です

LicenseServer ライセンス配布用:
 以下の一方おけは両方
 ポト 35355
 IPv6 TCP 上のIPv4 TCP おけまUDP 接続、おけま、ポト 35355 上のUDP 接続。

管理タスクム関しては、LicenseServer はポート 8088 を使用するWeb インターフェイスからアクセスできます。使用するポートに関しては条件に合うす。構成 <sup>800</sup>を参照してくたさい。

#### Altova.com との通信

Altova LicenseServer は、ライセンスは関連したデーダを検証と認証し、Altova ライセンス使用許諾契約書への継続的な遵守 を確認するため、altova.com マスターLicensing Server と通信する必要がおります。この通信はHTTPS を介して、ポート 443 を使用して行われます。altova.com とサブドメインとの通信が許可されていることを確認してくたさい、altova.com への接続はなびの接続。<sup>20</sup> タブの接続テスト<sup>23</sup> ペイン内でテストすることができます。

altova.com マスターサーバーへの接続の喪失は<u>Altova LicenseServer の構成ページの</u><sup>73</sup> <u>メッセージタブ</u><sup>99</sup> 内にエグされま す.更に、Altova LicenseServer を構成して、altova.com への接続が失われると自動的に電子メールで通知することがきま す。構成ページの<sup>73</sup> 設定タブ<sup>99</sup> 内で通知メールの設定を使用することができます。

### 製品が登録されているLicenseServerに関する情報

各製品の登録のために、製品が登録されているLicenseServerに関する情報がLICSVR ファイル内に保存されています。このファイル は次の場所に保管されています。

#### インストール済みライセンスと同時実行ユーザーライセンス

- %ProgramData%\Altova\<ProductName><Version>\<ProductName>.licsvr
- 例: C:\ProgramData\Altova\XMLSpy2019\xmlspy.licsvr

#### 名前が打けられているユーザーのライセンス。

- %UserProfile%\Documents\Altova\<ProductName><Version>\<ProductName>.licsrv
- 例: C:\Users\nicky\Documents\Altova\XMLSpy2019\xmlspy.licsvr

### LicenseServer かうティアトを識別する方法

マンン上のAltova 製品がLicenseServer に登録されると、マンンのID (ホスト名とIP アドレス)およびマンソニ登録されているユーザ ーのユーザープレンハ 別名 (UPN) が登録されます。

#### インストール済みライセンスと同時実行ユーザーライセンス

インストール済みのライセンス おけよ 同時実行ユーザーライセンスがLicenseServer を使用して割り当てられる場合、ライセンスは LicenseServer により特定のグライアトイマンイマオして発行されているものとして記録されます。LicenseServer はグライアトのIP ア ドレスのDNS サーバールッグアップによりLicenseServer が取得するオスト名によりグライアトイマンンを識別します。ルッグアップからオスト 名が取得されてい場合、グライアトのIP アドレスが識別子として使用されます。以降、Altova 製品がプライアトマンとで起動される と、LicenseServer は受信されるグライアト IP アドレスがライセンスが発行されたグライアトのオスト名ませよ、IP アドレスに一致する かを確認します。一致する場合、ライセンスの詳細が検証されます。

- メモ ヘンネール済みのライセンと同時実行ユーザーライセンの場合、LicenseServerは、マンのオント名、おまは、IP ボレンを使用してライセンを割り当て、割り当て済みのライセンスのかけたを保ちます。識別はオント名を用いて最初に行われます。これで作動しない場合、IP ボレンが使用されます。使用中のホトワーク環境内で、IP ボレンが動的に生成されている場合(おます、何らかの理由で固定されていない場合)新規のIP ボレンが新規のログイン時に同じマン・のために作成されます。これにより、ヘントール済みのライセンスおます。同時実行ユーザーライセンスがすぐに最高数に達する場合があります。(マン・ID ではなく) UPN ベースに割り当てが行われるよう、このような環境では、名前が付けられているユーザーライセンス きを使用してくたさい。Altova デスケップ製品を仮想マシン、仮想デスケップ、リモートデスケップにインストールする場合、この点を留意してくたさい。
- メモ インストール済みのライセンス、おけよ、同時実行ユーザーライセンスは製品マシノコングオノム、製品を作動する最初のユーザーの ためにのみ作動します。これは、製品がそのマシントのみライセンス許与を行っており、そのマシン上で一人のユーザーのみが製品を 一度に作動できるためです。複数のユーザーによる製品のインストールの使用を有効化するには、名前が付けられたユーザーライセ ンスを持つ製品のライセンス供与を複数の名前を持つユーザーに設定してくたさい。

#### 名前が付けられているユーザーのライセンス。

名前が付けられているユーザーライセンスがLicenseServerを使用して作成されている場合、LicenseServerによりライセンスは、特定のUPN につけて発行されているものとして記録されます。以降、Altova 製品がライア・トマンンで起動される都度、LicenseServer はユーザーがログイン済みのUPNをベースにクライア・トューザーを識別します。UPN がライセンス済みのクライア・トューザーのUPN に一致する場合、ライセンスの詳細は検証されます。

### UPN かライセンス済みのクライアントユーザーのUPN に一致する場合、ライセンスの詳細は検証されます。

クライアトマンか仮想プライベートネトワーク(VPN)サビスを介してLicenseServer に接続すると、接続は多くの場合、割り当てら れたIPアドレスを使用して作成されます。この場合、クライアトによる新規の接続は、LicenseServer により受信される新規のIPアドレスとして記録され、このため、既知のクライアトとして認識されます(上記の「LiceneceServer」カジライアントマシンを識別する方 法を参照してください)。

この操作により以下の結果が発生します

- ケライアトの接続時、LicenseServer上に追加ライセスが存在する場合、新規のライセスが、既につきけば複数のライセンスが既に割り当て済みのクライアトに割り当てられます。ケライアトに以前割り当てられているライセンスは割り当てか解除されます。この結果、単一のケライアトか複数のライセンを消費し、サーバー上のライセンスの不足を招く可能性が発生します。
- LicenseServer に追加ライセンスが存在しない場合、そのクライアトに対して以前ライセンスが割り当てられていたこれかわらず、(クライアトにと使用されていたいIP アドレスによりそのクライアトトの製品にライセンを供与することはできません。

解決するコおつの方法があます

- 名前が付けられているユーザーライセンスを使用する。名前が付けられているユーザーライセスの場合、ライセンスなライアトマンのオスト名お台よアドレスに頼らず、ライセンス済みのユーザーのユーザープレシッル名(UPN)に頼ります(<u>Altova</u> <u>Licensesの種類</u> を参照してくたさい)。動的な IP アドレスを使用するネットワークセットアップ内で作業する場合このライセンスモデルの使用が奨励されます。
- VPN クライアントをDNS を使用して登録する。操作方法はOS にお異なります。Windows 10 クライアントとでよ例 えば、クライアントネットワーク接続のプロ、ティーにおやメアップを行うことができます(アのスクリーンショント参照)。

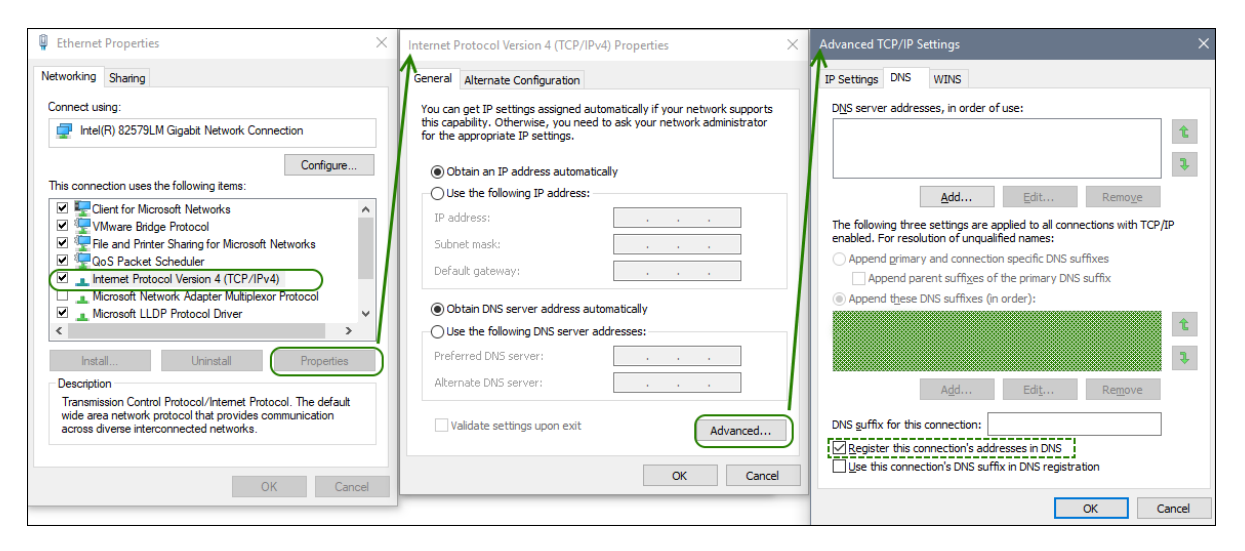

 VPN ユーザー(二静的な IP アドレスを割り当てる。操作方法は、VPN ソフトウェアには異なります。VPN プロ・イダーまた は管理者から関連する情報を取得することができます。例えば、OpenVPN とつの操作を行う方法はここで説明されています。

# 2.4 中央サーバー上の Altova 製品

Altova デスケップ製品が以下の状態の場合取るステップについて説明しています:(i)中央サーバー上でホストされている(ii)リモートクラ イアントにライセンス供与している。Altova デスケップ製品を仮想マシン、ませよ、遠隔のデスケップにインストールするし、正確な LicenseServer に製品を登録する場合、これらのガイドラインゴ従ってください。

- 1. デスケップ製品をクストールする前に LicenseServer をクストールてくたさい。
- 2. LicenseServer のライセノスプールは関連する製品のライセノスをアップロードします(おけよ ライセノスを次の登録でアップロード することができます(次のポイント)。)
- 3. デスケップ製品のためのインストールプロシージャの終われに LicenseServer に製品を登録するか否かか問われます。「はい」 を選択し、使用することのできる LicenseServers のノストから、製品ライセンスを使用することのできる(ませよ将来使用できる ようしなる) LicenseServer を選択します。
- 登録に成功すると以下に存在するLICSVR ファイルを書き込み保護してくたえ、%ProgramData%
   \Altova \< ProductName > < Version > \< ProductName > . licsvr. これはLICSVR ファイル内に保管されている正確なLicenseServerの情報が誤って上書きされないようにするためです。
- 5. これ以降、リモートのフライアントがサーバーベースの製品ソフトウェアを開始すると、クライアントは正確な License Server からラ イセンスを取得、おけよ、ライセンズを割り当てられることができます。
- メモ インストール済みの製品の登録を後に回すと、ネットワーククライアストカサー・ドーベースの製品を開始し、不適格な LicenseServer に製品を登録する可能性かあります。このような状態を回避するために、インストール後すくにデスクトップ製品 をすくに登録することが奨励されます。
- メモ 製品の最初の登録が間違すことicenseServer に行われた場合、サーバーベースの製品ソストウェアを開始する次のクライアスト のためのライセンスは間違すことicenseServer で使用できるようてよいます。製品のためのライセンスがそのLicenseServer で使用できる場合でも、このライセンス供与は意図とされたものではありません。この間、正確なLicenseServer 上のライセンス は意図とされた割り当てのために使用されません。
- メモ インストール済みのライセンス、おけよ、同時実行ユーザーライセンスは製品マシノコングオノム、製品を作動する最初のユーザーの ためにのみ作動します。これは、製品がそのマシントのみライセンス許与を行っており、そのマシン上で一人のユーザーのみが製品を 一度に作動できるけかです。複数のユーザーによる製品のインストールの使用を有効化するには、名前が付けられたユーザーライセ ンスを持つ製品のライセンス供与を複数の名前を持つユーザーに設定してください。

以下も参照してくたさい Altova ライセスの種類<sup>®</sup>とネトワーク情報<sup>12</sup>。

# 2.5 Altova ServiceController (Windows のみ)

Altova ServiceController (略してServiceController) はWindows システム上でAltova サービスを便利に開始、停止、構成 できるアプリケーションです。

ServiceController はAltova LicenseServer とおよび サービスとし てインストールされる Altova サーンド 製品(FlowForce Server, RaptorXML(+XBRL) Server, and Mobile Together Server).スタート | Altova LicenseServer | Altova ServiceController をクリックして開始されます。(このコマンドは「開始」メニューフォルダーでも使用することができます サービスとしてインストールされる Altova サーンド 製品(FlowForce Server, RaptorXML(+XBRL) Server, and Mobile Together Server)。)ServiceController が開始した後、システムトレイからアクセスすることができます。(「ア部スクリーンショット)。

# 🎬 <sup>EN</sup> 🔺 🗛 Ҿ ኪ 🕪 3:18 PM

システムログイン時にServiceController の自動開始を指定するコよシステムトレイのServiceController アイエンをクリックして ServiceController メニューを表示します(ア部スクレーンショット)。スタートアップ時にAltova ServiceController を作動する (Run Altova ServiceController at Startup) コマドに切り替えます。(このコマドはデフォルトで切り替えられています。) ServiceController を終了するコよシステムトレイのServiceController アイエンをクリックして、表示されるメニューからAltova ServiceController の終了(Exit Altova ServiceController)をクリックします(ア部スクレーンショントンショントン・アンテムトレイのServiceController)をクリックします(アポスクレーンショントン・

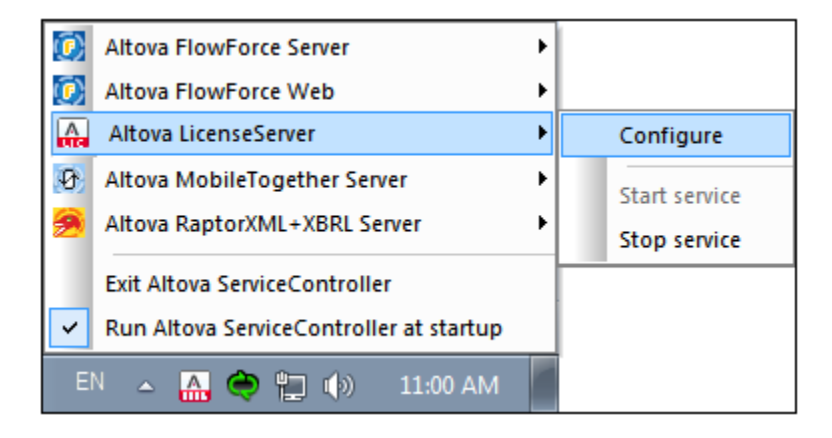

### サービスの開始と停止

(例えば Altova RaptorXML Server サービス) インストールされたAltova サービスコンポーネントは ServiceController メニューで エトリとして表示されます(*上部スクリーンショナ参照*)。Altova サービスは ServiceController のサブメニューのコマンドを介して開始 おけば停止することができます。更に、ServiceController メニューを介して、個別サービスの管理タスクはアクセスすることができます。上部 のスクリーンショナ では、例えば、Altova LicenseServer サービスははサブメニューカ防火「構成」(Configure) コマンドを介して LicenseServer の構成ページにアクセスすることを選択できます。

# 2.6 フェールオーバー LicenseServer

2番目のLicenseServer はプライマリLicenseServer か使用できなくなった際にプライマリLicenseServer を引き継くように構成す ることができます。この2番目のLicenseServer はフェールオーバーLicenseServer と呼ばれます。フェールオーバー LicenseServer の作動メカニズムは以下の通りです:

- LicenseServer アプリケーションは通常フェールオー、ーLicenseServer とる予定のマシンにインストールされています。
- このLicenseServer はネトワーク上で作動するプライマリLicenseServer のフェールオー・ーLicenseServer とて構成 されます。構成はフェールオー、ーLicenseServer の設定<sup>31</sup>タブで構成を行うことができます。

フェールオー、・LicenseServer か構成されると、プライマリLicenseServer とフェールオー、・LicenseServer はそれぞれのヘッダー ハー内のフェールオー、・の存在に関する情報を表示します。プライマルは自身のフェールオー、・を認識し、フェールオー、・イはプライマルの名 前をあげます(下のスクリーンショナを参照してくたさい)。

 ALTOVA®
 LicenseServer

 Failover LicenseServer for Primary at kubu6.altova.com

Primary LicenseServer with Failover at deji2.altova.com

メモ LicenseServer がFailover LicenseServer とて設定されると、 <u>のモニタレグ</u><sup>(30)</sup> タブは表示されません。プライマリLicenseServer からフェールオーバーLicenseServer に引き継がれる と、タブは再度表示されます。

### フェールオーバー License Server のしくみ

フェールオー・ーLicenseServer は以下のようご作動します

- フェールオーバーLicenseServer か更新されると、全てのライセンス、登録済みのクライアント、およしライセンスの使用許諾書を プライマルら定期的に同期します。
- プライマ が使用できな、場合、フェールオーバーが License Server の役割を引き受けます。
- プライマルませ、使用できるようになると、フェールオー・デーからてトロールを取り戻します。この期間中フェールオー・デー上でライセス に関連した変更は、プライマルなしトロールを取り戻すと失われます。
- フェールオー・LicenseServer は、シション2015 rel 3 おけよ 以降、および Altova MobileTogether Server ノージョン1.5 おけお以降の Altova 製品にのみライセンを提供します(プライマリ LicenseServer の<u>プライアトの監視タブ</u><sup>180</sup>内の情報から古い クライアトを識別することができます)。フェールオー・LicenseServer 機能を使用する場合、必要とれる最低バージョンに Altova アプリケーションをアップグレードすることが必要です。

フェールオーバー License Server によりバクアップされている License Server をアップデートする方法 フェールオーバー License Server<sup>®®</sup>によりバクアップされた License Server を新しいデジョン 更新する場合、次の順序で更新を 行ってくたさい

- 1. プライマIのLicenseServerを更新していたい。更新中にフェールオーバーLicenseServerに切り替えられます。
- 2. プライマルの更新が完了するまで待ちます。プライマルの更新が完了すると、プライマルニフェールオー・・から切り替えられ、フェールオー・・のサービスは停止されます。
- 3. フェールオー・・LicenseServerを更新します。
- 4. フェールオーバーの更新が完了すると、フェールオーバーのサービスを使用することはできません。

メモ フェールオーバーを最初に更新しようとすると、インストールは失敗し、インストールのロールシックが行われます。フォールシクに失敗すると、フェールオーバーはアンインストールされます。

# 2.7 ライセンスのチェックアウト

クライアトはデスクトップ製品ライセンスをライセンス効製品マシン上に保管されるように、ライセンスをライセンスプールから30日間チェック アナすることができます(設定<sup>133)</sup> タブのライセンスチェッグアナ設定内で正確な日数は指定されています)。これにより、オフラインで作業 することが可能にないます。これよどても役に立ちます。Altova LicenseServer にアクセスできない環境(例えば、旅行中にAltova 製品 がインストールされたラップトップエピューターで作業する)場合などが挙げたれます。製品のユーザ・インターフェイスのライセンス認証ダイアログ のプライアト側で実際のライセンスのチェッグアナトは実行されます。、グライアトかライセンスをチェッグアナトする機能は(設定<sup>133)</sup> タブ内の) サードー側でチェッグアナトが有効化されているかによい異ないます。

ライセスのチェックアナはデスケップ製品<sup>3</sup>のみで使用することができます。チェックアナされているライセンスは<u>インストール済みのユー ザーライセンス</u>3 おけよ同時実行ユーザーライセンス<sup>3</sup>である場合、ライセンスはマシンイニライセンス供与されており、ライセンをチェックア ウトするユーザーが使用することができます。チェックアナされているライセンスが<u>名前付けられているユーザーライセンス</u>3の場合、名前付 いられているユーザーのWindows アカウトトにライセンスはチェックアナされます。仮想マシンのためにライセンスのチェックアナトは作動します が(VDI内の仮想デストップのためには作動しません。

ライセンスはチェックアナされていますが、LicenseServerは、ライセンスが使用中と表示し、ライセンスは他のマシンで使用することができません。ライセンスはチェックアナトの期間が終わると自動的にチェックインされた状態を戻します。ませた、チェックアナされたライセンスよノス ウェアのライセンスの認証ダイアログのドダンを使用して「チェックイン」することができます。

製品マシンヘライセンスプールからライセンスをチェックアウトするコよ Altova デスクトップ製品のヘルプ メニューに移動し、ソフトウェアライセンス認証 を選択します。詳細に関しては Altova 製品のユーザーマニュアルを参照してくたさい。

メモライセノスのチェックアナはサーバー製品に対しては使用できません。

## 2.8 LicenseServer の更新

Altova 製品の新しリリースコよ LicenseServer の新しレンジョン、対応するハージョン)がリースされます。Altova 製品をアップ デートすると、対応する LicenseServer ハージョンに LicenseServer もアップデート される必要があります。対応するバージョン よりた古い LicenseServer ハージョンは Altova 製品にライセンズを割り当てることができません。 しかしなから、 LicenseServer ハー ジョン下位互換性があります(にわは、 LicenseServer が Altova 製品のハージョンより古い場合でもライセンズを割り当てるために使用 できることを意味します)。

LicenseServer を以下のように更新します:

- Windows システム新しい、デジョンのインストーラー(実行可能ファイル)をダブルクトク、おけ、インストーラーをコマイドラインから呼び出します。インストーラーは、古い、デジョン License Server の古い、デジョンをアンインストール、新しい、デジョンをインストールし、新しい、デジョンをインストールします。
- Linux および macOS: 古い デジョンを手動でアンインストール、新しい デジョンのインストーラーファイルを開始します。

最初にインストールされているLicenseServer (Windows<sup>30</sup>、Linux<sup>37</sup>、macOS<sup>44</sup>を参照とインストールの手順は同じです。

\* LicenseServer 3.6 を使用して以下にライセンスを供与することができます(i) バージョン 2021r2 または以前の Altova ソフト ウエア製品 (ii) Altova Mobile Together Server バージョン 7.2 または以前。メモ内でリストされるものよりも新しい Altova 製 品 バージョン にライセンスを供与するには使用することができません。

### 注意点

- Altova 製品の新しいデジュをイントールする場合、おおい現在のLicenseServer バージョンが最新ではおい場合、 LicenseServerの古いデジョンをアンインストール、最新のデジョンをインストールます。おけ、LicenseServer イン ストールを続行する前に、古いデジョンを検知し、自動的にアンインストールするLicenseServer インストーラーは任せることも できます。
- LicenseServerの古い、シンクトール時にLicenseServer マシンのデータベース上に保管され、新しい、シジョンに自動的にインポートされます。これは両方の場合に行われます:(i)手動のアンインストールませよ(ii) LicenseServer インストーラーによる自動的なアインインストール
- サード製品の特定のドジョンのために適切な License Server のドジョン番号がそのサード製品のインストール中に表示されます。License Serverのこのドジョンをサード製品のインストールの一部としてインストールすることを選択できます。
- Failover LicenseServer<sup>11</sup>によりLicenseServer がックアップされている場合、下の更新シーケンスを参照してくたさい。
- 現在インストールされているLicenseServerのレージョンはLicenseServer構成ページであの下の部分に表示されています。

### フェールオーバー License Server に関連した License Server を更新する方法

フェールオー・バーLicenseServer<sup>®®</sup>によりバックアップされたLicenseServerを新しいバージョンに更新する場合、次の順序で更新を 行ってくたさい

- 1. プライマルのLicenseServerを更新してくたさい。更新中にフェールオー、ーLicenseServerに引きたいます。
- 2. プライマルの更新が完了するまで待ちます。プライマルの更新が完了すると、プライマルニフェールオー・・から切り替えられ、フェールオー・・、のサービスは停止されます。
- 3. フェールオー・ーLicenseServerを更新します。
- 4. フェールオー・、一の更新が完了すると、フェールオー・、一のサービスを使用することはできません。
- メモ フェールオー・ そそし、フォール・シストールは失敗し、 インストールのロール・シフが行われます。 フォール・シストナ 敗すると、 フェールオー・ ドーはアンインストールされます。

# 2.9 新規の LicenseServer ヘライセンスを移動する方法

新規のLicenseServer にライセンスを移動するには、以下を行います。

- 1. 古いLicenseServer にアップロードされたオドジナルのライセノスファイルが存在することを確認してくたさい。
- 2. フェールオーバーLicenseServer 1 か存在する場合(プライマルの設定タブ内の フェールオーバー LicenseServer 切断をクリックして)切断します。それ以外の場合、プライマルゲンインストールされるとフェールオーバーかライセンス操作を行します。
- 3. 古い(プライマ)のLicenseServer 上の全てのライセンを無効化します<sup>68</sup>。
- 4. 古い(プライマ)のLicenseServerから全てのライセンを削除します<sup>79</sup>
- 5. 古い(プライマ) License Serverl をアンインストールます。
- 6. 新規の(プライマ) LicenseServer インストールます。
- 7. 必要であれば古いフェールオーバーのを新規のプライマリのフェールオーバーなるように構成します。
- 8. 新規(プライマ)のLicenseServer に<u>Altova 製品を登録します49</u>。
- 9. 新規(プライマ)のLicenseServer にアップロードされたライセンスをアップロードします<sup>66</sup>。
- 10. 新規(プライマ)のLicenseServer にアップロードされたライセンな割り当てますで)。

#### パスワードのリセット 2.10

LicenseServer ノアワードを忘れた場合、コマイドラインインターフェイスからpasswordreset コマイドを使用して アワードをデフォルト に
地
小
す
な
こ
か
で
き
ま
す
。

- 1. コマボラインウィボウを開く
- 2. LicenseServer アプケーションまたは実行可能ファイルがインストールされているディレオリに変更する
- 3. 次のコマドを入力する licenseserver passwordreset これによりLicenseServer 管理者の マワードを元の マワードである default (設定します 4. LicenseServer サービスを再起動します(<u>Windows</u><sup>22</sup>、<u>Linux</u><sup>40</sup>、<u>macOS</u><sup>46</sup>を参照してくたさい)。
- 5. 管理者に、アワード default を使用して、ログインすることができます。

## 2.11 SSL 暗号化

バージョン3.3 以降 LicenseServer は Web インターフェイス(構成ページ)できしつ間に安全な接続をセナアップできるようこなりました。e接続は HTTPS とSSL 証明書を使用してセキュリティ保護されています。

SSL 暗号化のセナアップの大まかなステップお以下の通りで、このセクションのサブセクションで説明されています:

- 1. SSL 証明書と秘密キーを取得します。 CA から証明書を取得する<sup>23</sup>内で証明機関 (CA) から証明書を購入するステップに ついて説明されています。
- 2. <u>LicenseServer のWeb UI の設定タブ<sup>94</sup>内でSSL</u>証明書と秘密キーを登録し<u>暗号化された接続を有効化します<sup>28</sup>。</u>

### 2.11.1 CA から証明書を取得する

このセクションは証明機関(CA)から証明書を取得するステップについて説明されています。LicenseServerのためのSSL 暗号化<sup>230</sup>を有効化するコお以下のファイルが必要にないます。

- 秘密キーファイル以下を使用して生成することができます:(i)(macOS 上のKeychain Access Linux 上の OpenSSL などの)オペレーティングシステム上に既存のアプリケーション、おさは(ii)(<u>OpenSSL</u>などの)サードパーティアプリケ ーション。
- 証明書ファイル: VeriSign また Thawte などの識別証明機関(CA)されているか、購入する秘密キーをベースはた公開キーで以下を使用します:(i) 生成した秘密キーファイル(ii) SSL アプリケーションにより生成することも可能な証明書署名リクエスト(CSR)。
- 証明書チェーンファイル(または中間証明書ファイル):公開キー証明書ファイルと共にCAには提供されます。

これらの8つのファイルを取得するステップは以下にリストされています。

OpenSSL はLinux 配布と macOS マシンで通常インストール済みで<u>Windows コピューターにインストール</u>することもできます。下 のステップはOpenSSL コマイドを使用して説明されています。Open SSL インストーラー・イナリのダウンロードリンクに関しては OpenSSL Wiki を参照してくたさい。

秘密キーを生成するステップと証明機関から証明書を取得する方法

1. 秘密キーの生成

SSLは秘密キーがサーバーにインストールされている必要がおます。秘密キーを作成するゴよ次のOpenSSLコマンドに従ってくたさい:

openssl genrsa -out private.key 2048

これ「秘密キーを含むprivate.key と呼ばれるファイルを作成します。秘密キーはPEM (Privacy Enhanced Mail) 書式である必要があります。ファイル拡張子は通常.pem、ですが、.key,.cert,.cer、おは.crt. であることでき ます。秘密キーは、マワードで保護されている必要はありません。ファイルの保存場所を記録してくたさい。(詳細に関して はトピック<u>秘密キーの必要条件</u><sup>250</sup>を参照してくたさい)。次のステップ内で証明書署名リクエスト (CSR)を生成するためこ 秘密キーか必要になります。

2. 証明書署名リクエスト (CSR)の生成

証明書署名リクエスト(CSR)は証明機関(CA)に公開キーの証明書をリクエストするために送信されます。CSR は秘密 キーをベースしており、所属機関の情報を含んでいます。次のOpenSSL コマンドを使用して(ステップ)で デメータの一つと して作成された秘密キーprivate.key を適用する CSR を作成します: openssl reg -new -nodes -key private.key -out my.csr

CSRの生成中、所属機関に関する以下のリストのような情報を提供する必要があります。この情報は証明機関により使用され所属機関の識別を検証されるために使用されます。

- 国名
- *ローカルの住所(ビジネス*が存在する場所)
- 機関(企業名)。特殊文字は使用しないでたさい。これらは証明書を無効化します。
- *共通名*(サーバのDNS 名)。<u>これはサーバーが作動するホストマシン上の完全に修飾さればメイン名</u> (FQDN)に完全に一致する必要が防止す。
- チャレンジ ペワード。このエトリ 控のままして てくたさ!
- 3. SSL 証明書の購入方法

VeriSign おけまThawte などの証明機関(CA)からSSL 証明書を購入します。残りの命令に関しては、VeriSign のプロシージャイン従ってください。他のCAを使用したプロシージャモ同様です。

- <u>VeriSign Webサイト</u>に移動してくたさい。
- •「SSL 証明書の購入」をクリックしてくたさい。
- SSL 証明書の異なる種類を使用することができます。LicenseServer のためにセキュリティで保護されたサイト、 おけよ、セキュリティで保護されたサイトプロ証明書で十分です。ユーザーが確認することのできる緑色のアドレスバーが 存在したいサイトのEV(拡張された検証)は必要がほせん。
- 登録プロセスを続行し、注文に必要な情報を入力します。
- (ステップ2 で作成された) CSR のためにプロンプトされると、my.csr ファイルのエレテンをエピーして注文フォーム 3張り付けます。
- クレジトカードを使用して証明書の支払しを行します。

### 証明書の取得には時間を要します

SSL 証明機関(CA)から公開キー証明書を取得するコス通常2-3営業日を要します。Altova LicenseServerをセオアップする際にこの点を考慮してくたさい。

4. 証明機関から公開キーと中間ファイルを受信する方法

証明機関はエンロールプロセスを2-3営業日に完了します。この期間中に電子メールまたは電話でDNSドメインのために SSL証明書をリクエストすることを認証したかチェックされる場合かあります。機関と処理を完了するために作業してくたさい。

認証とエノロールプロセスが完了すると、SSL 証明書の公開キーが含まれた電子メールを受信します。公開キーはプレーシ なテキスト書式、おけよ、cer ファイルとて添付されて送信されます。

中間証明書ファイル(プライマルとセカンダ))をテキストおゴコファイルで受信します。一部の場合、証明機関(CA)はWebサイト上で中間証明書のコンテンンをリストしています。

- Verisign の中間証明書: <u>https://knowledge.verisign.com/support/ssl-certificates-support/index?</u> page=content&id=AR657&actp=LIST&viewlocale=en\_US\_
- Verisign のセキュリティで保護された中間証明書: <u>https://knowledge.verisign.com/support/ssl-certificates-support/index?page=content&id=AR1735</u>

両方の中間証明書(プライマルとセカンダ)の異なるテキストファイルにコピー貼い付けし、使用中のコンピューターに保存します。

5. 公開キーをファイルニ保存する方法

LicenseServer を使用するコよ 公開キーはPEM (Privacy Enhanced Mail) フォーマナ で保存されている必要があ ります。ファイル拡張子は通常 .pem, ですが .key, .cert, .cer, おは .crt. であることもできます。公開キー(おテキ ストとして提供され、以下からすべてをコピーし

--BEGIN CERTIFICATE--

--END CERTIFICATE--

certificate.cer を呼び出すテキストファイルに張り付けます。

6. CAの中間証明書を単一のファイルに保存する

LicenseServer のためにSSL 暗号化を有効化するココプライマルとセカンダリ中間証明書を単一ファイルに結合する必要があります。中間ファイルはCA から送信されます(ステップ4 を参照してくたさい)。

両方の中間証明書をエピーし張り付けシーケンスのままコ つのファイルに保存します。シーケンスの順序は重要です:(i) セカン ダルの中間証明書(ii) プライマルの中間証明書。証明書間にラインが存在しないことを確認してくたさい。

--BEGIN CERTIFICATE--

- secondary intermediate certificate
- --END CERTIFICATE--
- --BEGIN CERTIFICATE-
  - primary intermediate certificate
- --END CERTIFICATE--

名前が付けられたintermediates.cer 払張子は以下を使用することができます.pem,.key,.cert,.cer, おは.crt.)。このファイルコ 塩田明書を署名す るためにころには使用された中間証明書のフォーム内の言頼の完全なチェーンを含んでいます。.

### 結果ファイル

上記のステップを実行した後に以下のファイルを使用することができます。

- 秘密キーファイル 上のステップ内の名前が付けられたprivate.key (ステップ1 を参照してください)
- 証明書ファイル 上のステップ内の名前が付けられた certificate.cer (ステップ2 から5 を参照してくたさい)
- 証明書チェーンファイル(または中間証明書ファイル):上のステップ内の名前の付けられたintermediates.cer (ス テップ4 から6 を参照してくたさい)

これらのファイルを適切な場所に保存します。設定タブのWebUI<sup>®®</sup>内でSSL暗号化を有効化するコよファイルマを入力する必要が あます。

### 2.11.2 秘密キーの必要条件

LicenseServer は無人で作動するため、enabling SSL の有効化は証明書の秘密キーが暗号化なしてあることを必要とます。すな わち、パマワードで保護されていてはなりません。それ以外の場合、LicenseServer により使用されることはできません。この理由のために、 秘密キーを保管するファイルは制限されたアクセスを持ち、期間内で権限を持つ者のみかアクセス可能である必要があります。 秘密キーが、マワードにて保護されている、まけ」暗号化なしてあるかなとを確認するこは、テキストエディターまけはコマンドランで秘密キー ファイルを開いて確認します。暗号化された秘密キーイお以下のラインで開始します:

```
-----BEGIN RSA PRIVATE KEY----
Proc-Type: 4,ENCRYPTED
DEK-Info: AES-256-CBC,DFC3FAD546517ED6336CFF72AA23F6C7
```

秘密キーの暗号化を解除する方法の一つはOpenSSL ツールキナの使用です(<u>https://www.openssl.org/</u>)。具体的には、以下のコマドを実行して秘密キーの暗号化を解除することができます。

openssl rsa -in enc.key -out dec.key

enc.key が暗号化されているキーで dec.key がコマイドにお出力される暗号化されていないキーである個所。例えば alsenc.key は 暗号化されているキーで、秘密キーが保管されているディンケリ内の以下のコマイを実行して暗号化されていないキーを取得することができ ます:

openssl rsa -in alsenc.key -out alsdec.key

コマドの実行後 alsdec.key ファイルはENCRYPTED とまま記しななります。例

```
-----BEGIN RSA PRIVATE KEY-----
MIIEpQIBAAKCAQEAzCCedru/oKzaSiwh6avtf9eMPix99RKpd07fWtwstkuglAdi
--
--
--
-----END RSA PRIVATE KEY-----
```

### 2.11.3 LicenseServer のために SSL を有効化する

秘密キーと証明書ファイルの取得後、LicenseServerとWeb UIの間に暗号化された接続を以下のように有効化することができます。

- 1. セクション <u>LicenseServer</u>構成ファイルを開く(Windows)<sup>33</sup>, <u>LicenseServer</u>構成ファイルを開く(Linux)<sup>41</sup>と LicenseServer構成ファイルを開く(macOS)<sup>42</sup>内で説明されている通り構成ページを開きます。
- 2. <u>設定ダブ<sup>(10)</sup></u>に移動し<u>Web UI ペイン<sup>(24)</sup>に移動します(下のスクリーンショント)</u>

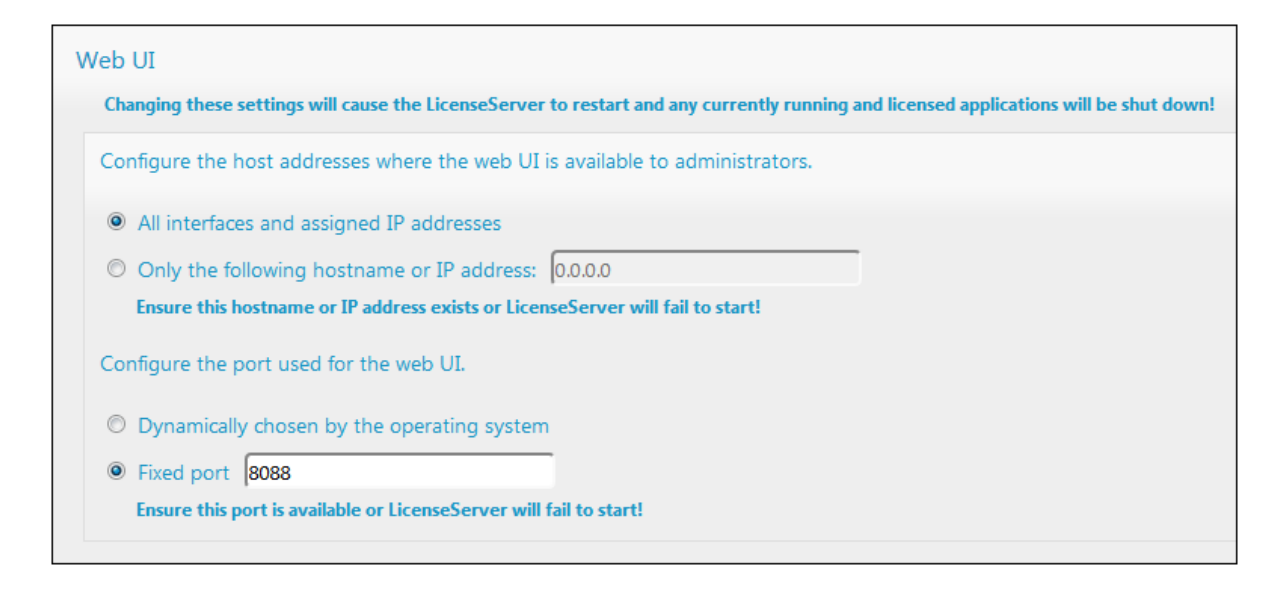

- 3. 暗号化された接続をチェックします。
- 4. Web インターフェイスがSSL 暗号化された接続をリハスンする箇所のインターフェイスを選択します。他を選択すると、入力した ホストアドレスはSSL 証明書の共通名エトリニ対応する必要があます。
- 5. SSL 暗号化された接続のためのポート番号を入力します。
- 6. 証明書ファイルと秘密キーファイルに対応する。なを入力します。
- 7. 中間証明書ファイルは最終証明書(公開キー)を作成するために使用されます。そして証明書チェーンファイルフィールド内に<u>中間証明書ファイル</u>23のやを入力します。証明書が<u>証明機関により作成される</u>23場合に中間ファイルが通常使用されます。
- 8. 暗号化されていない接続を追加て設定するかを決めることができます。暗号化されていない接続の選択を解除すると、 LicenseServer はプレーンな HTTP を介して使用することはできません。このためにSSL-暗号化された接続が作動します。 HTTP 接続を完全に無効化する代わりに、上のスクレーンショナで表示されるとおこの接続をローカル接続に制限することが奨励されます。
- 9. 「保存」をクリックして完了してください。サーバーは再起動され、プラウザーはhttp ではなく) https URL にダルクトされます。

#### 注意点

SSL 設定が正確に構成されていたい場合、ませま、証明書の問題が存在する場合、<u>Web UI</u> <sup>739</sup> にもうアクセスできたい可能性 かあります。この場合(有効化されている場合) 暗号化されていたい 接続のURL を使用、ませま server. cfg ファイル内のSSL の設定を手動で変更します (*下を参照してくたさい)。* 

代わりに、サー、・構成ファイル(server.cfg)の名前を変更し Altova LicenseServer をサービスとして起動します。サービス を再起動するこあたって、デフォルトの接続設定を持つ新規のサーバー構成ファイルが作成され、Web Ul <sup>73</sup>(にアクセスできるように なります。サーバー設定し保存する<sup>99</sup>サービスは自動的に再起動します。)

#### server.cfg ファイルを手動で編集する方法

server.cfg ファイルは次の場所に保管されています:

ウィバウ C:\ProgramData\Altova\LicenseServer\data\

*Linux* /var/opt/Altova/LicenseServer/data

```
macOS /var/Altova/LicenseServer/data
```

ファイルの関連するラインは緑色のドキュメトコメントと共に下にリストされています。下のリスティング内の設定は上のスクリーシンコント内の設定に対応しています。

```
server.cfg
========
[Listen] //Settings for Unencrypted connections
active = 1 // Set active = 1 to enable Unencrypted connections
hostkind = local
hostcustom = 0.0.0.0
host = localhost
port = 8088
[ListenSSL] //Settings for Encrypted connections
active = 1 // Set active = 0 to disable Encrypted connections
hostkind = all
hostcustom = 0.0.0.0
host = 0.0.0.0
port = 8090
ssl = 1
[SSL]
certificate = C:\certificates\certificate.cer
private key = C:\certificates\private.key
certificate_chain = C:\certificates\intermediates.cer
```

# 3 LicenseServer のインストールと開始(Windows)

このセグタンでは、Windows システム上のLicenseServer のための次のプロシージャイこして説明されています:

- <u>インストーノレ(Windows)</u>30
- LicenseServer をサービスとて開始する(Windows)<sup>20</sup>
- LicenseServer の構成ページを開く(Windows)<sup>33</sup>

このセクション内で説明されるとおりインストールとセナアップが完了すると、以下を行うことができます:(i) <u>LicenseSever に製品インストールを登録する 49</u>、(ii) <u>LicenseSever に製品ライセンスをアップロードする</u> 50、および(iii) 登録済みの製品インストールに<u>製品ライセンスをアップロードする</u> 、および(iii) 登録済みの製品インストールに<u>製品ライセンスを登録する</u> 70。

# 3.1 LicenseServer のインストール (Windows)

Altova LicenseServer はWindows システムこ2 通りの方法でインストールすることができます。

- 個別のインストールとしてAltova ウェブサイトのダウムードページに移動して、インストールペッケージをダウムロードしてインストー ルを実行します。
- Altova サーバー製品の一部とて\* インストールする方法製品のインストール内にLicenseServer を含む場合インストーラー は自動的にLicenseServerの前のバージョンをアンインストールして新しいバージョンをインストールます。

\* Altova サーバー 製品: Altova DiffDog Server、Altova FlowForce Server、Altova MapForce Server、Altova MobileTogether Server、Altova RaptorXML(+XBRL)、およびAltova StyleVision Server。

### システム必要条件

<u>Windows</u>

プラオフォーム更新済みのWindows 7 SP1、Windows 8、Windows 10

Windows Server

プラオフォーム更新済みのWindows Server 2008 R2 SP1 おけお以降

### Windows サーバーコア上でのインストール

W indows Server Core は多数のGUI 機能を使用しない最低限のW indows インストールです。W indows Server Core マンン 上にLicenseServer を以下のようこインストールすることができます:

- 1. LicenseServer インストール実行可能ファイルをAltova ウェブサイトからダウレロードします。このファイルは licenseserver-3.6.exe と名前が付けられています。使用中のサーバープラナフォーム(32-ビナトおけよ64-ビナト)に マッチする実行可能ファイルが選択されていることを確認して下さい。
- 2. (Windows Server Core マンクロおく) 標準のWindows マンクロはコマイ licenseserver-3.6.exe /u を実行します。これは.msi ファイルをインストーラー実行ファイルと同じフォルダー内で解凍します。
- 3. 解凍されてい.msi ファイルをWindows Server Core マシンで解凍します。
- 4. LicenseServerの前のビジンを更新する場合 LicenseServer を次のステップを実行する前にシャナダウムます。
- 5. .msi ファイルをコマナ msiexec /i LicenseServer.msiを実行するインストールのために使用します。これにより Windows Server Core でのインストールが開始されます。

.Msi ファイルを同じ場所に保管してください。後にアンインストール修復、おけば変更する場合これらが必要にないます。

# インストールの戻り値をテストするコよ以下に類似するスクレプトを実行します。リターシコードはSerrorlevels環境変数内にあります。リターシコードのは成功を示しています。

start /wait msiexec /i LicenseServer.msi /q
echo %errorlevel%

#### リターシュードとインストーリプロセスのログを持つサイレントインストーリのために以下を実行します

start /wait msiexec /i LicenseServer.msi /q /L\*v! <pathToInstallLogFile>

#### ヘストールを変更するコお以下を実行します:

msiexec /m LicenseServer.msi

#### インストールを修復するココお以下を実行します:

msiexec /r LicenseServer.msi

#### Application をアンインストールするコお以下を実行します。

msiexec /x LicenseServer.msi

#### Application を確認せずアンインストールしてログファイルコ結果の詳細をレポートします

start /wait msiexec /x LicenseServer.msi /q /L\*v! <pathToUninstallLogFile>

#### インストールに必要な管理者の権限

LicenseServerをインストールするコはLicenseServer がインストールされているマン・のために管理者権限を取得する必要が対応す。

### LicenseServer とAltova 製品間の デジョンの互換性

Altova サード製品の新しいドンシンは サード製品のリース時に最新の デンシンである License Server の デンシンによりのテラ イセンズを受けることができます。 ですが、Altova サードー製品の古い デジョンは新しい デンシンの License Server ど作動することができます。

この結果、新しいシンシンのAltova サーンシ製品をインストールする場合、お子現在のLicenseServer のシンシンの最新では、場合、この古いLicenseServer バンジンをアンインストールし、<u>Altova Web サイト</u>で利用可能な最新バンジンをインストールしてくたさい。古しいシンシンのLicenseServer の全ての登録およびライセンス情報は、アンインストール時にサーンシンのデータベースに保存され、新ししいシンシンムに自動的にインポーされます。

最初に古い、ージョンをアンインストールビザ License Server の新しい、ージョンをインストールする場合、新規の、ージョンがインストールされる前に、License Server にとしてい、ージョンが自動的にアンインストールされます。

現在インストールされているLicenseServerのレジョンはLicenseServer構成ページでの(全てのタブの下部に表示されます。

以下も参照してくたさい<u>LicenseServer の更新</u>20

#### サーバーマシンの再起動は必要ありません

LicenserServer がインストールされると、インストールされているマンを再起動する必要はありません。LicensServer かサーバーマンン 上のサービスとして開始されていることを確認してください(次のセクションを参照)。

# 3.2 LicenseServer をサービスとして開始する (Windows)

システムトレイ内のAltova ServiceControllerを使用してLicenseServerをサービスとして開始します。以下を行ってくたさい

 「Start | All Programs | Altova LicenseServer | Altova ServiceController」をクリンして、Altova ServiceController を開始し、システムトレイ内にアイコンカ表示されます(アのスクリーンショントを参照)。「Run Altova ServiceController」を「Startup」メニューコマンドで選択すると、Altova ServiceController はンステムの開始上で開始され、アイコンはシステムトレイ内で以降表示されるようゴンはます。

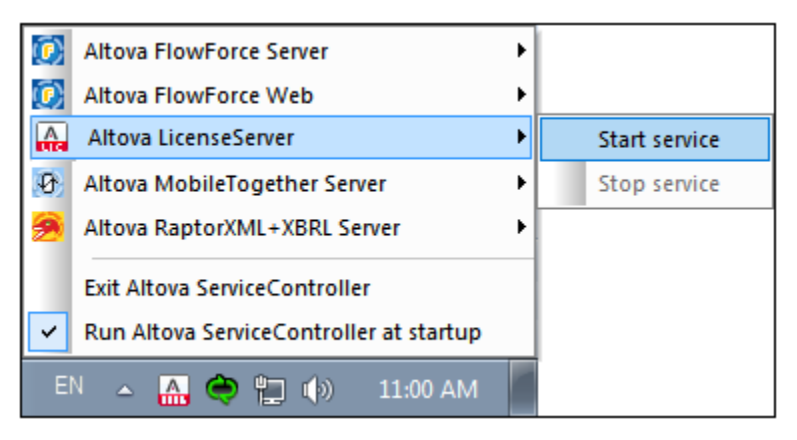

2. LicenseServer をサービスとて開始するゴよシステムトレイ内でAltova ServiceController アイエンをクリンクします。表示される「Altova LicenseServer」メニューをクリングし、LicenseServer サブメニューから「Start Service」を選択します(*上のスクリーンショナを開*)。LicenseServer が既に作動している場合、「Start Service」オプションが無効化されます。

# 3.3 LicenseServer の構成ページの開きかた (Windows)

### <u>ב הצלאסבי</u>

- LicenseServer か同じコンピューター こある場合の構成ページの開きかた33
- LicenseServer が他のコンピューターにある場合の構成ページの開きかた。33
- 初回/マワードでのログイン3
- 構成ページの固定ポートの設定<sup>34</sup>

### LicenseServer が同じコンピューター」ある場合の構成ページの開きかた

W indows システムで、LicenseServer か既にコンピューターにある場合、LicenseServer の構成ページできます。

- 「スタート | すべてのプログラム | Altova LicenseServer | LicenseServer 構成ページ (Configuration Page)」をクリックします。構成ページはインターネトブラウザーの新しいダブとして開かれます。
- システムトレイのAltova ServiceController アイニンをクリックします。ポップアップしたメニューのAltova LicenseServer (アのスクリーンション・参照)をポイントして「構成」(Configure)をLicenseServer ザブメニューから選択します。

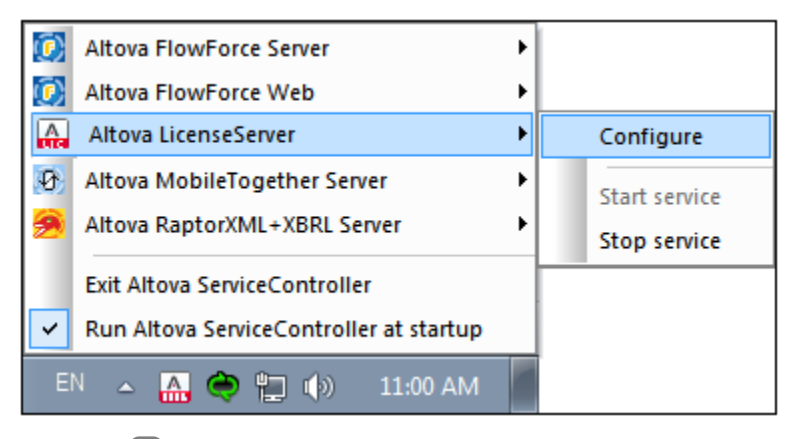

構成ページで移して、アのスクリーンショント)。

### LicenseServer が他のコンピューター」ある場合の設定ページの開きかた

LicenseServer <u>構成ページでの をローカルネトワークのLicenseServer がんストールされてい</u>る他のWindows マシンから開く場合、 ブラウザーのアドレスバーにLicenseServer <u>構成ページでの</u> URL を入力して、「Enter」を押します。

デフォルトでは、構成ページのURLは以下のとおり」てなります:

http://<serverIPAddressOrName>:8088/

構成ページ自身のHTMLコードで示されたWebUI.html とら名前のURLは以下で見つたことができます。

Windows C:/ProgramData/Altova/LicenseServer/WebUI.html

Linux /var/opt/Altova/LicenseServer/webUI.html

macOS /var/Altova/LicenseServer/webUI.html

WebUI.html 内の(LicenseServer の) URL は <head> 要素の終わりに近い 関数スクレアト内にある関数 checkIfServiceRunning()内はあます。

#### 初回パマワードでのログイン

上記のステップを踏んだ後、構成ページ<sup>178</sup>のロヴインスタリーンが表示されます(アのスクリーンショント)。初回パスワード default でログ インすることができます。ログインした後、設定(Settings)<sup>60</sup>タブで) スワードを変更することができます。

| ALTO              | LicenseS                                             | erver                    |          |          |      |
|-------------------|------------------------------------------------------|--------------------------|----------|----------|------|
| License Pool      | Client Management                                    | <b>Client Monitoring</b> | Settings | Messages | Help |
| Please<br>Initial | e enter password to l<br>password is 'default'<br>•• | og in<br>Login           |          |          |      |

### 構成ページのためコポートを設定する

構成ページ(Web Ui)のポート と結果的にアドレス- は設定ページのWeb UI ペイン<sup>999</sup>にて指定することができます。デフォルトのポートは8088 です。LicenseServer <u>構成ページ<sup>999</sup> (アのスクリーンショナ参照)の他のポートを設定することもできます。</u>

| Web UI                                                                                                    |  |  |
|----------------------------------------------------------------------------------------------------|--|--|
| Changing these settings will cause the LicenseServer to restart and any currently running and licensed applications will be shut down! |  |  |
| Configure the host addresses where the web UI is available to administrators.                                                          |  |  |
| All interfaces and assigned IP addresses                                                                                               |  |  |
| Only the following hostname or IP address: 0.0.0.0                                                                                     |  |  |
| Ensure this hostname or IP address exists or LicenseServer will fail to start!                                                         |  |  |
| Configure the port used for the web UI.                                                                                                |  |  |
| O Dynamically chosen by the operating system                                                                                           |  |  |
| Fixed port     8088                                                                                                    |  |  |
| Ensure this port is available or LicenseServer will fail to start!                                                                     |  |  |
|                                                                                                    |  |  |

#### LicenseServer のインストールと開始 (Linux) 4

このセクタンでは、Windowsシステム上のLicenseServerのセックのクロシージャイこして説明されています:

- <u>インストール(Linux)<sup>37</sup></u> •
- LicenseServer をサービスとして開始する(Linux) LicenseServer の構成ページを開く(Linux) •
- •

このセグ・コン内で説明されるとおりインストールとセオアップが完了すると、以下を行うことができます:(i) License Sever に製品インストー ルを登録する<sup>49</sup>、(ii) License Sever に製品ライセンスをアップロードする<sup>60</sup>、および(iii) 登録済みの製品インストールに製品ライセ ンスを登録する<sup>70</sup>。
## 4.1 LicenseServer $\mathcal{O} \mathcal{I} \mathcal{I} \mathcal{I}$ (Linux)

Altova LicenseServer はLinux システム(Debian、Ubuntu、CentOS、RedHat) にインストールすることができます。

## システムの必要条件

▼ Linux

- CentOS 7 おけお以降
- RedHat 7 およお降
- Debian 8 おより降
- Ubuntu 16.04 LTS おけお以降

次のライブラルはアプリケーションをインストール実行するすっといるライブラレです。下のパッケージが使用中 Linux のマシンで使用できない場合、yum(ますよ、適用できる場合、apt-get を)コマンドを実行してインストールしてください。

| サーバー          | CentOS, RedHat | Debian           | Ubuntu           |
|---------------|----------------|------------------|------------------|
| LicenseServer | krb5-libs      | libgssapi-krb5-2 | libgssapi-krb5-2 |

#### インストールに必要な管理者の権限

LicenseServerをインストールするコはLicenseServer がインストールされているマン・クトゥリン管理者権限を取得する必要かあります。

#### 古い デジョン License Server のアンインストール

Linux コマボラインインターフェイス(CLI)で以下のコマボを使用してLicenseServer がインストールされているか確認することができます。

[Debian, Ubuntu]: dpkg --list | grep Altova
[CentOS, RedHat]: rpm -qa | grep server

LicenseServerがインストールされていない場合、以下のステップでインストールしてくたさい。LicenseServerがインストールされていて、新しいレージョンをインストールしてくたさい。

[Debian, Ubuntu]: sudo dpkg --remove licenseserver [CentOS, RedHat]: sudo rpm -e licenseserver

#### Altova LicenseServer のインストール

Linux システムでは、LicenseServer は他のAltova サード製品と別途にインストールされる必要があり、Altova サードー製品のイン ストール ッケージゴは含まれていません。 <u>Altova Web サイト</u>からAltova LicenseServer をダウンロードして、直接 Linux システムのディノオ・リコッケージをエピーします。

| ディストリビューション | インスト <i>ーラー</i><br>拡張子 |
|-------------|------------------------|
| Debian      | .deb                   |

| Ubuntu | .deb |
|--------|------|
| CentOS | .rpm |
| RedHat | .rpm |

ターミナルウイドウで、Linux パッケージをエピーしたディレオトリンジル替えます。例えば(/home/User ディレオトリン存在する)、 MyAltova とう名のユーザーディレオリーニピーした場合、以下のようこがい替えます:

cd /home/User/MyAltova

以下のコマドを使用してLicenseServerをんみールます。

- [Debian]: sudo dpkg --install licenseserver-3.6-debian.deb
  [Ubuntu]: sudo dpkg --install licenseserver-3.6-ubuntu.deb
  [CentOS]: sudo rpm -ivh licenseserver-3.6-1.x86\_64.rpm
  [RedHat]: sudo rpm -ivh licenseserver-3.6-1.x86\_64.rpm
- LicenseServer パッケージおい下にインストールされます:/opt/Altova/LicenseServer/bin
- LicenseServerを作動するオータコン要な権利を有するaltovalicenseserverとう名前のユーザーが作成されます。
   When LicenseServer がデーモンとて(おけよサービスとて)作動している場合、このユーザーとして開始されます。(また、(i) このユーザーがLicenseServer にアクセスすることができる特権を持つ新規のユーザーが作成されます。また、(ii)(最大限の特権を有する)LicenseServerをルートユーザーとして開始します。上記のステップは以下の理由のナタ必須でけなく、奨励されません。(i)不利な点が存在します。(ii) altovalicenseserver ユーザーゴは、LicenseServerを作動するために必要とされる全ての権利を有しており、これは固別の専用のユーザーのすめです)。

LicenseServer を作動する際のバッククラウンド情報 以下の点について注意してくたさい

- LicenseServer をデーモノ(おは、サービス) とて作動することが奨励されます。
- LicenseServerをデーモノとて作動する場合、LicenseServerをinitct1 おけまsystemct1 コマドを使用して管理することが最善策です。これらのコマドは、ルトユーザーの特権を持つ場合のみ実行することができます。このため、 非ルトユーザーとして作動している場合、ルトユーザー特権(sudo initct1...とsudo systemct1...)を 一時的に取得するためにsudo コマドを使用してくたさい。
- LicenseServer がデーモンとて開始されると(i) インストール時にLicenseServer インストーラーに
  と作成され、
   (ii) LicenseServer を作動するためのすべての権利を有するaltovalicenseserver をユーザーとして自動的に
   作動します。詳細に関しては
   LicenseServerの開始<sup>40</sup>を参照してくたさい。

ライセノスの割川当ての方法に関する情報は、ライセノスの割川当て方法ののセクションを参照してくたさい。

## LicenseServer とAltova 製品間の デジョンの互換性

Altova サーン・製品の新しい シンシンは サーン・製品のリース時に最新の シンシンである License Server の シンシンによりのよう イセンズを受けることができます。 ですが、Altova サーン・製品の古い シンジンズは新しい シンシンの License Server ど作動することができます。

この結果、新しいデジョンのAltova サード製品をインストールする場合、お子現在のLicenseServer のデジョンか最新でない場合、この古いLicenseServer バージョンをアンインストールし、<u>Altova Web サイト</u>で利用可能な最新バージョンをインストールしてくたさい。古いデジョンのLicenseServer の全ての登録およびライセンス情報は、アンインストール時にサードーマンンのデータベースに保存さ

れ、新しいデジョンは自動的にんポートされます。

最初に古いジョンをアンインストールセザ License Server の新しいジョンをインストールする場合、新規のジージョンがインストールされる前に、License Server にお店しいジョンが自動的にアンインストールされます。

現在インストールされているLicenseServerのデジョンはLicenseServer構成ページでも(全てのタブの下部に表示されます。

以下も参照してくたさい<u>LicenseServerの更新</u>20

サーバーマシンの再起動は必要ありません

LicenserServer がインストールされると、インストールされているマンを再起動する必要はありません。LicensServer かサーバーマンン 上のサービスとして開始されていることを確認してください(次のセクションを参照)。

# 4.2 LicenseServer をサービスとして開始する (Linux)

LicenseServerをLinuxシステムでサービスとして開始する場合、ターミナルウイドウで以下のコマイを実行します:

sudo systemctl start licenseserver

(LicenseServerを停止する場合、上記コマイで startをstop に置換えてくたさい。)

## 4.3 LicenseServer の構成ページの開きかた (Linux)

#### <u>ב הצלאשי</u>

- <u>返されたURL で構成ページを初めて開く</u><sup>41</sup>
- LicenseServer 構成ページのURL 41
- 初回パマワードでのログイン(41)
- ~~ジ構成ページの固定ポートの設定<sup>42</sup>

### 返されたURL で構成ページを初めて開く

Linux システムでは、 CLI を介して License Server に Altova サーバー製品を登録した場合、 License Server の構成ページの URL が返されます。 ブラウザーでこの URL を開く際、 ライセンス使用許諾契約書を読んで合意するよう こプロンプト されます。 ライセンス使用 許諾契約書に合意した後、構成ページのログインマスクが表示されます(*下のスクリーンショナ*)。

メモ Altova デスケップ製品は、Windows のみで使用することができます。Altova サーバー製品はWindows、Linux、 macOS のために使用することができます。

#### LicenseServer 構成ページのURL

LicenseServer 構成ページ<sup>789</sup> 開くはま、アドレスバーにURL を入力して、「Enter」を押します。構成ページのデフォルトのURL は以下の通りです:

デフォルトでは、構成ページのURL は以下のとおり」てよります:

http://<serverIPAddressOrName>:8088/

構成ページ自身のHTMLコードで示されたWebUI.html とら名前のURLは以下で見つたことができます。

- Windows C:/ProgramData/Altova/LicenseServer/WebUI.html
- Linux /var/opt/Altova/LicenseServer/webUI.html
- macOS /var/Altova/LicenseServer/webUI.html

webUI.html 内の(LicenseServer の) URL は <head> 要素の終われごしい 関数スクリプト内にある関数 checkIfServiceRunning() 内にあます。

#### 初回パマワードでのログイン

上記のステップを踏んだ後、構成ページ<sup>(73)</sup> のログインスタノーンが表示されます(アのスクノーンショント)。初回パスワード default でログ インすることができます。ログインした後、設定(Settings)<sup>(30)</sup> タブでパスワードを変更することができます。

| License Pool      | Client Management                                                                                                    | <b>Client Monitoring</b> | Settings | Messages | Help |
|-------------------|----------------------------------------------------------------------------------------------------|--------------------------|----------|----------|------|
| Please<br>Initial | License Pool       Client Management       Client Monitoring       Settings       Messages       Help         Please enter password to log in       Initial password is 'default'       Initial password is 'default' |                          |          |          |      |

## 構成ページのためにポートを設定する

構成ページ(Web Ui)のポート- と結果的にアドレス- は設定ページのWeb UI ペイン<sup>999</sup>にて指定することができます。デフォルトのポートは8088 です。LicenseServer <u>構成ページ<sup>999</sup> (アのスクリーンショナ参照)の他のポー</u>を設定することもできます。

| Changing these settings will cause the LicenseServer to restart and any currently running and licensed applications will be shut down! |
|----------------------------------------------------------------------------------------------------|
| Configure the host addresses where the web UI is available to administrators.                                                          |
| All interfaces and assigned IP addresses                                                                                               |
| Only the following hostname or IP address: 0.0.0.0                                                                                     |
| Ensure this hostname or IP address exists or LicenseServer will fail to start!                                                         |
| Configure the port used for the web UI.                                                                                                |
| O Dynamically chosen by the operating system                                                                                           |
| Fixed port 8088                                                                                                    |
| Ensure this port is available or LicenseServer will fail to start!                                                                     |

# 5 LicenseServer のインストールと開始 (macOS)

このセグタンでは macOS システム上の License Server のための次のプロシージャイこし て説明されています:

- <u>インストール(macOS)</u> 44
- LicenseServerをサービスとて開始する(macOS)<sup>40</sup>
- LicenseServer の構成ページを開く(macOS)

このセグ・コン内で説明されるとおりインストールとセオアップが完了すると、以下を行うことができます:(i) License Sever に製品インストー ルを登録する<sup>49</sup>、(ii) License Sever に製品ライセンスをアップロードする<sup>60</sup>、および(iii) 登録済みの製品インストールに製品ライセ ンスを登録する<sup>70</sup>。

## 5.1 LicenseServer のインストール (macOS)

Altova LicenseServer はmacOS システムにインストールすることができます(下記のシステムの必要条件を参照してくたさい)。前の バージョンカアンインストールする必要がある場合は、アンインストールを先に行ってください。

## システムの必要条件

<u>macOS</u>

macOS 10.13 おけお以降

#### インストールに必要な管理者の権限

LicenseServerをインストールするコはLicenseServer がインストールされているマン・のために管理者権限を取得する必要があります。

## 古いジジン License Server をアンインストールする方法

LicenseServerをアンインストールする前に、以下のコマイでサービスを停止します。

sudo launchctl unload /Library/LaunchDaemons/com.altova.LicenseServer.plist

サービスが停止されたか確認するコよ、アクティビティモニターターミナルを開き、LicenseServer がノストレゴムにとを確認します。

アプリケーションで、LicenseServerアイエンを右クリックし、「ごみ箱へ移動」を選択します。アプリケーションはごみ箱に移動されます。しかし、usrフォルダーからアプリケーションを削除しなければなりません。このためはコお以下のコマンドを使用します

sudo rm -rf /usr/local/Altova/LicenseServer

#### Altova LicenseServer のインストール

Altova ダンロードページ http://www.altova.com/ja/download.html を開き、Mac のためのサー、シノストウェア製品の中から Altova LicenseServer を検索します。イメージ(.dmg) ファイルをダウムロード後、クトックして開きます。これにより、新しい仮想ドライブが コンピューター こマウスト されます。仮想ドライブで、パッケージ(.pkg) ファイルをダブルクトックして、画面上の指示に従います。手続きを続行 するコよ、使用許可承諾書に司意する必要があります。

以下の点に留意してくたさい

- LicenseServer パッケージお以下にインストールされます: /usr/local/Altova/LicenseServer
- LicenseServer を作動するために必要な権限を有するaltovalicenseserver とらユーザー名が作成されます。
   LicenseServer はデーモン(おけはサービス)として起動され、このユーザーとして自動的に開始されます。

<u>LicenseServer を作動する際のバッククラウナド情報</u>以下の点について注意してくだとい

• LicenseServer をデーモン(おけよ サービス) とて作動することが奨励されます。

- LicenseServerをデーモンとて作動する場合、LicenseServerをlaunchet1コマイを使用して管理することが 最善策です。このコマイは、ルトユーザーの特権を持つ場合のみ実行することができます。このため、非ルトユーザーと て作動している場合、ルトユーザー特権(sudo launchet1...)を一時的に取得するためにsudo コマイを使用 してください。
- LicenseServer がデーモンとて開始されると(i) インストール時にLicenseServer インストーラーに
  と作成され、 (ii) LicenseServer を作動する
  よがのすべての権利を有する
  altovalicenseServer をユーザーとして自動的に 作動します。詳細に関しては
  <u>LicenseServerの開始</u><sup>46</sup>を参照してください。

インストール後に仮想ドライブから退出するには、右クリックし、「Eject」を選択します。

### LicenseServerとAltova 製品間の デジョンの互換性

Altova サーチ製品の新しいデジョンは、サーチ製品のリース時に最新のデジョンであるLicenseServer のデジョンによりのみライセンズを受けることができます。 ですが、Altova サーチー製品の古いデジョンは新しいデジョンのLicenseServer と作動することができます。

この結果、新しいデジョンのAltova サード製品をインストールする場合、お子現在のLicenseServer のデジョンカ最新では、場合、この古いLicenseServer バージョンをアンインストールし、<u>Altova Web サイト</u>で利用可能な最新バージョンをインストールしてくたさい。古いデージョンのLicenseServer の全ての登録およびライセンス情報は、アンインストール時にサードーマンンのデータベースに保存され、新しいドージョンに自動的にインポーされます。

最初に古い、ージョンをアンインストールセザ License Server の新しい、ージョンをインストールする場合、新規の、ージョンがインストール される前に License Server によけてい、ージョンが自動的にアンインストールされます。

現在インストールされているLicenseServerのビジョンはLicenseServer構成ページでの(全てのタブの下部に表示されます。

以下も参照してくたさい License Server の更新<sup>20</sup>

#### サーバーマシンの再起動は必要ありません

LicenserServer がインストールされると、インストールされているマンを再起動する必要はありません。LicensServer がサーバーマンン 上のサービスとして開始されていることを確認してください(次のセクションを参照)。

#### LicenseServer をサービスとして開始する (macOS) 5.2

macOS システム上でLicenseServerをサービスとして開始する場合、次のコマンドをターミナルウインドウ内で実行してくたさい

sudo launchctl load /Library/LaunchDaemons/com.altova.LicenseServer.plist

LicenseServer を停止する必要がある場合、以下を使用してくたさい

sudo launchctl unload /Library/LaunchDaemons/com.altova.LicenseServer.plist

## 5.3 LicenseServer の構成ページの開きかた (macOS)

#### <u>ב הצלאשי</u>

- <u>返されたURL で構成ページを初回開(</u>47)
- LicenseServer 構成ページのURL
- 初回パマワードでのログイン47
- 構成ページの固定ポートの設定<sup>48</sup>

## 返されたURL で構成ページを初回開く

macOS システムでは、CLI を介して License Server に Altova サーイン製品を登録した場合、License Server の構成ページの URL が返されます。ブラウザーでこの URL を開く際、ライセンス使用許諾契約書を読んで合意するよう こプロンプトされます。 ライセンス使用 許諾契約書に合意した後、構成ページのログインマスクが表示されます(*下のスクリーンショナ*)。

メモ Altova デスケップ製品は、Windows のみで使用することができます。Altova サーバー製品はWindows、Linux、 macOS のために使用することができます。

## LicenseServer 構成ページのURL

LicenseServer 構成ページで 開くには、アドレスバーにURL を入力して、「Enter」を押します。構成ページのデフォルトのURL は以下の通りです:

デフォルトでは、構成ページのURLは以下のとおり」てなります。

http://<serverIPAddressOrName>:8088/

構成ページ自身のHTMLコードで示されたWebUI.html とら名前のURLは以下で見つたことができます。

Windows C:/ProgramData/Altova/LicenseServer/WebUI.html

Linux /var/opt/Altova/LicenseServer/webUI.html

macOS /var/Altova/LicenseServer/webUI.html

webUI.html 内の(LicenseServer の) URL は <head> 要素の終われごしい 関数スクリプト内にある関数 checkIfServiceRunning() 内にあます。

#### 初回パマワードでのログイン

上記のステップを踏んだ後、構成ページ<sup>(78)</sup> のログインスタレーンが表示されます(アのスクレーンショント)。初回パスワード default でログ インすることができます。ログインした後、設定(Settings)<sup>(30)</sup> タブでパワードを変更することができます。

| License Pool                                                                                                    | Client Management | <b>Client Monitoring</b> | Settings | Messages | Help |
|----------------------------------------------------------------------------------------------------|-------------------|--------------------------|----------|----------|------|
| License Pool       Client Management       Client Monitoring       Settings       Messages       Hel         Please enter password to log in       Initial password is 'default'       Initial password is 'default'       Initial password is 'default' |                   |                          |          |          |      |

## 構成ページのためにポートを設定する

構成ページ(Web Ui)のポート- と結果的にアドレス- は設定ページのWeb UI ペイン<sup>999</sup>にて指定することができます。デフォルトのポートは8088 です。LicenseServer <u>構成ページ<sup>999</sup> (アのスクリーンショナ参照)の他のポー</u>を設定することもできます。

| Changing these settings will cause the LicenseServer to restart and any currently running and licensed applications will be shut down! |
|----------------------------------------------------------------------------------------------------|
| Configure the host addresses where the web UI is available to administrators.                                                          |
| All interfaces and assigned IP addresses                                                                                               |
| Only the following hostname or IP address: 0.0.0.0                                                                                     |
| Ensure this hostname or IP address exists or LicenseServer will fail to start!                                                         |
| Configure the port used for the web UI.                                                                                                |
| O Dynamically chosen by the operating system                                                                                           |
| Fixed port 8088                                                                                                    |
| Ensure this port is available or LicenseServer will fail to start!                                                                     |

# 6 製品の登録と登録の解除

Altova サーン 製品に<u>ライセスの割り当て</u>でる前に、LicenseServer に製品を登録する必要がおます。。Altova 製品から登録を行い、製品の種類に従い手順は異なります。

- デスクトップ製品:ソストウェアのライセンス認証ダイアログを使用して、登録が行われます。
- ソフトウェアのライセンス認証ダイアログを使用して、登録が行われます。Web UI を持つサービ製品: FlowForce Server とMobileTogether Server の登録は、Web UI のセットアップタブおけは製品のCLI により行うことができます。
- Web UI を持たないサーン、製品: DiffDog Server、MapForceServer、RaptorXML(+XBRL) Server、と Style VisionServerの登録はこれらの製品のCLIを使用して行います。LicenseServer がインストールされているマンンの サーン、名おけはIP アドレスか登録のために必要にないます。
- メモ LicenseServer に製品を登録すると、製品のみが登録される付けではよく、製品が登録されているマシン、および、ソストウェアを 登録したユーザーのユーザープレンシットは名(UPN)も登録されます。関連した信報に関しては、<u>Altova ライセンスの種類</u> を参照してくたさい。

異なるAltova サーバー製品の登録方法を説明します:

- <u>Altova デスクトップ製品の登録</u><sup>50</sup>
- <u>DiffDog Server の登録</u><sup>51</sup>
- FlowForce Server の登録<sup>52</sup>
- <u>MapForce Server の登録</u>
  <sup>60</sup>
- MobileTogether Server の登録<sup>59</sup>
- RaptorXML(+XBRL) Server の登録<sup>61</sup>
- <u>StyleVision Server の登録</u><sup>63</sup>

## 6.1 Altova デスクトップ製品の登録

Altova LicenseServer にAltova デスクトップ製品を登録するコよ 以下を行います:

- 1. メニューコマド「ヘルプ | ソフトウェアのライセンスの認証」を選択して、製品のノストウェアライセンス認証ダイアログに移動しま す。ライセンスの承認は(i) Altova License Server を使用して、おけよ(ii) キーコードの詳細をアップロードしておこなこと ができます。このドキュメト では、Altova License Server を使用した場合のライセンスの認証について説明します。
- 2. LicenseServer を使用して製品のライセンスの認証をおこなうには、(ダイアログの下にある)「Altova LicenseServer を使用する」をクリックします(アのスクリーンショントを参照してください)。

| 代わりに、Altova LicenseServerをネットワーク上で作動している場合は、ここをクリックして選択し<br>てください => | Altova LicenseServerを使用する(L) |
|----------------------------------------------------------------------|------------------------------|
|                                                                      | 保存(S) キャンセル                  |

3. これによりダイアログがLicenseServer のライセンス認証モドに切り替えられます(アのスクレーンショナ参照)。Altova LicenseServer エレボボックスのドロップダウノリストから、LicenseServer を選択します。License Servers の自動検知 はLAN 上で配信が送信されることを意味します。これらの配信がサブネナイに制限されているため、License Server は自動検知のためのプライアントマシンと同じサブネット上に存在する必要があります。自動検知が作動したい場合、サーバーの名前を入力 します。

| Altova XMLSpy Prof                                                                                                    | fessional Edition 2017 ソフトウェア アクティベーション | ×        |
|----------------------------------------------------------------------------------------------------|-----------------------------------------|----------|
| Altova XMLSpy Professional Edition 2017を選択いただき有難うございます。ソフトウェアライセンス認証プロセスへようこそ。割り当てら<br>れたライセンス、または、ライセンスを提供する Altova LicenseServer を確認することができます。 (注意:このソフトウェアの使用は、<br>Altova LicenseServer により割り当てられたライセンス、または、Altova からの有効なライセンスキーコードが必要です )。 |                                         |          |
| Altova LicenseServerを使用しない場合、ここをクリックしてキーコードを入力してください キーコードの入力                                                                                                    |                                         |          |
| ソフトウェアをアクティブ化するには、ネットワーク上の Altova LicenseServer 名を入力するか、または、選択してください。                                                                                                    |                                         |          |
| Altova LicenseServer:                                                                                                    | altova-4f4bcd1b                         | v 5      |
| 🕀 😋 A license is already                                                                                                    | altova-4f4bcd1b<br>altova-fm4s69te      | <b>^</b> |
|                                                                                                    | DESKTOP-80G2O52                         |          |

選択されたLicenseServer への接続が確立されると製品はすぐに選択されたLicenseServer に登録され、 LicenseServer のクライアント管理タブ<sup>629</sup>内で使用中の製品リストに製品が表示されます。

### デスケップ製品の登録解除

デスケップ製品の登録を解除するコよ LicenseServer のクライアント管理タブ<sup>62</sup>に移動し、製品のライセンスペイン内の右側にある製品の「製品の登録解除」ボタンをクリックします。

## 6.2 DiffDog Server の登録

DiffDog Server サーバーは<u>ライセンスが割り当てられるでの</u>前にAltova LicenseServer に登録される必要があります。登録の方法は以下の通りです。

### DiffDog Server の登録(Windows)

DiffDog Server をコマボラインインターフェイス CLI を介し licenseserver コマボを使用して登録することができます:

DiffDogServer licenseserver Server-Or-IP-Address

例えば LicenseServer がhttp://localhost:8088 で作動する場合、DiffDog Server を以下で登録してけさい

DiffDogServer licenseserver localhost

DiffDog Server の登録に成功すると、LicenseServerに移動し、DiffDog Server にライセンを割り当てますでし。

#### DiffDog Server の登録 (Linux)

Linux マンンでは DiffDog Server をDiffDog Server CLI のlicenseserver コマイを使用してLicenseServer に登録 することができます。DiffDog Server はレートの権限と共に開始されなければならないことに注意してください。

sudo /opt/Altova/DiffDogServer2021/bin/diffdogserver licenseserver localhost

上記のコマボ内では、localhost は LicenseServer がんストールされているサーバーの名前です。サーバーのIP アドレスを代わり に使用することもできます。DiffDog Server 実行可能ファイルの場所に注意してくたさい

/opt/Altova/DiffDogServer2021/bin

DiffDog Server の登録に成功すると、LicenseServerに移動し、DiffDog Server にライセンを割り当てますの。

#### DiffDog Server の登録(macOS)

macOS マンンでは、DiffDog Server をDiffDog Server CLI のlicenseserver コマイを使用して LicenseServer に登録することができます。DiffDog Server はレートの権限と共に開始されなければならないことに注意してくたさい。

sudo /usr/local/Altova/DiffDogServer2021/diffdogserver licenseserver localhost

上記のコマボ内では、localhost は LicenseServer がインストールされているサードーの名前です。サードーのIP アドレスを代わり に使用することもできます。

DiffDog Server の登録に成功すると、LicenseServer に移動し、DiffDog Server にライセンを割り当てます

## 6.3 FlowForce Server の登録

#### <u>ב הצלאשי</u>

- LicenseServer にFlowForce Server を登録する方法<sup>22</sup>
- FlowForce Server セオアップページへのアクセス(Windows)<sup>62</sup>
- FlowForce Server セオアップページへのアクセス(Linux)<sup>62</sup>
- セオアップページを介してのFlowForce Server の登録<sup>63</sup>
- FlowForce CLI を介してのFlowForce Server の登録 (Windows)<sup>55</sup>
- FlowForce CLI を介してのFlowForce Server の登録 (Linux)<sup>66</sup>

LicenseServer にFlowForce Server を登録する方法 FlowForce Server のLicenseServer への登録は以下の方法が使用できます:

- FlowForce Server セオアパページを介して<sup>53</sup>
- <u>FlowForce CLI を介して(Windows)</u><sup>55</sup>
- FlowForce CLI を介して(Linux)<sup>56</sup>

### FlowForce Server セオアップページへのアクセス(Windows)

FlowForce Server セオアップページへは以下の方法でアクセスできます。

- スタート メニューから
   スタート / Altova FlowForce Server 2021 / FlowForce Server セオアップページ
- Altova ServiceController<sup>16</sup>からシステムトレイのServiceController アイエンをクリックします。ポップアップしたメニューから Altova FlowForce Web | Setup を選択します。

FlowForce Server セオアップページ 下のスクリーンション がポップアップします。

## Flow Force Server セオアップページへのアクセス(Linux)

Linux にFlowForce Server をインストールた後、(手順に関してはFlowForce Server ユーザドキュメンテーションを参照してく たき、)。以下のコマドを使用して FlowForce W eb Server をサービスとして開始します:

sudo /etc/init.d/flowforcewebserver start

FlowForce Server のURLを含んだシッセージがターミナルウイボウに表示されます:

FlowForceWeb running on http://127.0.1.1:3459/setup?key=52239315203

アドレスフィー・リドにURLを入力して、FlowForce Server セオアップページニアクセスするかがに「Enter」を押します。(アのスクリ ーンショナ)。

## セオアップページを介してのFlowForce Server の登録

セナアップページ(アのスクノーンショナ)- へのアクセス方法は上記されています- LicenseServer フィールドはAltova LicenseServer を登録するセックに指定されています。

| ALTOVA*<br>FlowForce*<br>SERVER 2014               |            |
|----------------------------------------------------|------------|
| Home Help                                          |            |
| Setup                                              |            |
| LicenseServer                                      |            |
| Enter address here or search for LicenseServer     | P /        |
|                                                    |            |
| Register with LicenseServer                        |            |
| FlowForce Web Server                               |            |
| Bind address: All interfaces (0.0.0.0) - 127.0.0.1 | Port: 8082 |
| Default time zone: Europe/Berlin                   |            |
| FlowForce Server                                   |            |
| Bind address: All interfaces (0.0.0.0) - 127.0.0.1 | Port: 4646 |
| Apply settings and restart FlowForce services      |            |

LicenseServer 以下の2 つの方法で指定できます。

 現在ネトワーケで使用可能な、つま、現在作動している、Altova LicenseServers を検索することができます。この手順は、 「Altova LicenseServers 検索」(Search for Altova LicenseServers) ボタンをクリックすることで実行できます(下のスクリーンショナで黄色に) バライトされています)。

| LicenseServer                                  |
|------------------------------------------------|
| Enter address here or search for LicenseServer |
| Register with LicenseServer                    |

検索によりホットワーク上で使用可能な Altova License Servers のノスト か返されます。1 つの License Server か選択され、(*下のスクリーンショット*)他はエンボドックスのドロップダウノノストで使用可能です。Flow Force ライセンスか保管されている License Server を選択します。

| LicenseServer               |       |
|-----------------------------|-------|
| techwriter.altova.com       | - p / |
| Register with LicenseServer |       |

 おけよ、LicenseServerのアドレスをLicenseServer のフィールドに入力します。現在作動するがドロップダウノノストで使用 可能な場合、「手動でアドレスを入力」(Manually Enter Address) ボタンをクルックして、LicenseServer フィールドに アドレスを入力することができます。

LicenseServer を指定した後、「LicenseServer により登録」(Register with LicenseServer)をクリックします。指定された LicenseServer により、サーバーアプリケーションが登録されLicenseServer の構成ページでのクライアント管理タブのがフラナザー で開かれます(アのスクリーンショント)。

メモ LicenseServer 構成ページを表示するためコポップアップを許可しなければならなかもしれません。

| se Pool Server Management Server Mo                                         | nitoring Settings Messa  | ges(0) | Log Out He | alp 🛛 |
|-----------------------------------------------------------------------------|--------------------------|--------|------------|-------|
| OC.altova.com                                                               |                          |        |            |       |
| Altova FlowForce Server 2014<br>This server has 2 CPU core(s).              | Key Code                 |        | CPU Cores  | 8     |
| Licenses for 2 CPU core(s) are required<br>Limit to single thread execution | Max licensed CPU cores   | 0      |            |       |
| Altova StyleVision Server 2014<br>This server has 2 CPU core(s).            | Key Code                 |        | CPU Cores  |       |
| Licenses for 2 CPU core(s) are required<br>Limit to single thread execution | Max licensed CPU cores   | 0      |            |       |
| Altova MapForce Server 2014<br>This server has 2 CPU core(s).               | Key Code                 |        | CPU Cores  |       |
| Licenses for 2 CPU core(s) are required                                     | . Max licensed CPU cores | 0      |            |       |

上部のスクレージョナでは3つの製品がDOC.altova.comのAltova LicenseServerに登録されています。ライセンスの割り当て方法に関しては次のセグション登録された製品へのライセンスの割り当て「2つ説明されています。

### FlowForce CLI を介してのFlowForce Server の登録(Windows)

W indows マシンでは、FlowForce Server はlicenseserver コマイを使用し、コマイライン(CLI)を介してやトワーク上の Altova LicenseServer に登録することができます:

FlowForceServer licenseserver Server-Or-IP-Address

例えば、LicenseServer が<br/>http://localhost:8088 で作動している場合、FlowForce Server を以下で登録します:

#### FlowForceServer licenseserver localhost

FlowForce Server が他のサーバー製品のサブッケージとてインストールされている場合、FlowForce Server の登録は自動的に Altova サーバー製品も登録します。FlowForce Server の登録コ成功すると、LicenseServer に移動して、FlowForce Server にライセンを割り当てます。手順は登録された製品へのライセンスの割り当て 20 のセグション 二説明されています。

### FlowForce CLI を介してのFlowForce Server の登録 (Linux)

Linux マンでは FlowForce Server はFlowForce Server CLI のlicenseserver コマイを使用して LicenseServer に登録することができます。FlowForce Server はレート権限ともに開始されなければなられてという意してくたさい。

sudo /opt/Altova/FlowForceServer2021/bin/flowforceserver licenseserver localhost

上記コマイでは localhost は LicenseServer がインストールされているサートの名前です。サートのIP アドレスを代われに 使用することもできます。FlowForce Server 実行可能ファイルの場所は以下の通りです。

/opt/Altova/MapForceServer2021/bin

FlowForce Server の登録が対功すると、LicenseServer に移動して、FlowForce Server にライセンを割り当てます。手順は 登録された製品へのライセンスの割り当てでのセクションに説明されています。

## 6.4 MapForce Server の登録

#### <u>ב הצלאשי</u>

- <u>FlowForce Server からのMapForce Server の登録 (Windows)</u><sup>60</sup>
- スタボアロンのMapForce Server の登録(Windows)<sup>67</sup>
- MapForce Server の登録 (Linux)<sup>57</sup>

MapForce Server はFlowForce Server の一部とて、おスタイアロンのサーイン製品とてインストールすることができます。どうの場合でも、Altova LicenseServer に登録されなければなりません。LicenseServer に登録された後のみ、LicenseServer から <u>ライセンスか割り当てられます。</u><sup>22</sup> Windows システムでは、MapForce Server がFlowForce Server の一部としてインストールされる場合、FlowForce か登録される際自動的に登録されます。Linux システムでは、MapForce Server がFlowForce Server の後にインストールされる場合、FlowForce Server か登録される際に自動的に登録されます。MapForce Server がFlowForce Server がFlowForce Server の後にインストールされるよ、両方の製品を個別に登録する必要がおます。

#### FlowForce Server からのMapForce Server の登録(Windows)

MapForce Server はFlowForce Server にッケージされており、FlowForce Server がやトワークのAltova LicenseServer に登録されている場合、MapForce Server は自動的にLicenseServer に登録されます。FlowForce Server の登録方法は、のドキュメンテーションの<u>LicenseServer にFlowForce Server を登録する</u><sup>220</sup>セクションに説明されていま す。

登録の後、LicenseServerに移動して MapForce Server ライセンを MapForce Server に割り当てます。手順は登録された 製品にライセンを割り当てる<sup>222</sup> セクションに説明されています。

## スタイアロンの MapForce Server の登録 (Windows)

MapForce Server をスタイアロンパッケージとてインストールた場合、ネオワークのAltova LicenseServer に登録し、Altova LicenseServer からライセンスを与える必要が決ます。MapForce Server をコマイドラインインターフェイズ CLI) 介して licenseserver コマイドを使用して登録することができます。

MapForceServer licenseserver Server-Or-IP-Address

例えば、LicenseServer が以下で作動している場合、http://localhost:8088、MapForce Server を以下で登録します:

MapForceServer licenseserver localhost

MapForce Server の登録に成功すると、LicenseServer に移動して、MapForce Server にライセンを割り当てます。手順はセクション登録された製品にライセンを割り当てる<sup>72</sup>に説明されています。

#### MapForce Server の登録(Linux)

Linux マンでは MapForce Server をLicenseServer にMapForce Server CLI のlicenseserver コマイを使用して登録することができます。MapForce Server はレート権限とともに開始されなければなられ ことに注意してくたい。

sudo /opt/Altova/MapForceServer2021/bin/mapforceserver licenseserver localhost

上記コマイでは、localhost は LicenseServer がインストールされているサートの名前です。サートーのIP アドレスを代われに使用することもできます。MapForce Server 実行可能ファイルの場所は以下の通りです:

/opt/Altova/MapForceServer2021/bin

MapForce Server の登録力
成功すると、LicenseServer に移動して、MapForce Server にライセンスを割り当てます。手順は 登録された製品へのライセンスの割り当て、22のセクションに説明されています。

# 6.5 MobileTogether Server の登録

MobileTogether Server を開始するコよシステムトレイの「ServiceController」アイエンをクリックします。ポップアップしたメニュー Altova MobileTogether Server をポイントし、(アのスクリーンショント参照)、MobileTogether Server サブメニューから「サー ビスの開始」(Start Service)を選択します。MobileTogether Server か既に作動している場合、サービスの開始(Start Service) オプションは無効化されます。

| ٢                    | Altova FlowForce Server                 | 1 |               |
|----------------------|-----------------------------------------|---|---------------|
| $(\mathbf{\hat{o}})$ | Altova FlowForce Web                    |   |               |
|                      | Altova LicenseServer                    |   |               |
| Ð                    | Altova MobileTogether Server            |   | Configure     |
| <u>@</u>             | Altova RaptorXML+XBRL Server            |   | Start service |
|                      | Exit Altova ServiceController           |   | Stop service  |
| ~                    | Run Altova ServiceController at startup |   |               |
| El                   | 🗏 🔺 🚗 🐑 🎲 11:00 AM                      |   |               |

MobileTogether Server の登録

- MobileTogether Server W eb UI の設定タブ: (i) ServiceController を介して、MobileTogether を開始する 前述 のポイント参照)。(ii) 構成ページにアクセスするかはつ ペワードを入力する。(iii) 設定タブを選択する。(iv)ページ下の LicenseServer タブ:移動する。LicenseServer 名封はオドレスを入力し、「LicenseServer により登録」 (Register with LicenseServer)をクリックする。
- CLI のlicenseserver コマイを使用する
  MobileTogetherServer licenseserver [options] ServerName-Or-IP-Address
  例えば LicenseServer がつストールされて、るサード名 localhostの場合:
  MobileTogetherServer licenseserver localhost

## MobileTogether Server の登録(Linux)

Linux マシンでは、MobileTogether ServerをLicenseServerにMapForce Server CLIのlicenseserverコマンドを使用して登録することができます。MobileTogether Serverはレート権限とともに開始されなければならないとは言意してください。

sudo /opt/Altova/MobileTogetherServer7.2/bin/mobiletogetherserver licenseserver
localhost

上記コマイでは、localhost は LicenseServer がインストールされているサードーの名前です。サードーのIP アドレスを代わりに使用することもできます。

MobileTogether Server の登録が対すると、LicenseServer に移動して、<u>MobileTogether Server にライセンスを割り当てま</u> す<sup>210</sup>。

## MobileTogether Server の登録(macOS)

macOS マンンでは MobileTogether Server は LicenseServer を MobileTogether Server CLI の licenseserver コマ ンドを使用して登録することができます。 MobileTogether Server はしート権限ともに開始されなければなられ にとい注意してくたれ 。 sudo /usr/local/Altova/MobileTogetherServer7.2/mobiletogetherserver licenseserver
localhost

上記コマイでは localhost は License Server がインストールされているサードーの名前です。サードーのIP アドレスを代わりに使用することもできます。

MobileTogether Server の登録が成功すると、LicenseServer に移動して、<u>MobileTogether Server にライセンスを割り当てます</u>

## 6.6 RaptorXML(+XBRL) Server の登録

RaptorXML(+XBRL) Server サーバーはライセンスが割り当てられるでい前にAltova LicenseServer に登録される必要があります。登録の方法におり下の通りです。

### RaptorXML(+XBRL) Server の登録(Windows)

RaptorXML(+XBRL) Server をコマボラインインターフェイス CLI を介し licenseserver コマボを使用して登録することができます:

| RaptorXML Server: | RaptorXML licenseserver Server-Or-IP-Address     |
|-------------------|--------------------------------------------------|
| RaptorXML+XBRL    | RaptorXMLXBRL licenseserver Server-Or-IP-Address |
| Server:           |                                                  |

例えば LicenseServer が以下で作動している場合 http://localhost:8088、RaptorXML(+XBRL) Server を以下で 登録します:

| RaptorXML Server: | RaptorXML licenseserver localhost     |  |  |  |  |  |
|-------------------|---------------------------------------|--|--|--|--|--|
| RaptorXML+XBRL    | RaptorXMLXBRL licenseserver localhost |  |  |  |  |  |
| Server:           |                                       |  |  |  |  |  |

RaptorXML(+XBRL) Server の登録に成功すると、LicenseServer に移動して、LicenseServer に移動して、 RaptorXML(+XBRL) Server にライセンスを割り当てます<sup>71</sup>。

## RaptorXML(+XBRL) Server の登録(Linux)

Linux マシンでは、RaptorXML(+XBRL) Server をLicenseServer にRaptorXML(+XBRL) Server CLI の licenseserver コマイを使用して登録することができます。RaptorXML(+XBRL) はレート権限とともに開始されなければなられ に という意見てください。

sudo /opt/Altova/RaptorXMLServer2021/bin/raptorxmlserver licenseserver localhost sudo /opt/Altova/RaptorXMLXBRLServer2021/bin/raptorxmlxbrlserver licenseserver localhost

上記コマイでは localhost は LicenseServer がインストールされているサーバーの名前です。サーバーのIP アドレスを代わりに使用することもできます。RaptorXML(+XBRL) Server 実行可能ファイルの場所は以下の通りです:

/opt/Altova/RaptorXMLServer2021/bin
/opt/Altova/RaptorXMLXBRLServer2021/bin

RaptorXML(+XBRL) Server の登録に成功すると、LicenseServer に移動して、LicenseServer に移動して、 RaptorXML(+XBRL) Server にライセンを割り当てますの。

#### RaptorXML(+XBRL) Server の登録(macOS)

macOS マンンでは、RaptorXML(+XBRL) Server をRaptorXML(+XBRL) Server CLI のlicenseserver コマンドを使用して登録することができます。RaptorXML(+XBRL) Server はレートの権限と共に開始されなければなられてという言してくたさい。

sudo /usr/local/Altova/RaptorXMLServer2021/raptorxmlserver licenseserver localhost sudo /usr/local/Altova/RaptorXMLXBRLServer2021/raptorxmlxbrlserver licenseserver localhost

上記コマイでは localhost は LicenseServer がインストールされているサードの名前です。サードのIP アドレスを代わりに使用することもできます。

RaptorXML(+XBRL) Server の登録に成功すると、LicenseServer に移動して、LicenseServer に移動して、 RaptorXML(+XBRL) Server にライセンスを割り当てます<sup>71</sup>。

# 6.7 StyleVision Server の登録

StyleVision Server はFlowForce Server の一部とて、オスタイアロンのサイト製品とてインネールすることができます。どちらの場合でも、Altova LicenseServer に登録されなければなりません。LicenseServer に登録された後のみ、LicenseServer から<u>ライセンスか割り当てられます。</u> Windows システムでは、StyleVision Server がFlowForce Server の一部としてインストールされる場合、FlowForce か登録される際自動的に登録されます。Linux システムでは、StyleVision Server がFlowForce Server がFlowForce Server Server がFlowForce Server is registered.

### Flow Force Server からの Style Vision Server の登録 (Windows)

StyleVision Server はFlowForce Server にッケージされており、FlowForce Server がやトワークのAltova LicenseServer に登録されている場合、StyleVision Server は自動的にLicenseServer に登録されます。FlowForce Server の登録方法は、ドキュメンテーションの<u>LicenseServer にFlowForce Server を登録する</u>のシセンタンに説明されています。

StyleVision Server の登録に成功すると、LicenseServer に移動して、LicenseServer に移動して、StyleVision Server にう
<u>イセンな割り当てます</u>
<sup>10</sup>。

## スタイアロンの Style Vision Server の登録(Windows)

StyleVision Server をスタイアロンパッケージとてインストールた場合、ネトワークのAltova LicenseServer に登録し、Altova LicenseServer に登録し、Altova LicenseServer からライセンスを与える必要があります。 StyleVision Server をコマイ・ラインインターフェイズ(CLI) 介して licenseserver コマイ・を使用して登録することができます:

StyleVisionServer licenseserver Server-Or-IP-Address

例えば LicenseServer が以下で作動している場合、http://localhost:8088、StyleVision Server を以下で登録します

StyleVisionServer licenseserver localhost

#### StyleVision Server の登録に成功すると、LicenseServer に移動して、LicenseServer に移動して、StyleVision Server にう イセンスを割り当てます<sup>(71)</sup>。

### StyleVision Server の登録 (Linux)

Linux マンンでは Style Vision Server を License Server に Style Vision Server CLI の licenseserver コマンドを使用して登録することができます。 Style Vision Server はレート権限とされに開始されなければなびな てとご注意してくたさい。

sudo /opt/Altova/StyleVisionServer2021/bin/stylevisionserver licenseserver localhost

上記コマイでは、localhost は LicenseServer がインストールされているサードーの名前です。サードーのIP アドレスを代われに使用することもできます。StyleVision Server 実行可能ファイルの場所は以下の通りです:

#### /opt/Altova/StyleVisionServer2021/bin

StyleVision Server の登録に成功すると、LicenseServer に移動して、LicenseServer に移動して、StyleVision Server にう イセンスを割り当てますです。

#### StyleVision Server の登録(macOS)

macOS マンンでは、StyleVision Server はLicenseServerをStyleVision Server CLIのlicenseserver コマバを使用して登録することができます。StyleVision Server はレートの権限と共に開始されなければなられてという意してくたとい。

sudo /usr/local/Altova/StyleVisionServer2021/stylevisionserver licenseserver
localhost

上記のコマド内では、localhost は LicenseServer がインストールされているサードーの名前です。サードーのIP アドレスを代わり に使用することもできます。

StyleVision Server の登録に成功すると、LicenseServerに移動し、StyleVision Server にライセンを割り当てますの。

## **6.8** 製品の登録の解除

製品の登録を解除するコよ以下を行います

- 1. <u>ケライアト管理タブ<sup>182</sup>に移動します。</u>
- 2. 登録済みのカライアトマシンと登録済みの製品をリストする左側のペインで、登録を解除する製品が存在するケライアトマシン を選択します。
- 3. 右側のペインで、登録を解除する製品の「製品の登録の解除」ボタンをクリックします(下のスクリーンショントを参照)。

| RaptorXML+XBRL Server 2019                                              |        |           |   |  |  |  |  |  |  |
|-------------------------------------------------------------------------|--------|-----------|---|--|--|--|--|--|--|
| Key Code                                                                | State  | CPU Cores | 8 |  |  |  |  |  |  |
| D8U2YLN-Z3RABC3-1GXXBG7-DYE2SB7-1PL6LA0-B5E8WN1                         | Active | 16        | 0 |  |  |  |  |  |  |
| Max licensed CPU cores                                                  | 16     |           |   |  |  |  |  |  |  |
| This server has 6 CPU core(s). Licenses for 6 CPU core(s) are required. |        |           |   |  |  |  |  |  |  |
| <b>©</b> Unregister Product                                             |        |           |   |  |  |  |  |  |  |

4. 表示される確認ダイアログ内で、「はい」(Yes)をクトックします。ライセンスが製品に割り当てられると、製品の登録が解除されると、割り当てしたかあった。

#### 製品ライセンスのアップロードと認証 7

このセクションでは以下について説明されています

- LicenseServer のライセスプールにライセスをアップロード 「」する方法。
   ライセスプール内でライセスを有効化、おけよ 無効化する 「話」。
- 異なるライセノスのステータス値 (3)の意味。

# 7.1 製品ライセンスの LicenseServer へのアップロード

Altova からテイセンスファイル(ファイル拡張子 .altova\_licenses)の取得後、このファイルをAltova LicenseServer へこのファイ ルをアップロードするすめに適切な場所に保存します。購入に従い、各ライセンスファイルに一つ、おけよ、複数のライセンスを含むことができま す。ライセンスファイルをアップロードすると、全てのライセンスがLicenseServer のライセンスプールにアップロードされ、LicenseServer に 登録されているAltova 製品に割り当てられることができます。1つおけは複数のライセンスファイルと、すべてのAltova 製品のすめにアップロード ドされているライセンスはLicenseServer 上のライセンスプール内に集められます。LicenseServer 構成ページのダブ内にライセンスプ ールは表示されています(アのスクリーンショント).

| Lie | License Pool Client Management Client Monitoring Settings Messages(0) Log Out Help |                 |           |                   |           |        |             |        |                   |           |               |          |                    |                  |    |                |                               |           |
|-----|------------------------------------------------------------------------------------|-----------------|-----------|-------------------|-----------|--------|-------------|--------|-------------------|-----------|---------------|----------|--------------------|------------------|----|----------------|-------------------------------|-----------|
| Lic | licenses                                                                           |                 |           |                   |           |        |             |        |                   |           |               |          |                    |                  |    |                |                               |           |
|     | Status                                                                             | Name            | Company   | y Product         | Editio    | n      | Version     | n      | Key Code          | Bundle ID | Start<br>Date | End Date | Expires<br>in days | SMP<br>days left | #  | License Type   | Clients                       |           |
|     |                                                                                    |                 |           | All Products 🗸    | All       | $\sim$ | All         | $\sim$ |                   |           |               |          |                    |                  |    |                |                               |           |
|     | Active                                                                             |                 | Altova Gr | mb 间 DatabaseS 🚳  | Enterpris | e Edit | i 2015 rel. | 4      | GWS36BI-          | {D5FC740  | 2015-06       | -        | -                  | 355              | 50 | Installed User | 0/50 users<br>1/50 machi<br>? | ir        |
|     | Active                                                                             | Altova Document | Altova Gr | mb 💽 FlowForce Se | n         |        | 2015 rel.   | 4      | 9FJUP0P-          | -         | 2015-05       | -        | -                  | 328              | 8  | CPU Cores      |                               |           |
|     | Active                                                                             |                 | Altova Gr | mb 😢 MapForce 🕻   | Enterpris | e Edit | i 2015 rel. | 4      | BCEB4BI-          | {D5FC74(  | 2015-06       | -        | -                  | 355              | 50 | Installed User | 0/50 users                    |           |
|     | Active                                                                             | Altova Document | Altova Gr | mb 🔯 MapForce Se  | n         |        | 2015 rel.   | 4      | 23A8TT1-          | -         | 2015-05       | -        | -                  | 328              | 8  | CPU Cores      |                               |           |
|     | Active                                                                             | Altova Document | Altova Gr | mb 霃 RaptorXML+:  | ×         |        | 2015 rel.   | .4     | M2L0CMY-          | -         | 2015-05       | -        | -                  | 328              | 16 | CPU Cores      | running O<br>assigned         |           |
|     | Active                                                                             | Altova Document | Altova Gr | mb 🕖 RaptorXML S  | e         |        | 2015 rel.   | 4      | 847 <b>AXW</b> 4- | -         | 2015-05       | -        | -                  | 328              | 16 | CPU Cores      |                               |           |
|     | Active                                                                             |                 | Altova Gr | mb 🎯 SchemaAg 🕼   | ,         |        | 2015 rel.   | 4      | GWVBWBI-          | {D5FC740  | 2015-06       | -        | -                  | 355              | 50 | Installed User | 0/50 users                    | ír<br>) 🗸 |
| U   | Activate Delete Upload License File Browse No files selected. Upload               |                 |           |                   |           |        |             |        |                   |           |               |          |                    |                  |    |                |                               |           |

ライセスアイルは、ライセスプール(License Pool) ダブの ライセンスファイルのアップロード(Upload License File) 機能を使用して、LicenseServer にアップロードされます(*上のスクリーンショト参照*)。「参照」(Browse) ボタンをクリックして希望するライセスファイルを選択します。(アップロードするライセスファイルは Altova からのライセンス電子メール内に添付とて受信済みの .altova\_licenses ファイル拡張子を持つファイルを指します)。 ライセンス ファイルのアップロード(Upload License File) テキストフィールドにライセスファイルは アップロード」(Upload) ボタン か有効化されます。「アップロード」(Upload) ボタンをクリックしてライセスファイルをアップロードします。 ファイルの全てのライセンスは、アップロードされライセンスプールタブに表示されます。下のスクリーンタットは、複数のライセンスファイルなディブロードされた複数のライセンスを表示しています。

ステータスは関しての詳細は、ライセンスステータスののを参照してくたさい。

# 7.2 ライセンスの有効化/無効化

ライセスを割り当てるコよ、ライセンスはアクティブまけは保留の状態である必要があります。(保留中のライセンスコは将来の開始日かあり、その開始日にアクティブはよります)。その開始日を過ぎてもライセンスがアクティブはよい場合(例えば、管理者により手動で無効化されたようなど。詳細に関しては、ライセンスの状態<sup>600</sup>を参照してくたさい)割り当てられる前に有効化される必要があります。

有効化されていないライセンスプールタブ内で有効化されます(下のスクリーンショント)。有効化されていないライセンスを選択して、(タブの下にある)Activate(アクティブ化)ボタンをクリックします。

| License Pool Client Management Clie |        |      |        |       | nitoring                | Settings  | Messages(254) | Log Out | Help |  |  |
|-------------------------------------|--------|------|--------|-------|-------------------------|-----------|---------------|---------|------|--|--|
| Lic                                 | enses  |      |        |       |                         |           |               |         |      |  |  |
|                                     | Status | Name | Con    | ipany | Product                 |           |               |         |      |  |  |
|                                     |        |      |        |       | All Products            |           |               |         |      |  |  |
|                                     | Active |      | altova |       | IowForce Server         |           |               |         |      |  |  |
|                                     | Active |      | altova |       | MapForce Server         |           |               |         |      |  |  |
|                                     | Active |      | altova |       | MapForce Server         |           |               |         |      |  |  |
|                                     | Active |      | altova |       | 🔊 RaptorXML+XBRL Server |           |               |         |      |  |  |
|                                     | Active |      | altova |       | 🕱 Raptor                | XML Serve | r             |         |      |  |  |

## <u>関連した情報</u>

- ライセスのステータスに関する詳細は、ライセノスのステータス®のセクションを参照してくたさい。
- アクティブ
  なライセノ
  を
  無効化する
  コ
  は、
  ライセノ
  な
  選択して、
  (
  タブの下にある
  「
  無効化」
  (Deactivate)
  を
  クトックします。
- アクティブではよいライセンスを削除するコよ、ライセンスを選択して、(タブの下にある)「削除」 (Delete) をクルクします。
- ライセノスの有効化、無効化、削除に関する詳細は、ライセノスプールののセクションを参照してくたさい。

# 7.3 ライセンスの状態

ライセンスの状態値は以下の通りです

- アクティブ化: ライセスが、LicenseServerのライセスプールニアップロードされると、サードーはライセンスは関連したデータを altova.com マスターライセス、サードーに、検証、認証、与えられたライセンスをアクティブ化するために送信します。これは、 Altova ライセンス使用許諾契約書への順守を確認するために必要です。通常 30 秒から数分かかる、初回アクティブ化と認証 トランザグション中、一インターネトの接続スピードとネットワークの交通量――にもよりますが、ライセンスの状態はアクティブ化 (Activating...)と表示されます。
- 失敗した検証Altova.com マスターライセスサーバーへの接続が確立しなかす場合、プール内のライセスの状態は失敗した検証(Failed Verification)と表示されます。これは起こり得ることですので、インターや木の接続とアイアウォールのルールを確認して、LicenseServer がaltova.com マスターライセンスサーバーと通信できるようご確認してくたさい。
- アクティブ化: ライセノスか認証されてアクティブ化されると、状態はアクティブ(Active)に変更されます。
- 非アクティブ・ライセンスは検証されたが、ネトワークの他のLicenseServerに存在する場合、状態は非アクティブ
  (Inactive)と表示されます。非アクティブ状態は、管理者がライセンスプール内でのライセンスを手動で非アクティブ化に設定した
  際におこります。
- 保留中: ライセスの開始の日付か未来の日付である場合、ライセンスは保留とて表示されます。00:00 時に有効化にステータスか変更されます。保留中ライセンスを製品に割り当て、作動中のカライアントプロセスが中断されることなく新規のライセンスへの 譲渡が滞りなく行われることを保証します。
- ブロック済み:(i) ライセスの期限が切れている場合(ii) ライセスの認証」「問題かある場合おどびaltova.com マスターラ イセンスサービスがこのライセンスを使用する許可を与えていない場合ライセンスがブロック済みと表示されます。. 問題はライセン ス使用許諾の違反、ライセンスの過剰使用、おけまたプライアンスの問題などにより同き起こされます。問題を解決すると、ライセンスを削除、再アップロード、再度アクティブ化します。追加情報に関しては下記を参照してくたさい。

| 状態      | 意味                                                                                                    |
|---------|----------------------------------------------------------------------------------------------------|
| 有効化…    | アップロードする際、ライセンスの情報はaltova.comに検証のために送信されます。アップデータされた状態を確認するためにプラウザーを更新してくたさい。検証とアクティブ化は数分かかります。                                                                                                    |
| 失敗した検証  | altova.com への接続が確立しませんでした。接続を確立し、サーバーを再開始するか、(「Activate」<br>ボタンを使用してライセンスをアクティブ化します。                                                                                                    |
| アクティブ化  | 検証に成功し、ライセンスはアクティブ化されました。                                                                                                    |
| 非アクティブ  | 検証には成功しましたが、ライセンスがや水ワークの他のLicenseServerに存在します。ライセンスは<br>「Deactivate」ボタンにより非アクティブ化することができます。                                                                                                    |
| 保留中     | 保留中のライセンスコよ、開始と終了の日付か存在し、開始日にアクティズニ切り替えられます。製品に割り<br>当てることが出来、ライセンスの有効期限が切れる前に製品のライセンスの自動更新をおこなうことができま<br>す。                                                                                                    |
| ブロックされた | 検証が成功しませんでした。ライセンスは無効でブロックされています。ライセンスをブロックしている問題が解決<br>されると、ライセンスを削除、再ロード、まましまライセンスをアクティブに設定することができます。ライセンスが更新<br>される都度、新規の検証を開始する Altova マスターサーバーに通信します。再度アップロードを行われ、場<br>合、ライセンスの検証は、計画されている Altova マスターサーバーとの通信まで保留しなり、同日に発生しな<br>い場合かあります。問題が継続する場合、 <u>Altova サポート</u> に連絡してくたさい。 |

これらの状態は以下のテーブルにまとめられています

- メモ ライセンスがaltova.comに検証のため送信された後、アップデートされた状態を確認するためにプラウザーを更新する必要があります。検証とアクティブ化は数分かかります。
- メモ altova.com への接続が確立しない場合、状態は失敗した検証(Failed Verification)と表示されます。接続を確立した後、への接続が確立しませんでした。接続を確立し、サーバーを再開始するか、(「Activate」ボジンを使用して)ライセンズをア クティブ化します。
- Note: ライセンス状態が非アクティブおけるスプリックされたと表示されている場合、ステータスを説明したシッセージがシッセージログに追加されます。

製品のインストールココアクティブな、おゴよ、保留されているライセンスのみを割り当てることができます。非アクティブなライセンスはアクティブ化 されるか、おゴコライセンスプールから削除することができます。ライセンスがライセンスプールから削除されす場合、ライセンスファイルを再度アップ ロードすることでアップロードできます。ライセンスファイルがアップデートされると、プールご存在しないライセンスのみがアップロードされます。度アッ プロードされると、ライセンスプール内で準備されていないライセンスのみかライセンスプールに追加されます。ライセンスをアクティブ化、非アクティ ブ化、おゴゴ削除するコよ、それぞれ、「Activate」、「Deactivate」 おゴム「Delete」 ボタンをクリックしてくたさい。

# 8 製品ライセンスを割り当てる方法

このセグタンは登録されている製品に製品ライセンスを割り当てる方法について説明されており、ライセンスの割り当てい関する情報が提供されています。

- ライセノスの割り当ての解除<sup>75</sup>
- 割り当て済みのライセンスの編集

他の役に立つ情報

- Altova ライセノスの種類<sup>®</sup>

# 8.1 登録された製品へのライセンスの割り当て

(i) (LicenseServerと) ライセスを供与する製品を登録した後(ii) 割り当てるライセスをアップロードすると登録済みの製品に以下の ようにライセスを割り当てることができます:

- 1. <u>ケライアト管理 タブ</u><sup>182</sup> に移動し、左側のペイン内で、ライセンスをインストールする製品が存在するケライアトマシンを選択します。
- 2. 右側のペイン内で、マシンの登録済みの製品49を確認することができます。
- 3. 製品の割り当て済みのライセンスの編集ボタンをクトックします。
- 4. 使用することのできるライセンスのリストから割り当てるライセンスを選択します、詳細に関しては、下の<u>割り当て済みのライセンス</u> の編集ダイアログ<sup>12</sup>を参照してくたさい。
- 5. 「変更の適用」をクリックします。

### 割り当て済みのライセンスの編集 ダイアログ

登録済みの製品にライセンスを割り当てるこよ、その製品の「割り当て済みのライセンスの編集」ボタンをクリックします(上記のステップ 3)。これにお割り当て済みのライセンスの編集ダイアログが表示されます(下のスクリーンショント参照)。

| Edit                                         | Edit Assigned Licenses                                       |              |        |               |                 |               |         |  |  |  |  |  |
|----------------------------------------------|--------------------------------------------------------------|--------------|--------|---------------|-----------------|---------------|---------|--|--|--|--|--|
| Product: 🗞 RaptorXML+XBRL Server 2016 rel. 2 |                                                              |              |        |               |                 |               |         |  |  |  |  |  |
| Registered at: doc-aab                       |                                                              |              |        |               |                 |               |         |  |  |  |  |  |
| Req                                          | Requires licenses for 6 CPU cores Max licensed CPU cores: 16 |              |        |               |                 |               |         |  |  |  |  |  |
| Av                                           | Available licenses                                           |              |        |               |                 |               |         |  |  |  |  |  |
|                                              | #                                                            | License Type | State  | Key Code      | Expires in days | SMP days left |         |  |  |  |  |  |
|                                              | 16                                                           | CPU Cores    | Active | M2L0CMY-W78MP |                 | 336           | 0       |  |  |  |  |  |
|                                              |                                                              |              |        |               |                 |               |         |  |  |  |  |  |
|                                              |                                                              |              |        |               |                 |               |         |  |  |  |  |  |
|                                              |                                                              |              |        |               |                 |               |         |  |  |  |  |  |
| A                                            | pply                                                         | Changes      |        |               |                 | Go to Licens  | se Pool |  |  |  |  |  |

#### 割り当てられているライセンスの編集について以下の点に注意してください

- ライセンスされる製品はダイアログの上部左にリストされます。上部のスクレーシンヨナでは、製品はAltova RaptorXML+XBRL Server です。
- サーバーがインストールされているマシン(上のスクレーシンヨナではdoc-aab)が積されます。
- ダイアログは、ライセンスプールにあるその製品の現在アクティブぶライセンスを表示します。スクレーンショナでは、現在アクティブぶライセンスである、RaptorXML+XBRL Server ライセンスがライセンスプールにあります。(LicenseServer は自動的のライセンスが適用される製品を自動的に検知します)。
- ライセンスの種類は、コア(Mobile Together Server を含むAltova サーバー製品) おは ユーザー(3.0 以前のAltova デスケップ製品とMobile Together Server バージョン) であることができます。 ライセンスの種類 <sup>33</sup>は ライセンスの種類カラムに表示されています。 上のスクレージョン・内のライセンスは16 CPU コア分ライセンスされています。
- Altova サード、製品がインストールされているサーバーのプロセッサコア数を把握する必要があります。マンムデュアルコアプロセッサの場合、2 コア(CPU コア数) ライセンスが必要です。サーバー製品の登録し必要なコア数はマンの名前の下にコストされています。ライセンスは必要とされるコア数をカバーする必要があります。ライセンスは必要とされるコア数をカバーする必要があります。ライセンスは必要とされるコア数をカバーする必要があります。マチカシ、例えば、マンンのプロセッサがオクタコア(8 コア)の場合、2つの4 コアライセンを組み合わせることができます。割り当てられているライセンスの組み合わされたコアのカウントは、コアの必要とされる数量よりよりないロア数である必要があります。
- 割り当てされたライセンスの編集ダイアログは、その製品の現在アクティブなライセンスのみをリストします。他のAltova製品のライセンスはリストされません。
- 既に割り当てられたライセンスは関しては、一たとえば、ネトワークでの製品の他のインストールは、一チェックボックスかチェックされています。ですからチェックされていないライセンスのみか選択できます。
- # 列はクライアントに対して有効な CPU コア、おけよ ユーザーの数量(古いMobile Together Server の場合、 Mobile Together Client の数量)を表示しています。

割り当てを希望するライセンスの選択。ライセンスチェックボックスかチェックされます。割り当てを希望するライセンスの選択。ライセンスチェック ボックスかチェックされます。製品のライセンスされた CPU コア数がダイアログ上部左に*最大限ライセンスされた CPU コア (Max licensed CPU コア) とリストされます (上部スクリーンショット参照)。ライセンスされた CPU コア数を増やしたい場合は更にライセンス を選択することができます。最大限ライセンスされた CPU コアはこの場合、選択されたすべてのライセンスのコア総数です。* 

ライセンスを選択した後、「変更を適用」(Apply Changes)をクリックします。製品に割り当てられたライセンスおライアント管理タブに 表示されます、*下のスクリーンショント参照)。このスクリーンション*トは Altova RaptorXML+XBRL に16-CPU-コアライセンスが割り 当てられたことを表示しています。

| RaptorXML+XBRL Server 2016 rel. 2                                       |        |           |   |
|-------------------------------------------------------------------------|--------|-----------|---|
| Key Code                                                                | State  | CPU Cores | 8 |
| M2L0CMY-W78MPXJ-A8H3C40-W5X55XY-C9C93D1                                 | Active | 16        | 0 |
| Max licensed CPU cores                                                  | 16     |           |   |
| This server has 6 CPU core(s). Licenses for 6 CPU core(s) are required. |        |           |   |
| <b>Durregister Product</b>                                              |        |           |   |

#### 単ースレイ実行

Altova サーン・製品が単一スレンドの実行を許可すると 単一スレンドの実行を使用できるよう てかはす。この場合、Altova サーン・製品ライセンス コール内で1 コアのみ使用することができます。複数のコアを持つマンノはこの1 コアライセンス ご割り当てることができます。このような場合、その製品を作動するマンノは単一コアで作動します。(マルチコアでは使用可能な)複数スレンドを使用できない サング処理 にこのようは、このようはます。製品にそのマンンとで単一スレンドモードで実行されます。

マルチコアマンノに単一コラティセンスを割り当てるコよその製品のためにLicenseServer内で「単一スレッド実行に制限する」チェックボックスを選択してくたさい。

#### 関連した情報

関連した情報のためこ下にリストされるトピックを参照してくたさい

- Altova ライセノスの種類<sup>8</sup> プロセッサコアとライセノス<sup>10</sup> ٠
- •

#### ライセンスの割り当ての解除 8.2

マシン上のノフトウェアインストーリカシライセンスの割り当てを解除するコよ以下を行います

- <u>ケライアト管理</u> タブに移動します。
   左側のペインで、マシンを選択し、右側のペインで割り当てを解除するノストウェアを選択します。
- 3. ソフトウェアの「割り当て済みのライセンスの編集」ボタンをクリックします。割り当て済みライセノスの編集ダイアログ22 か表示 されます、下のスクリーンショント参照。

| Edit | Assi                                                         | gned Licenses |        |               |                 |               | × |  |  |
|------|--------------------------------------------------------------|---------------|--------|---------------|-----------------|---------------|---|--|--|
| Pro  | Product: 元 RaptorXML+XBRL Server 2016 rel. 2                 |               |        |               |                 |               |   |  |  |
| Reg  | Registered at: doc-aab 📀                                     |               |        |               |                 |               |   |  |  |
| Req  | Requires licenses for 6 CPU cores Max licensed CPU cores: 16 |               |        |               |                 |               |   |  |  |
| Ava  | ailabl                                                       | e licenses    |        |               |                 |               |   |  |  |
|      | #                                                            | License Type  | State  | Key Code      | Expires in days | SMP days left |   |  |  |
|      | 16                                                           | CPU Cores     | Active | M2L0CMY-W78MP |                 | 336           | 0 |  |  |
|      |                                                              |               |        |               |                 |               |   |  |  |
|      |                                                              |               |        |               |                 |               |   |  |  |
|      |                                                              |               |        |               |                 |               |   |  |  |
| A    | Apply Changes Go to License Pool                             |               |        |               |                 |               |   |  |  |

- 4. ライセンスの選択を解除します。
- 5.「変更の適用」をクルクします。

### 8.3 割り当て済みのライセンスの編集

ライセノスが製品に割り当てられると、ケライアト管理のダ港使用してライセノスの割り当てを解除することができます。

(右側) *製品ライセンスペイン*内で(下のスクリーンショナを参照)(ライセンス情報を含むテーブルの右上にある)その製品の割り当て 済みのライセンスの編集 ボタンをクトックします。

| 🎘 RaptorXML+XBRL Server 2016 rel. 2 💿                                                                        |            |           |   |
|----------------------------------------------------------------------------------------------------|------------|-----------|---|
| Key Code                                                                                                    | State      | CPU Cores | 8 |
| M2L0CMY-W78MPXJ-A8H3C40-W5X55XY-C9C93D1                                                                      | Active     | 16        | 0 |
| Max licensed CPU cores                                                                                       |            | 16        |   |
| This server has 6 CPU core(s). Licenses for 6 CPU core(s Limit to single thread execution Unregister Product | i) are rec | quired.   |   |

割り当て済みのライセノスの編集ダイアログ(下のスクリーンショット)が表示されます。このダイアログはライセノスプール内にあるその製品のためのライセノスをリストし、左側の割り当て済みのライセノスのチェックボックスが選択されます。(下のスクリーンショットを参照)。

| Edit | Edit Assigned Licenses                                       |              |        |               |                 |               |   |  |  |  |
|------|--------------------------------------------------------------|--------------|--------|---------------|-----------------|---------------|---|--|--|--|
| Pro  | Product: 😹 RaptorXML+XBRL Server 2016 rel. 2                 |              |        |               |                 |               |   |  |  |  |
| Reg  | Registered at: doc-aab 📀                                     |              |        |               |                 |               |   |  |  |  |
| Rec  | Requires licenses for 6 CPU cores Max licensed CPU cores: 16 |              |        |               |                 |               |   |  |  |  |
| Av   | ailab                                                        | le licenses  |        |               |                 |               |   |  |  |  |
|      | #                                                            | License Type | State  | Key Code      | Expires in days | SMP days left |   |  |  |  |
|      | 16                                                           | CPU Cores    | Active | M2L0CMY-W78MP |                 | 336           | 0 |  |  |  |
|      |                                                              |              |        |               |                 |               |   |  |  |  |
|      |                                                              |              |        |               |                 |               |   |  |  |  |
|      |                                                              |              |        |               |                 |               |   |  |  |  |
| A    | Apply Changes Go to License Pool                             |              |        |               |                 |               |   |  |  |  |

割り当てを解除するライセンスを選択し、「変更の適用」をクリックします。その製品に対してライセンスの割り当ては解除され、ライセンスを他の製品に対して使用することができます

### 9 構成ページ レファレンス

LicenseServer 構成ページ(おはWeb UI)はLicenseServer の管理者インターフェイスです。Web ブラウザー内でビューし、 LicenseServer と LicenseServer に登録されているAltova 製品のライセンズを管理することができます。構成ページの開き方は LicenseServer の構成ページの開きかた(Windows)<sup>33</sup>、LicenseServer の構成ページの開きかた(Linux)<sup>41</sup> と LicenseServer の構成ページの開きかた(macOS)<sup>47</sup>のセグションで説明されて、ます。のセグションで説明されて、ます。

このセクタンは構成ページのユーザーレファレンスが構成ページのタブにと、整理されています

- ライセスプール<sup>79</sup>
- ケライアト管理<sup>22</sup>
- <u>ケライアトの監視</u><sup>89</sup>
- 設定<sup>90</sup>
- <u>火火-ジ、ログアサ <sup>09</sup></u>

LicenseServerを使用したライセンスの割り当てる方法の詳細に関しては、製品ライセンスを割り当てる方法で参照してくたさい。

ノモ <u>LicenseServer 構成ページ</u><sup>78</sup>はSSLをサポートしません。

### 9.1 ライセンスプール

ライセンスプールタブは以下の機能を提供します(下のスクリーンショント):

- (ライセンスが保管されるデータベースである) LicenseServer のライセンスプールにライセンスアイル内のライセンをアップロード。 詳細に関しては<u>製品ライセンスのアップロードと認証</u><sup>66</sup>を参照してくたさい。
- ライセンスプール内に存在するライセンスに関する情報を表示します(アのスクリーンショナを参照)。
- ライセノスプール内に存在するライセノスを有効化、無効化、削除します(
  <u>詳細に関しては下記を参照してくたさし</u>(11)。

| Lic | cense Po   | ol Client Manag  | ement C    | lient Monitoring   | Settings  | Mes    | sages(0)   | Lo     | g Out He | elp       |               |          |                    |                  |    |                |                                |   |
|-----|------------|------------------|------------|--------------------|-----------|--------|------------|--------|----------|-----------|---------------|----------|--------------------|------------------|----|----------------|--------------------------------|---|
| Lic |            |                  |            |                    |           |        |            |        |          |           |               |          |                    |                  |    |                |                                |   |
|     | Status     | Name             | Company    | Product            | Editio    | n      | Versio     | n      | Key Code | Bundle ID | Start<br>Date | End Date | Expires<br>in days | SMP<br>days left | #  | License Type   | Clients                        |   |
|     |            |                  |            | All Products 🗸     | All       | $\sim$ | All        | $\sim$ |          |           |               |          |                    |                  | _  |                |                                |   |
|     | Active     |                  | Altova Grr | nb 间 DatabaseS🐼    | Enterpris | e Edit | i 2015 rel | . 4    | GWS36BI- | {D5FC74(  | 2015-06       | -        | -                  | 355              | 50 | Installed User | 0/50 users<br>1/50 machir      | ^ |
|     | Active     | Altova Documenta | Altova Gm  | nb 🔯 FlowForce Ser | 1         |        | 2015 re    | . 4    | 9FJUP0P- | -         | 2015-05       | -        | -                  | 328              | 8  | CPU Cores      |                                |   |
|     | Active     |                  | Altova Gm  | nb 💙 MapForce 🔇    | Enterpris | e Edit | i 2015 rel | . 4    | BCEB4BI- | {D5FC74(  | 2015-06       | -        | -                  | 355              | 50 | Installed User | 0/50 users<br>1/50 machir      |   |
|     | Active     | Altova Documenta | Altova Gm  | nb 🔯 MapForce Ser  |           |        | 2015 re    | . 4    | 23A8TT1- | -         | 2015-05       | -        | -                  | 328              | 8  | CPU Cores      |                                |   |
|     | Active     | Altova Document  | Altova Gr  | nb 完 RaptorXML+>   | c         |        | 2015 rel   | . 4    | M2L0CMY- | _         | 2015-05       | -        | -                  | 328              | 16 | CPU Cores      | running 오<br>assigned          |   |
|     | Active     | Altova Document  | Altova Gm  | nb 🗭 RaptorXML Se  | 2         |        | 2015 re    | . 4    | 847AXW4- | -         | 2015-05       | -        | -                  | 328              | 16 | CPU Cores      |                                |   |
|     | Active     |                  | Altova Grr | nb 🞯 SchemaAg 👪    |           |        | 2015 rel   | . 4    | GWVBWBI- | {D5FC74(  | 2015-06       | -        | -                  | 355              | 50 | Installed User | 0/50 users<br>1/50 machir<br>? | ~ |
|     | Activate   | Deactivate       | Delete     |                    |           |        |            |        |          |           |               |          |                    |                  |    |                |                                |   |
| U   | pload Lice | ense File Brow   | /se        | No files selected. |           | Jpload | 1          |        |          |           |               |          |                    |                  |    |                |                                |   |

このページ上のアップロードボダを使用して、LicenseServerにライセスファイルがアップロードされると、ライセスファイル内に含まれて しるすべてのライセンスはLicenseServer上のライセンスプールにアップロードされます。ライセンスプールタブによりLicenseServer上で 現在使用することのできるすべてのライセンスの概要が表示されます。ライセンスが有効化されると、LicenseServerに登録<sup>49</sup>された製品に<u>割り当てられ</u>のよう。

このトピックは(i) ライセンスプールタブ内で表示されている<u>ライセンスに関する情報の意味を説明しての</u>(ii) <u>ライセンスを有効化、無効化、</u> 削除<sup>(al)</sup>する方法について説明しています。

#### ライセンス情報

次のライセンス情報が表示されます

- 状態:以下の値であることができます: アクティブ化 / 失敗した検証 / アクティブ / 非アクティブ ブロックされた。次を参照してくたさい、ライセンスの状態<sup>(10)</sup>。
- 名前、会社: ライセノスの名前と会社名です。この情報は、購入の際に購入者により提供された情報を基にしています。
- *製品、エディション、ハージョン、*ライセスされている製品の、ージョンとエディションです。各列の一番上は、ライセスをカテゴリ別にフィルターするエンボボックスです。
- キーコード、ハンドルID:製品のロックを解除するライセンスキーです。単一のAltova MissionKit バイル内の全ての製品 は、バイルID同じを有しています。バイルされていない製品には、バイルID は存在しません。

- 開始日、終了日:ライセノスの有効期限を示します。有効期限の無いライセノスコよ、終了日かあません。
- *有効期限日数、SMP(残りの日数): ライセンスの*有効期限が切れるまでの日数。ライセンズされている各購入には、特定の日数の間有効なサポート&メンテナンス・シケージが付随します。 SMP 列は、有効な SMP 日数を表示しています。
- #、ライセンスの種類: #列内ロノストされている許可されているユーザーおけはCPU コアの数量です。ライセンスの管理するユ ーザーおけはコアがライセンスの種類列で表示されています(詳細/2)しては<u>Altova ライセンスの種類</u>
   を参照してくだされり。Altova デスケップ製品
   の場合、ユーザ(同時実行ユーザーライセンスの場合はマシン・ユーザー、名前が付けられているユーザーライセンスの場合はマシン・ユーザー、名前が付けられているユーザーライセンスの場合は名前の付けられているユーザー)をベースにライセンスはい当てられています。Altova サーバー製品の場合は、CPU コアをベースにライセンスはい当てられています(プロセッサコアとライセンス<sup>10</sup>を参照してくたさい)。
- クライア・ト: この列の清報は製品がデストップ製品、おさよ、サード、製品であるかによ)異なり、違いお以下で説明されるとおりです。デストップ製品の場合、ユーザーカウトとマンカウトが提供されています。サード、製品の場合、以下が示されています。(i) 割り当て済みのライセンスは割り当て済みにより示されています。(ii) 作動中のサード、製品によりイセンスが使用されている場合、作動中か表示されます。この列内のアイエンをクリックすると実行されるアグションは以下で説明される<sup>600</sup>とおりです。

#### デスクトップ製品のためのクライアント情報

- デスケップ製品に与えられているユーザーアカウトとマシンカウト。
- マシンカウト は割り当て済みのライセンスの数量を示しています。例えば、7/10 マシンは10台の(マシンユーザー、おけよ <u>名前の付けられたユーザー</u><sup>3</sup>) クライアトトでノストウエアをインストールすることが許可されており7台のクライアトトにライセンスが 割り当てられていることを意味します。
- ユーザーカウイ は現在作動してる(マンユーザー、おけよ名前の付けられたユーザー<sup>30</sup>) ケライアトの数量を示してます。例えば 3/10 ユーザーは許可されている10人のユーザーの方3人によりライセンスが使用されていることを示してます。
- ユーザーカウト とマシン カウト はともに与えられてい るライセンスの現在のライセンス供与能力と使用状況を示しています。 例えば、マンカウトが7/10の場合、そしてユーザーカウトが3/10の場合、以下を情報を知ることができます:(i)10台のマシ上で、おけばイントール済みのユーザーライセンスの場合)10名のユーザーはつけて名前が付けられているユーザーライセンスの場合、ソトウェアの使用が許可されています。(ii)7台のマシン(おけは7名のユーザー)に対してノスウェアはライセンスされています。(iii)7つのライセンス供与済みのノトウェアのケントール中、3つのノトウェアのケントールが現在作動しています。 す。夏なるライセンスの型に関連を情報に対しては、Altova ライセンスの種類<sup>3</sup>を参照してくたさい。
- この列内に表示されるアイコンに関する情報は、下<sup>800</sup>を参照してくたさい。

<u>サーバー製品のためのクライアント情報</u>

- ライセンスが割り当て済みかを表示します。割り当てられている場合、割り当て済みが表示されています。それ以外の場合、フィールドは空です。
- ライセンスが製品のインストールに割り当てられている場合、そして、インストールが現在作動している場合、(割り当て済みに加え)作動中が表示されます。それ以外の場合はフィールドは割り当て済みのみを含んでいます。
- この列内に表示されるアイコンは関する情報は下®を参照してくたさい。

#### ライセンスプール(License Pool) タブのアイコン

- Altova MissionKit ロゴ。デスケップ製品ライセスが MissionKit ライセス<sup>40</sup>の一部である場合、Altova デスケップ製品名の横に表示されます。MissionKit License の一部である製品ライセンスが特定のユーザイ 書り当てられている場合、MissionKit バイドル内の他の製品ライセンスのすべてが同じユーザイ 書り当てられます。
- 割り当てられたクライアントの表示。割り当たられたライセンスのクライアント列内に表示されます。クライアントの登録されてして数品のライセンスを管理する
  クライアント管理
  のタブン移動します。
- 実行中のクライアントの表示。現在作動中のノストウェアに割り当てられているライセンスのクライアント列内に表示されます。 ソストウェアを作動ているクライアントマシンのクライアントの監視
  に移動します。ここで、選択されたクライアントと登録されたソ ストウェアが表示されます。
- 信報の表示。割り当てられていないライセノスのクライアント列内に表示されます。ユーザーの人数、ライセノスがライセノス・ベイド
   ルの一部であるか等のライセノスに関する情報を表示します。

#### ライセンスのアクティブ化、非アクティブ化、および削除

ライセンスをアクティブ化、非アクティブ化、おけよ、削除する場合、左側のチェックボックスかチェックされるようにライセンスを選択します。「アクティブ化」、「非アクティブ化」、おけよ「削除」を必要に応じてクリックします。

以下の点に注意してくたさい

- アクティブではよいライセンスをアクティブ化し、アクティブではよいライセンスをアクティブ化することができます。
- アクティブではないライセンスのみを削除することができます。これは、アクティブなライセンスが削除する前に非アクティブ化されなけれ しばならないことを意味します。
- ライセスが削除されると、ライセスプールから削除されます。

### 9.2 クライアント管理

クライアト管理ダブ(アのスクリーンショナ)はLicenseServerに登録されているすべてのクライアト(マンシューザーと名前が付けられているユーザー)の概要を提供します。各クライアトに関しては、登録済みの製品が表示されており、登録済みの製品のライセンズを管理することができます。製品とクライアトの登録を解除することができます。

| License         | Server                                  |                                   |                                                           |                                                                       |                                                      |                                                      |                                                                                  |                                                              |
|-----------------|-----------------------------------------|-----------------------------------|-----------------------------------------------------------|-----------------------------------------------------------------------|------------------------------------------------------|------------------------------------------------------|----------------------------------------------------------------------------------|--------------------------------------------------------------|
| Client Manageme | nt Client Monitoring                    | Settings                          | Messages(0)                                               | Log Out Help                                                          |                                                      |                                                      |                                                                                  |                                                              |
|                 |                                         |                                   | quest evaluation I                                        | concor                                                                | client and all prod                                  | uste                                                 |                                                                                  | ^                                                            |
| Regist          | ered Products                           |                                   | quest evaluation i                                        | u onregister                                                          | cilent and all prod                                  | ucts                                                 |                                                                                  |                                                              |
| All Products    | BRL Server 2016 rel. 2<br>er Server 2.2 | RaptorXML+XBRL Server 2016 rel. 2 |                                                           |                                                                       |                                                      |                                                      |                                                                                  |                                                              |
| Willopy Enter   | Shae Edition 2010 fei. S                |                                   |                                                           | Key Code                                                              | State                                                | CPU Cores                                            | 8                                                                                |                                                              |
|                 |                                         | M2LOC                             | MY-W78MPXJ-A8H                                            | 3C40-W5X55XY-C9C93D1                                                  | Active                                               | 16                                                   | 0                                                                                |                                                              |
|                 |                                         | Max lic                           | ensed CPU cores                                           |                                                                       |                                                      | 16                                                   |                                                                                  |                                                              |
|                 |                                         | This se                           | erver has 6 CPU<br>it to single threa<br>register Product | core(s). Licenses for 6 (<br>d execution                              | CPU core(s) are r                                    | equired.                                             |                                                                                  |                                                              |
|                 |                                         |                                   | 🗆 Lim                                                     | <ul> <li>Limit to single threa</li> <li>Unregister Product</li> </ul> | Limit to single thread execution  Unregister Product | Limit to single thread execution  Unregister Product | <ul> <li>Limit to single thread execution</li> <li>Unregister Product</li> </ul> | Limit to single thread execution <b>© Unregister Product</b> |

クライアト管理タブはつのペイノン分割されています:

- 登録済みのクライアント: 左側のペインはLicenseServer に登録済みの49 Altova 製品が一つでも存在するやトワーク上のクライアント(マンユーザーと名前付けられて、るユーザー)のストをテーブルで示しています。このようなクライアントは登録済みのクライアントと呼ばれます。各登録済みのクライアントは、登録済みの製品ととみに左側のペインコストされています。このペイン内の表示は、フィルターを選択、おさは、ペインの別の一つの上にコンパターを入力して行うことができます。
- 製品のライセンス・これは右側のペインです。登録済みのケライアトか左側(登録済みのクライアント)ペインで選択されている とケライアントの登録済みの製品が右側のペイン内でライセンスの詳細が表示されます。ここで各登録済みの製品のライセン友管 理することができ、おこ、製品とケライアントの登録を解除することができます。
  <sup>10</sup>。更に、サーバー製品ライセンスを1コアのみ使用 するようについインでセントアップすることができます。
  <u>単一スレッドの実行</u><sup>10</sup>を参照してくたさい。

#### クライアト管理タブを理解する

クライアト管理ダブは関して以下の点に注意してくたさい

- 左側のペイン内で、各登録済みクライアントは登録済みの製品と共に表示されています。上のスクレーンショナの(左側のペイン 内で)LicenseServerに登録されている3つの製品がある1つのクライアンナが存在することが示されています。異なるクライアントマントでAltova製品がこのLicenseServerに登録されている場合、登録済みの製品も左側のペインに表示されます。
- 左側のペイン内でクライア・トマシンを選択すると、クライア・トの登録済みの製品のライセンスの詳細が右側 ペイン内に表示されます。 ここで、各製品のライセンスの割り当てを編集することができます。
- (右側) 製品ライセンスペイン内に各登録済みの製品が、ライセンスのキーコードを取る、キーコードエトリとして表示されます。割り当て済みのライセンスの編集 ポタンをケリックして、ライセンスプール内でその製品に使用することのできる必要なライセン

スを選択することこより、登録済みの製品はライセンスに割り当てられます。 *手続きの詳細に関しては <u>ライセンスの割り当</u> <u>
て</u><sup>83</sup>を参照してくたさい。* 

 サーバー製品は、そのクライア・トトの製品を作動するために必要なコア数が表示されます。ライセンスされたコアの数が必要なコア 数よ用少ない場合、情報は赤色で表示されます(アのスクリーンショナを参照)。(ライセンス供与に必要な CPU コアの数 量はそのクライア・トトの物理的な CPU コアの数量であり、LicenseServer によりクライア・トマシンから取得されます。)

| RaptorXML+XBRL Server 2                                                 | 2016 rel. 2 |           |   |  |  |  |  |  |
|-------------------------------------------------------------------------|-------------|-----------|---|--|--|--|--|--|
| Key Code                                                                | State       | CPU Cores | 8 |  |  |  |  |  |
| Max licensed CPU cores                                                  |             | 0         |   |  |  |  |  |  |
| This server has 6 CPU core(s). Licenses for 6 CPU core(s) are required. |             |           |   |  |  |  |  |  |
| Limit to single thread execution                                        |             |           |   |  |  |  |  |  |
| Unregister Product                                                      |             |           |   |  |  |  |  |  |

● 単一のデストップ製品の複数のバージョン(例えば、XMLSpy 2018 および XMLSpy 2019) が一つのマンノニインストー いされており、これらのインストーリは単一のLicenseServer に登録されている場合、ケライアント管理タブ内で複数の登録は単 ーの登録に結合され、単一の登録とて表示されます。ライセンスが単一の登録に割り当てられると、その登録により示されるイン ストーリルマオしてライセンスが供与されます。これらのインストーリの一つの複数のインスタンスのみが同時に作動することができます。 例えば、XMLSpy 2018 の複数のインスタンス、おけよ、XMLSpy 2019 の複数のインスタンスは同時に作動することができますが、XMLSpy 2018 の1つのインスタントとXMLSpy 2019 のインスタンスは同時に作動することができません。

### 9.2.1 ライセンスの割り当て

#### クライアト管理タブ内のアイコン

- 割り当てられたライセンスの編集。製品のリストで使用することができます。新しいライセンスを製品に割り当てることのできるすでは割り当てられたライセンスを編集できる割り当てられたライセンスの編集<sup>83</sup>がポップアップします。
- ライセンスの表示。ライセンスに表示されます。License Pool ダブ<sup>100</sup> に切り替えができ、選択されたライセンズをハイライ トされることによりライセンスの詳細がわかります。
- 製品の登録解除。(選択されたクライアトマシン上の)各製品で利用可能です。選択された製品をLicenseServer から削除することができます。
  <u>製品の登録解除</u>
  のを参照してくたさい。
  クライアトとその全ての製品の登録解除を行うこ は、ペインの上の「クライアントとその全ての商品の登録を解除する」(Unregister client and all products)をク リックしてくたさい。

#### 登録済みの製品にライセンスを割り当てる方法

(右側) 製品ライセンスペイン内で登録済みの製品にライセンスを割り当てるコよ (下のスクリーンショナを参照) その製品の「割り当 て済みのライセンスの編集」 ボタンをクトックします (アイコンムご関しては、上のセクションを参照してください)。

| 🎘 RaptorXML+XBRL Server 2                                               | 2016 rel. 2 |           |   |  |  |  |  |
|-------------------------------------------------------------------------|-------------|-----------|---|--|--|--|--|
| Key Code                                                                | State       | CPU Cores | 8 |  |  |  |  |
| Max licensed CPU cores                                                  |             | 0         |   |  |  |  |  |
| This server has 6 CPU core(s). Licenses for 6 CPU core(s) are required. |             |           |   |  |  |  |  |
| Limit to single thread execution                                        |             |           |   |  |  |  |  |
| 🝵 Unregister Product                                                    |             |           |   |  |  |  |  |

割り当て済みのライセノスの編集ダイアログ(アのスクリーンション)か表示されます。ダイアログはライセノスプール内のその製品のさめのすべてのライセノスをリストしています。ライセノスか割り当てられると、(下のスクリーシショントで示されるとおり)を側のチェックボックスが選択されます。ライセノスを使用できる場合、チェックボックスは選択されません。

| Edit | Assi                                                         | gned Licenses |        |               |                 |               | × |  |  |  |
|------|--------------------------------------------------------------|---------------|--------|---------------|-----------------|---------------|---|--|--|--|
| Pro  | Product: 💏 RaptorXML+XBRL Server 2016 rel. 2                 |               |        |               |                 |               |   |  |  |  |
| Reg  | Registered at: doc-aab 📀                                     |               |        |               |                 |               |   |  |  |  |
| Req  | Requires licenses for 6 CPU cores Max licensed CPU cores: 16 |               |        |               |                 |               |   |  |  |  |
| Av   | ailab                                                        | e licenses    |        |               |                 |               |   |  |  |  |
|      | #                                                            | License Type  | State  | Key Code      | Expires in days | SMP days left |   |  |  |  |
|      | 16                                                           | CPU Cores     | Active | M2L0CMY-W78MP |                 | 336           | 0 |  |  |  |
|      |                                                              |               |        |               |                 |               |   |  |  |  |
|      |                                                              |               |        |               |                 |               |   |  |  |  |
|      |                                                              |               |        |               |                 |               |   |  |  |  |
| A    | Apply Changes Go to License Pool                             |               |        |               |                 |               |   |  |  |  |

割り当てるライセンスを選択し、「変更の適用」(Apply Changes)をクリックします。ライセンスは、その製品に割り当てられ、ケライアント管理タブの製品のライセンスタブ内に表示されます(アのスクリーンショント参照)。

| 🚒 RaptorXML+XBRL Server 2016 rel. 2 💿                    |            |           |   |
|----------------------------------------------------------|------------|-----------|---|
| Key Code                                                 | State      | CPU Cores | в |
| M2L0CMY-W78MPXJ-A8H3C40-W5X55XY-C9C93D1                  | Active     | 16        | 0 |
| Max licensed CPU cores                                   | 16         |           |   |
| This server has 6 CPU core(s). Licenses for 6 CPU core(s | s) are rec | quired.   |   |

#### 単ースレドの実行

ライセノスプール内で「コアのみのす」な」こAltova サーバー製品ライセノスが使用することができる場合、複数のコアを持つマンクを「つのコアライ セノス「書い」当てることができます。このような場合、マシンはその製品を単一のコアで作動します。(マルチコアでは可能な)複数のスレッドを使用することができないため、処理は遅くなります。製品はそのマシン上で単一スレッドモード」こて実行されます。

単一コアのライセンスを複数のコアのマシンに割り当てるコは、その製品のために単一スレンド実行に制限チェックボックスを選択します。

MobileTogether Server (MTS) の場合、MTS コアライセンスのために単一スレンド実行が選択されている場合、一台のモレイルデ ハイスのみがMobileTogether Server に随時接続することができます。この場合、2台目のデバイスがMobileTogether Sever に接続すると、2番目のデバイスかそのライセンスを引継ぎます。最初のデバイスは接続することができなくなり、この影響のためエラーメッセージを受 い取ります。

#### 9.2.2 評価ライセンスのリクエスト

30 日間使用が無料の評価ライセンスを、LicenseServer に登録されているインストール済みのAltova サーバー製品のそれぞれのため に取得することができます。(右側の)上にある<u>製品のライセンスペイン</u><sup>32</sup> 評価ライセンスのリクエスト ボタンをクトックします(下のスクリー ンショルを参照)。

メモ サーバー製品のためにのみ License Server を介して評価ライセンズを取得することができます。デスケップ製品に関しては、使用中のデスケップ製品のノナウェアライセンズ認証ダイアログを介して評価ライセンズをリカエストすることができます。

| The Request evaluation licenses The Unregister client and all products |           |           |   |  |  |  |  |
|------------------------------------------------------------------------|-----------|-----------|---|--|--|--|--|
| 🗞 RaptorXML+XBRL Server 2016 rel. 2 💿                                  |           |           |   |  |  |  |  |
| Key Code                                                               | State     | CPU Cores | 8 |  |  |  |  |
| M2L0CMY-W78MPXJ-A8H3C40-W5X55XY-C9C93D1                                | Active    | 16        | 0 |  |  |  |  |
| Max licensed CPU cores                                                 |           | 16        |   |  |  |  |  |
| This server has 6 CPU core(s). Licenses for 6 CPU core                 | (s) are r | equired.  |   |  |  |  |  |

(クライアトマントの)LicenseServer に登録されているAltova 製品のノストを含むダイアログが表示されます。評価ライセンスを必要 とする製品がチェックされ選択されていることを確認し、登録フィールドに記入し、リクエストを送信します。30日間有効な評価ライセンスが 含まれる電子メールをAltova から受信します。サーバー製品に関しては、リクエストが送信された時点で製品が必要とする有効なコア数 か含まれます。ライセンスをディスケン保存して、ライセンスプールにアップロードします。

#### 9.2.3 製品とクライアントの登録の解除

登録済みのケライアトの登録済みの製品は(右側) 製品のライセンスペイン 22 内にリストされています (下のスクリーンショナを参照)。

| <b>Request evaluation licenses Unregister client and all products</b> |            |           |   |  |  |  |  |
|-----------------------------------------------------------------------|------------|-----------|---|--|--|--|--|
| RaptorXML+XBRL Server 2016 rel. 2                                     |            |           |   |  |  |  |  |
| Key Code                                                              | State      | CPU Cores | в |  |  |  |  |
| M2L0CMY-W78MPXJ-A8H3C40-W5X55XY-C9C93D1                               | Active     | 16        | 0 |  |  |  |  |
| Max licensed CPU cores                                                |            | 16        |   |  |  |  |  |
| This server has 6 CPU core(s). Licenses for 6 CPU core                | (s) are ro | equired.  |   |  |  |  |  |

- LicenseServer に登録されている各 Altova 製品 か右側のペイン(製品のライセンスでクライアトマンノ名の下に表示されます。 「製品の登録解除」(Unregister Product) ボタンがエトリの下に表示されています。LicenseServer が、製品の登録を解除 するためこのボタンをクリックします。製品にライセンスが割り当てられている場合、割り当ては、製品の登録が解除されると解消されます。
- (Unregister client and all products) ボタンをクリックしてくたさい(このセクションの最初のスクリーンショントを参照してくたさし)。

#### 製品の再登録

製品を再登録するコよ最初に製品を登録の際と同じステップに従ってくたさい。

#### 9.2.4 異なる名前で登録されている1台のマシン

Altova 製品がLicenseServer に登録されると、ケライアトマンはLicenseServer に自動的に登録されます。ケライアトマンが LicenseServer に一度以上登録されると、マンノおフライアト管理タブ下で複数の名前で表示される、すなわち複数のエトリと共に表示される可能性があります。これは、マンンのホスト名か前の登録とは異なる書式を与えられている場合に発生する可能性があります。

2つの状況が引き起こされます:

- 異なる名前で同じマンソニ割り当てられているため、同じ製品に対して複数のライセノスが割り当てられます。
- 1つのライセンスか複数回、複数のマンン名で単一のマンン上の製品に割り当てられています。

これらのシチュエーションの発生を回避するために、<u>製品とクライアントの登録の解除</u>®の内で説明されている余分のクライアントマシンの登録 を解除します。

#### マシン名の形態

ケライアト管理ダブ内でとられるマン名のフォームが以下にリストされています

 ドメイン名を持つホスト名 (完全修飾されたドメイン名、FQDN)例: "win80-x64\_1.my.domain.com" または 「Doc3.my.domain.com"。これはドメイン情報を持つ、または、持たは、) マンのホスト名がLicenseServer に登録す るために使用される licenseserver CLI コマドの引数とて、文された場合に発生します。例: <<u>AltovaServerProduct></u> licenseserver Doc3. これは以下を含む FQDN を作成します: Doc3.my.domain.com.

FQDNはおこlocalhostがWindows7と10システム上でホスト名として与えられた場合に生成されます。

- ドメイン名を持たなしホスト名。例: *win80-x64\_1 \*\* または Doc3* \*\* これは、Windows 8 システム上で localhost がマン名とて与えられた場合、発生します。
- *localhost*. 一部の場合、localhost は、マン名とて表示されます。
- メモ Windows マシンにAltova サート製品をインストール中、マンンが自動的にLicenseServer に登録される場合、 localhost がインストーラーマンン名とて使用されます。

VPN を介して License Server へ接続 ケライアトマンカ仮想プライベートネトワーク(VPN)サービスを介してネトワークは接続する場合、ケライアトマンは、動的に IP アドレスを割り当てられ、接続の都度、異なるマンンとして識別されるようこなります。この結果により発生する問題を解決方法に ついては、ホトワーク情報

### 9.3 クライアントの監視

クライアントの監視 タブにより選択されたクライア・トマンンの概要を確認することができます。このタブは2つのカテゴリ内のクライア・トに関する情報を表示します:

- チェックアナ済みのクライアトと
- 作動中のケライアント

#### チェックアナ済みのクライアント

XMLSpy 封はMapForce などの、<u>Altova デスケップ製品</u><sup>(1)</sup>のエドユーザーは、LicenseServer に登録されているライセス をチェックアナすることができます。 クライアトが特定の期間オプライノニなることが想定される場合にチェックアナします。 マンパオプラインの 期間、ライセンスを LicenseServer (クライアトにより)からチェックアナすることができます。 この期間、Altova デスケップ製品を LicenseServer に連絡を取ることなく使用し続けることができます。 ライセンスのチェックアナ<sup>10</sup>を参照してくたさい。

現在チェックアナされているライセンスとユーザーは、チェックアナ期間とクライア・トとチェックアナに関する他の情報と共に、チェックアナこの ヘディングの下のモニタレングダブ内にリストされています。

#### 作動中のケライアント

このセクションは、ライセンス供与済みの製品が現在作動中のクライアント(マンンユーザーと名前を持つユーザー)をリストします。デスクトップ 製品の場合、作動中の製品は既に開始されている製品です。サーバー製品の場合、サーバーが開始されている場合、製品は作動しいます。 す。製品の複数のインスタンスが作動中の場合、それぞれのインスタンスがリストされます。

| Running Clients       |                   |             |       |         |         |          |                            |   |          |
|-----------------------|-------------------|-------------|-------|---------|---------|----------|----------------------------|---|----------|
| Product               | Edition           | Version     | User  | Address | State   | Failover | Last seen<br>(seconds ago) |   |          |
| 🚒 RaptorXML+XBRL Serv | ,                 | 2016 rel. 2 | DOBRA | doc-aab | Running |          | 8                          | 0 | <b>e</b> |
| 🔞 XMLSpy              | Enterprise Editio | 2016 rel. 3 | adoc  | doc-aab | Running |          | 11                         | 0 | 8        |

#### クライアントの監視タブ内のアイコン

- クライアントの管理。各製品のインスタンスに表示されます。
  クライアント管理
  の
  タブンゴル皆えができ、選択された製品の
  インスタンスをいくうくいします。

### 9.4 設定

「設定」タブは複数のペインから構成されており、それそれのペイノコはLicenseServerと作業する多数の観点のための設定か含まれて します。LicenseServer ノ ペワードをノセナなどの単純な管理者タスクから、電子メールの通知設定およびやオワーク設定とフェールオー バー(冗長な)サーバーの構成などの特別なタスクなどの設定か含まれています。

各ペインの設定によのセクションのサブセクション内で説明されています

- <u>۲۰٫۲۲٫ス</u><sup>90</sup>
- フェールオー、 LicenseServer 設定<sup>91</sup>
- <u>LicenseServer パスワード<sup>93</sup></u>
- 接続チェック<sup>93</sup>
- ライセンスのチェックアナ<sup>13</sup>
- <u>Web</u> Ul <sup>94</sup>
- プロギンサーバー<sup>95</sup>
- ライセスサービス 95
- 通知メール<sup>96</sup>
- その他 98
- メモ タブの最後のペイン内で設定を変更した後、最後のペインの下の「保存」をクリックします(このペイン内の設定か変更されると、保存されるまで効果に反省されません)。

#### 9.4.1 メンテナンス

この設定によりLicenseServer がシャットダウンするまでの時間を設定することができます。通常サーバーシャットダウンはサーバーのメンテ ナンスのナッジに実行され、Altova デスケップ製品を作動するグライアント上の作業を保存するオッジュ使用されます。

| Maintenance                                                                                                    |
|----------------------------------------------------------------------------------------------------|
| Shutdown LicenseServer in: 15 minutes V 🕐 Shutdown 🖉 Abort Shutdown                                                                                                    |
| <ul> <li>Please note: The shutdown is delayed by the amount of time you choose above in order to allow running desktop clients to save their work. Therefore the LicenseServer will shutdown as soon as no desktop client is running or the time has expired.</li> <li>To allow all clients to run during the whole maintenance period of the LicenseServer, please configure a Failover LicenseServer below. In this case the LicenseServer will shutdown as soon as the Failover LicenseServer has taken over.</li> </ul> |

#### 以下の点に注意してくたさい

- 選択されるシャナダウタイムエンャナダウオるまでの最長時間です。LicenseServer かデスケップ製品を作動するケライアトに接続されていたは、場合、LicenseServerは早くシャナダウムます。
- 「シャットダウン」(Shutdown)をクリックすると、ャトダウのカウトか開始されます。
- シャトダウをキャンセルするコよ「シャットダウンの中断」(Abort Shutdown)をクリックします。

メモ LicenseServer シャトダウン中にクライアントの作動を有効化するコよフェールオーバーLicenseServer <sup>11</sup>を構成します。

#### 9.4.2 フェールオーバー LicenseServer 設定

プライマリのLicenseServer が使用できないようなオオ場合、2番目のLicenseServer かプライマリのLicenseServer を引き継ぐ ようご構成することができます。この2番目のLicenseServer は「フェールオー・ドーLicenseServer」(Failover LicenseServer) と呼ばれ、フェールオー・ドーLicenseServer 設定ペイン内で構成されます(アのスクリーンショナ)。

| Lie<br>Lie | reduce the risk of an unavailable LicenseServer you can configure a second<br>censeServer as a backup or "Failover LicenseServer".<br>The event that the Primary LicenseServer becomes unavailable a Failover                                                                                                    |
|------------|----------------------------------------------------------------------------------------------------|
| _10        | censeServer can take over.                                                                                                    |
|            | LicenseServer Mode                                                                                                    |
|            | Primary LicenseServer                                                                                                    |
|            | Failover LicenseServer                                                                                                    |
|            | <b>Please note:</b> The Failover LicenseServer periodically synchronizes all licenses, registered clients and license assignments from the Primary LicenseServer. Whenever a Failover LicenseServer takes over from a Primary LicenseServer any changes to these items made on the Failover LicenseServer during this period will be lost as soon as the Primary LicenseServer regains control. Other settings such as Proxy Server and Mail settings are independently set in each server and are not synchronized. |

フェールオー・ーLicenseServerを書きの設定を使用して構成するコよフェールオー・ーLicenseServerの壮組みに関する概要に関しては、一般的な情報でしたクシン内のフェールオー・ーLicenseServerのを参照してくたとい。

#### フェールオーバー License Server の構成

LicenseServerをやオワーク上で作動するLicenseServerのフェールオー、ーLicenseServer とてセオアプするコよ以下を 行います:

- 1. LicenseServerをインストールセクション内で説明されている通りにインストールます。
- 2. LicenseServer のモギを対応するデンオポタンをクリックして フェールオーバー LicenseServer に設定します(上のスクリーンショナ参照)(デフォルトでは LicenseServer モギは プライマリ LicenseServer に設定されています)。

3. 表示される「プライマリLicenseServerの検索」ダイアログ内で(アのスクリーンショント)フェールオー、ーLicenseServerと パックアップするプライマリLicenseServerを入力します。2つの方法を使用して行うことができます:(i)「LicenseServer の検索」(Search for LicenseServers)をクリックして、コンボドックス内から、検知された LicenseServersのJストから パックアップするLicenseServerを選択します。(ii)「手動でアドレスを入力」(Manually Enter Address)をクリックし て、(URL ではなく ホスト名 おけよIP アドレス) バックアップするLicenseServer のアドレスを入力します。プライマリ LicenseServerを入力後、「プライマリLicenseServer へ接続」(Connect to Primary LicenseServer)をク リックします。

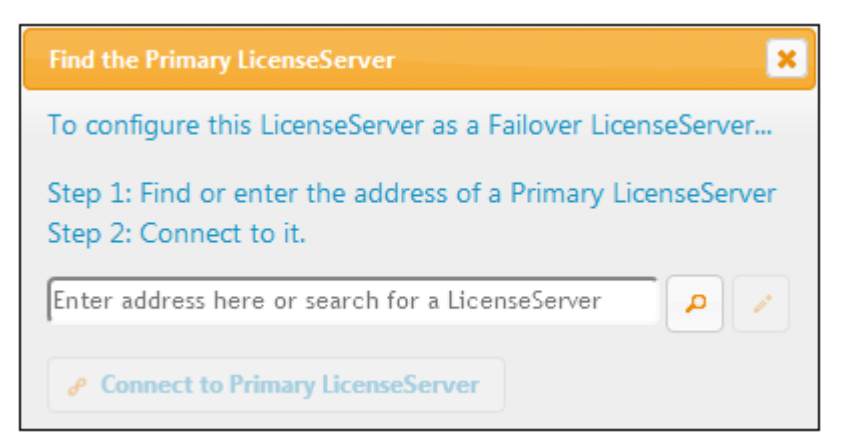

4. 現在のLicenseServer を選択されこうイマリLicenseServer のフェールオー、一LicenseServer に設定するかを確認する確認ダイアログが表示されます。確認する場合、「はい」(Yes)をクリックします。確認を続行すると、現在の LicenseServer 上でインストール済みのライセンスと登録済みのクライアントは削除されることに注意してくたさい。

フェールオー、ーLicenseServerの構成後、プライマリLicenseServerとフェールオー、ーLicenseServerに関しては構成ページの 上で状態に関する情報が表示されます。上の2つのスクレージョナでは、フェールオー、ーLicenseServer が最初に表示され、プライマリ LicenseServer が表示されます。

ALTOVA® | LicenseServer Failover LicenseServer for Primary at kubu6.altova.com

ALTOVA® | LicenseServer Primary LicenseServer with Failover at deji2.altova.com

#### 9.4.3 LicenseServer パスワード

LicenseServer コングインするためつ マワードを地水することができます。

| LicenseServer Password |       |                 |  |
|------------------------|-------|-----------------|--|
| New Password           | ••••• |                 |  |
| Confirm New Password   | ••••• | Change Password |  |

設定する新規の、なワードを入力し、「パなワードの変更」(Change Password)をクリックします。「New Password」フィールド内 で入力が一致するまで、「Confirm New Password」フィールドカ赤字で表示されます(スクリーンショナの参照)。

#### 9.4.4 接続のテスト

「Altova への接続のテスト」(Test Connection to Altova)をクリックして Altova への接続性をテスト することができます(下のスク リーンショナを参照)。設定を変更すると、接続をテスト する前に ゴタブの下の 「保存」(Save) ボタンをクリックして)新規の設定を保存する 必要があります。

| Connectivity Test         |                             |
|---------------------------|-----------------------------|
| Test connection to Altova | Verify licenses with Altova |

テスト中ビ Altova への接続のテスト」(Test Connection to Altova)ボシカ無効化さえ、テストか完了すると再度有効化されます。

「Altova とライセンスの検証」(Verify licenses with Altova)をクリックしてライセンスプール内に現在存在するライセンスを検証することもできます。変則が検知されると、メッセージ内に表示されます。

### 9.4.5 ライセンスのチェックアウト

Altova デスケップ製品がインストールされて、るマシスニライセンスプールからデスケトプライセンスがチェックアナできるかを選択することができます。これを許可するコよ、LicenseServerかり取得されてライセンスを持つクライアントがこのライセンスをチェックアナすることができ、この設定内で指定されて、る最長期間中にモニターされて、ない、ことが条件です。チェックアナのため、言中可さえて、る最長の期間は30日間です。((旅行などで) LicenseServer へのアクセスが不可能な場合、おけよ、LicenseServer モニタレグが技術的な観点から必要とされな、場合でも Altova デスケップ製品の使用を継続することが可能にないます。) Altova デスケップ製品の使用を継続することが可能にています。) Altova デスケップマンク「ヘルプ | ソフトウェアのアクティベーション」(Help | Software Activation)コマンドを使用してチェックアケントを行うことができます。

# License checkout ✓ Allow license checkout from this LicenseServer. Checked-out clients can be used for not more than 30 days → without contact to this LicenseServer. Overview of all currently checked out clients is in <u>Client Monitoring</u> page.

LicenseServer 内のこの設定により以下を行うことができます。

- ライセンスのチェックアナを有効化します。
- 許可するチェックアトの最大の日数を指定します。

ライセノスのチェックアナ後、ケライアントのモニター<sup>839</sup> タブのチェックアナナ済みのクライアント セクションに移動されます。チェックアナ済みのライセノスは、使用中とみなされ、ネトワーク上の他のプライアントで使用することはできません。

#### 9.4.6 Web UI

Web UI 設定(アのスクノーンショナ)はWeb UI(封まは、構成ページ<sup>128</sup>)のオタのやホワークアクセスを指定します。接続を暗号化 おすまず時号化することを指定しすることができます。また、Web UI にアクセスしているインターフェイスに従い接続を暗号化ますま無効化 することを設定することも可能です。通常、所属機関のやホワーク内部からアクセスする場合、暗号化されていない接続を使用し、所属機 関の外部のやホワークからアクセスする際に暗号化された接続を使用します。下のスクノーンショナで表示されている設定は同じマンンからア クセスされる場合暗号化されていない接続をセホアップし、その他すべてのマンンからのアクセスになしては暗号化された接続をセホアップし ます。

http プロトコルを介して暗号化されていない アクセスを作成することができまが、暗号化されたアクセスはhttps を使用して作成されます。

| Cł | nanging these settings will cause the LicenseServer to restart and any currently running and licensed applications will be shut down |
|----|----------------------------------------------------------------------------------------------------|
| Сс | onfigure the host addresses where the web UI is available to administrators.                                                         |
| 0  | All interfaces and assigned IP addresses                                                                                             |
| C  | Only the following hostname or IP address: 0.0.0.0                                                                                   |
|    | Ensure this hostname or IP address exists or LicenseServer will fail to start!                                                       |
| Сс | onfigure the port used for the web UI.                                                                                               |
| C  | Dynamically chosen by the operating system                                                                                           |
| 0  | Fixed port 8088                                                                                                    |
|    | Ensure this port is available or LicenseServer will fail to start!                                                                   |

- Web UI のための許可されているIP アドレスは以下であることができます: (i) そのマシンの全てのインターフェイスとIP アドレス まけよ (ii) 固定されたアドレス。
- 暗号化された接続に関する詳細は SSL 暗号化 23 のセグションを確認してくたさい。

デフォルトの設定により、LicenseServer か接続されるやホワーク内からのLicenseServer とその構成ページへの制約されていないアクセスを許可します。LicenseServer ヘクライアントが持つアクセスを制限する場合、許可する設定を入力して、「保存」(Save)をクトックします。

接続チェック
<sup>93</sup>を作動して、設定が正確に設定されているかチェックします。

#### 9.4.7 プロキシサーバー

イクーネトは接続するオカビプロキンサーバーが使用されている場合、プロキンサーバーペイン内にプロキンサーバーの詳細が入力される必要があります(アのスクリーンショント)。インターネットへのアクセスがプロキンサーバーが行われている場合、プロキンサーバーの設定は空白のままし、てはべことができます。

| Configure the proxy serve<br>Altova's servers. | r connection details if a | proxy server is needed to communicate with   |
|------------------------------------------------|---------------------------|----------------------------------------------|
| Hostname                                       | myproxy                   |                                              |
| Port Number                                    | 1285                      | If the port number is left blank the default |
| User Name                                      | myusername                |                                              |
| Password                                       | •••••                     | Leave the user name and password blank if    |
|                                                | no authentication is req  | uired.                                       |

LicenseServer がプロキンサーバーを使用するようご構成するコス、プロキンサーバーの大水名を入力し、必要であれば、ポート番号を入力します。プロキシサーバーが認証を必要としたは場合、「ユーザー名と)なワード」パスワードフィールドを空のままにすることができます。必要とする設定を入力後、「保存」(Save)をクトックします。設定の正確性を確認することがに、<u>接続チェック</u><sup>(33)</sup>を行います。

#### 9.4.8 ライセンスサービス

License Server がインストールされているマンノは、1つまけは複数のやトワークインターフェイスを介して接続することができます。各やトワーク上で、License Server マンノよのヤスト名とIP アドレスとして知られています。 ライセンスサービスの設定によどのホトワーク 上でライセンスサービスを使用できるか構成することができます(アのスクリーンショナを参照)。

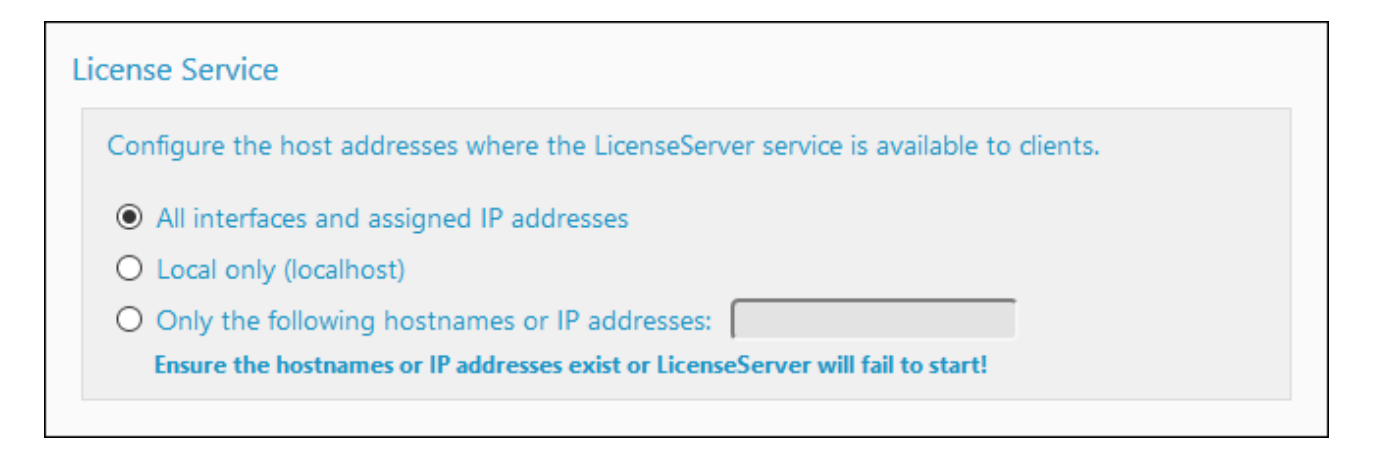

- localhost オブィンオサービスをローカルズシン上でのみ許可します。
- ホスト名およびおけまい アドレスをリストする場合、スペースの無いていて区切られたリストを使用してくたさい(例: hostname1、IPAddress1、hostname2)。
- サービスのポート番号は35355 に固定されています。

変更後、設定が反映されるため「保存」(Save)にをクリックします。接続チェックを実行して、設定の正確性をチェックしてくたさい(上を参照)。

#### 9.4.9 通知メール

通知メールを、重要な License Server イベトカ発生すると指定された電子メールアドレスご送信することができます。重要なイベトの サンプルは以下の通りです: Altova License Server はaltova.com サイバー(マスター License Server)は接続されている必要が あります。24\*5 時間(5 日間)以上接続が中断されると、(your) License Server はライセンスを許可しません。この結果、 License Server によりライセンスされている Altova 製品とのセジョンは、中断される可能性かあります。管理者に接続の中断を通知す なっかに、電子メールアドレスご通知メールを送信することができます。 メモ License Server は24 時間ごとこaltova.com にあるマス ターLicense Server に通信します。

通知メール設定は管理者電子メールアドレスに通知メールを送信するための構成を定義します(アのスクリーンショントを参照)。

97

| Alert Mail                                                     |
|----------------------------------------------------------------|
| Configure email settings for communication with administrator. |
| SMTP Host 127.0.0.1                                            |
| SMTP Port 25                                                   |
| User authentication myusername                                 |
| User password                                                  |
| From mylicserver@altova.co                                     |
| To myadmin@altova.com Send Test Mail                           |
|                                                                |

- SMTP ホストとSMTP ポートは通知電子メールが送信される電子メールサーバーのアクセスの詳細です。
- ユーザーの認証とユーザーパスワードはユーザーの電子メールサーバーへのアクセスのための資格です。
- 送信者フィールドは電子メールが送信される電子メールからの電子メールアカウトのアドレスを取ります。
- 宛先フィールドは宛先の電子メールアドレスを取ります。
- <u>その他ペイン<sup>(83)</sup></u>内の警告電子メールの送信オプションも電子メールの設定を使用しています(このオプションの詳細に関しては <u>その他のペイン<sup>(33)</sup></u> forを参照してくたさい)。

「保存」(Save)を完了時にクリックします。通知メール設定を保存すると、altova.com への通信が失われた場合など、重要なイベントが発生すると、指定されたアドレスから通知メールが送信されます。メッセージダブ<sup>99</sup>内にこのようなイベントは記録され、確認することができます。

#### 警告メールを引き起こすイベント

以下のイベトが発生すると警告メールが送信されます

<u>ライセンス</u>

- altova.com からのライブアップデートメッセージ
- 有効期限の警告(全ての製品) 対して60日)

サーバーの状態

- Altova への接続が失われました
- Altova **への**接続か再構築されました
- アップグレードが必要です
- シャナダウン

<u>クライアントセッション (WebUI <sup>94</sup> を使用して構成されます)</u>

- クライアトへの接続が失われまた
- クライアトへの接続が再構築されまた

<u> フェールオーバー LicenseServer</u>

- 有効化済み
- 無効化済み

シャトダウン

#### 9.4.10 その他

その他のペイノは役に立つかもしれない追加機能を提供します(下のスクリーンションイ)。これらの設定の変更後 Save をクリックします。

| Miscellaneous                                                     |  |
|-------------------------------------------------------------------|--|
| Show hint how to receive evaluation licenses for a server product |  |
| Send a warning email If contact with a running product is lost.   |  |
|                                                                   |  |

<u>評価ライセンスの受け取りとデプロイに関するヒントを表示する</u> このボックスをチェックすると構成ページの上に評価ライセンスを評価しデプロイする短い説明が表示されます(*上のスクリーンショント参照*)。

<u>作動中の製品とのエンタクトカ決われたら警告メールを送信する</u> ライセンス供与済みの製品とのエンタクトか決われると送信元アドレスから宛先アドレへスの警告メッセージが送信されます。

「警告電子メールの送信」オプシュンは、License Server どクライアトマシン上で作動する。ライセス供与済みの製品間のエンタケ かタイムアナトする都度電子メールの送信をオンとオスゴリ、潜えることができます。タイムアナトは、クライアトからサーバーへの接続の間か変 更することのできない定義済みの間隔を超えた場合、タイムアナトは発生します。(接続は常にクライアトから開始されることご注意してくたさ い。)例えば、デスケップ製品クライアトの場合、この定義済みの間隔は分です。クライアトか最後の通信時から1分以上通信を取らな い場合、接続はタイムアナレ、電子メール通知が送信されます。接続が再構築され、他のタイムアナカ発生すると、もう一度電子メール通知が送信されます。結果、ネトワーク上で問題が発生している場合、多数の電子メール通知が送信される可能性かあります。この場合、 「警告メッセージの送信」オプシュンをオスゴリ、潜えます。このオプションはLicense Server どフライアト間のエンタケトのみに関連するこ とご注意してくたさい。License Server とaltova.com「こあるマスターLicense Server 間の接続には関連しません。オプションがすつ にごい、潜えられている場合でも、マスターLicense Server どの喪失された接続に関する電子メールの通知は送信されます。

### 9.5 メッセージ、ログアウト

「メッセージ」(Messages) タブはLicenseServer のライセンスプール内のライセンスに関連したにすべてのメッセージを表示します。各 メッセージコは「削除」(Delete) かあり、特定のメッセージを削除することができます。

「ログアナ」(Log Out) タブコログアナ・ボタンとして機能します。タブをクリックすることにより、すくしコレグインスクレーンが表示されます。

# A

Altova LicenseServer, (LicenseServer を参照してください), 6 Altova ServiceController, 16

# D

DiffDog Server, LicenseServerと登録する方法, 51 DiffDog Server を LicenseServer と登録する方法, 51

## F

FlowForce Server, LicenseServer に登録, 52 FlowForce Server を LicenseServer に登録, 52

# I

IP アドレス設定,94

LicenseServer, DiffDog Server を登録する方法, 51 FlowForce Server を登録, 52 LicenseServer への切り替え, 17 Linux の開始, 40 Linux へのインストール, 37 Linux 上でのインストールとセットアップLinux 上でのインストールとセットアップ, 36 macOS へのインストール、44 macOS 上でのインストールとセットアップ, 43 MapForce Server を登録, 57 MobileTogether Server の登録, 59

RaptorXML(+XBRL) Server と登録する方法, 61 StyleVision Server を登録, 63 Windows へのインストール, 30 Windows 上でのインストールとセットアップ, 29 インターフェイス,78 シャットダウン, 17, 90 デスクトップ製品を登録する,50 のために冗長をセットする,17 プロキシサーバーを介してのインターネットへのアクセス、 95 ライセンスの割り当て,71 ライセンスプール内でのライセンスの検証,93 構成.90 構成ページ,78 製品の再登録.8 製品の登録.49 接続のテスト.93 設定.90 複数の異なるライセンスの種類,8 LicenseServer のインストールと開始 (Linux), 36 LicenseServer のインストールと開始 (macOS), 43 LicenseServer のインストールと開始(Windows), 29 LicenseServer のための接続のテスト,93 LicenseServer のバックアップ, 17 LicenseServer の更新, 20 LicenseServer パスワードリセット, 93 LicenseServer への VPN 接続, 12 LicenseServer 構成ページ. (構成ページを参照),78 (構成ページ参照), 33, 41, 47 LICSVR ファイル、15 Linux インストールとセットアップ. LicenseServer のインストール. 37

# Μ

LicenseServer の開始, 40

macOS インストールとセットアップ, LicenseServer のインストール, 44 MapForce Server, LicenseServer に登録, 57 MapForce Server を LicenseServer に登録, 57 MissionKit ライセンス, 8 MobileTogether Server, LicenseServer に登録する方法, 59 MobileTogether Server の登録, 59

## 0

OpenSSL, 23

# R

RaptorXML(+XBRL) Server, LicenseServer に登録する方法, 61 RaptorXML(+XBRL) Server を LicenseServer と登録する方法, 61

# S

server.cfg, 26 ServiceController, 16 SSL のための証明書, 23 SSL 暗号化, 94 LicenseServer 内で有効化, 26 証明書の取得, 23 SSL暗号化, 23 StyleVision Server, LicenseServer に登録, 63 StyleVision Server を LicenseServer に登録, 63

# W

Web UI, 構成ページを確認, 94 Windows インストールとセットアップ, LicenseServer のインストール, 30

# Ζ

アクティブな/非アクティブなライセンス, 69 インストール済みのユーザーライセンス, 8 クライアントの IP アドレス, 12 クライアントのホスト名, VPN を使用した接続, 12 とクライアントの IP アドレス, 12

ネットワーク情報,12 クライアントの登録の解除,87 クライアントマシンの監視,89 クライアント管理タブ,82 クライアント接続の中断に関する警告,98 コアとライセンス,10 サーバー管理タブ.72 サーバー構成ファイル,26 デスクトップ製品. LicenseServer に登録する方法,50 デスクトップ製品を LicenseServer に登録する, 50 デフォルトのパスワード, 33 パスワード, リセット, 93 開始のデフォルト,33 パスワードのリセット, 22 パスワードをリセットする, 22 フェールオーバー LicenseServer, 17, 90 フェールオーバー LicenseServer 設定, 91 プロキシサーバー設定,95 プロセッサーコアとライセンス, 10 ブロックされたライセンス, 69 マシン名.87 メッセージ, 99 メンテナンスシャットダウン,90 ライセンス,67 アップロードと認証,66 ライセンスのアップロード,67 割り当て,72 製品への割り当て方法,83 中央サーバー上の Altova 製品, 15 有効化,68 ライセンスチェックアウト, 19 ライセンスとコア.10 ライセンスのチェックアウト, 19, 93 ライセンスの割り当て,71,72 ライセンスの種類, インストール済みのユーザー,8 同時実行ユーザー,8 名前を持つユーザー,8 ライセンスの状態,69 ライセンスの有効化,68 ライセンスプール,67 ライセンスプールタブ, 説明.79 ライセンスプール内のライセンス, ライセンス認証,79 ライセンス認証の無効化,79

ライセンスプール内のライセンス. 削除,79 リモートデスクトップ,8 リモートの製品の使用,15 ログアウト,99 暗号化. SSL 暗号化を参照, 23 暗号化された接続,23 仮想のデスクトップ.8 仮想マシン, インストールされている製品へのライセンス供与,8 管理者インターフェイス,78 構成ファイル,26 構成ページ.78 (Linux)のURL, 41 (macOS) の URL, 47 IP アドレス設定,94 Linux で開く, 41 macOS で開く、47 Windows で開く, 33 の URL, 33 暗号化された接続設定,94 構成ページ,94 失敗した検証ライセンスステータス,69 証明機関.23 新規の LicenseServer, ライセンスの移動,21 新規の LicenseServer へ移動する方法, 21 製品. ライセンスの割り当て,83 製品にライセンスを割り当てる,83 製品の再登録.8 製品の登録の解除, 65, 87 製品ライセンス, チェックアウトの方法,93 接続のプロシージャ,12 設定,90 単一スレッドの実行,83 中間証明書ファイル,23 中断されたクライアントに関する電子メールでの警告,98 通知メール. サーバーイベント,96 管理者への送信,96 設定,96 登録. 複数の名前を持つマシンの問題,87 登録と登録の解除. クライアントマシンと LicenseServer, 49

製品と License Server, 49 同時実行ユーザーライセンス, 8 評価ライセンス, 85 評価ライセンスのヒント, 98 評価ライセンスのリクエスト, 85 複数の名前を持つマシンの登録の解除, 87 保留されたライセンス, 69 名前付きユーザーライセンス, 8